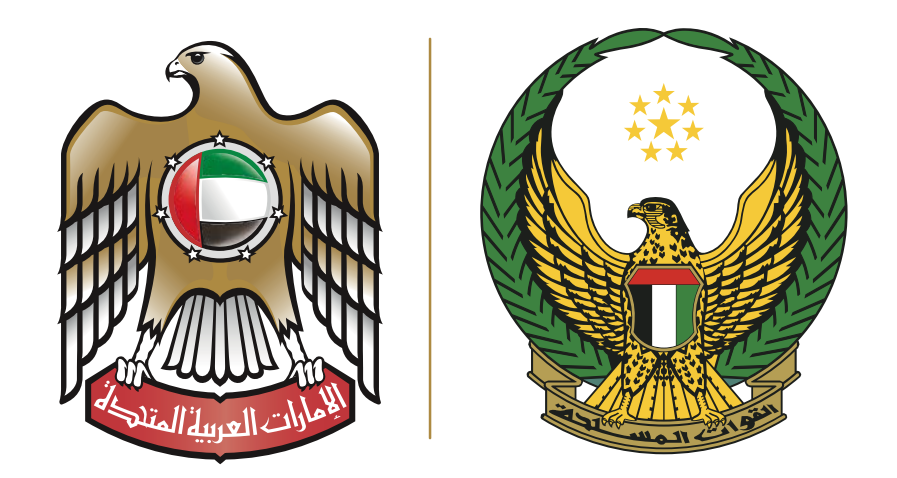

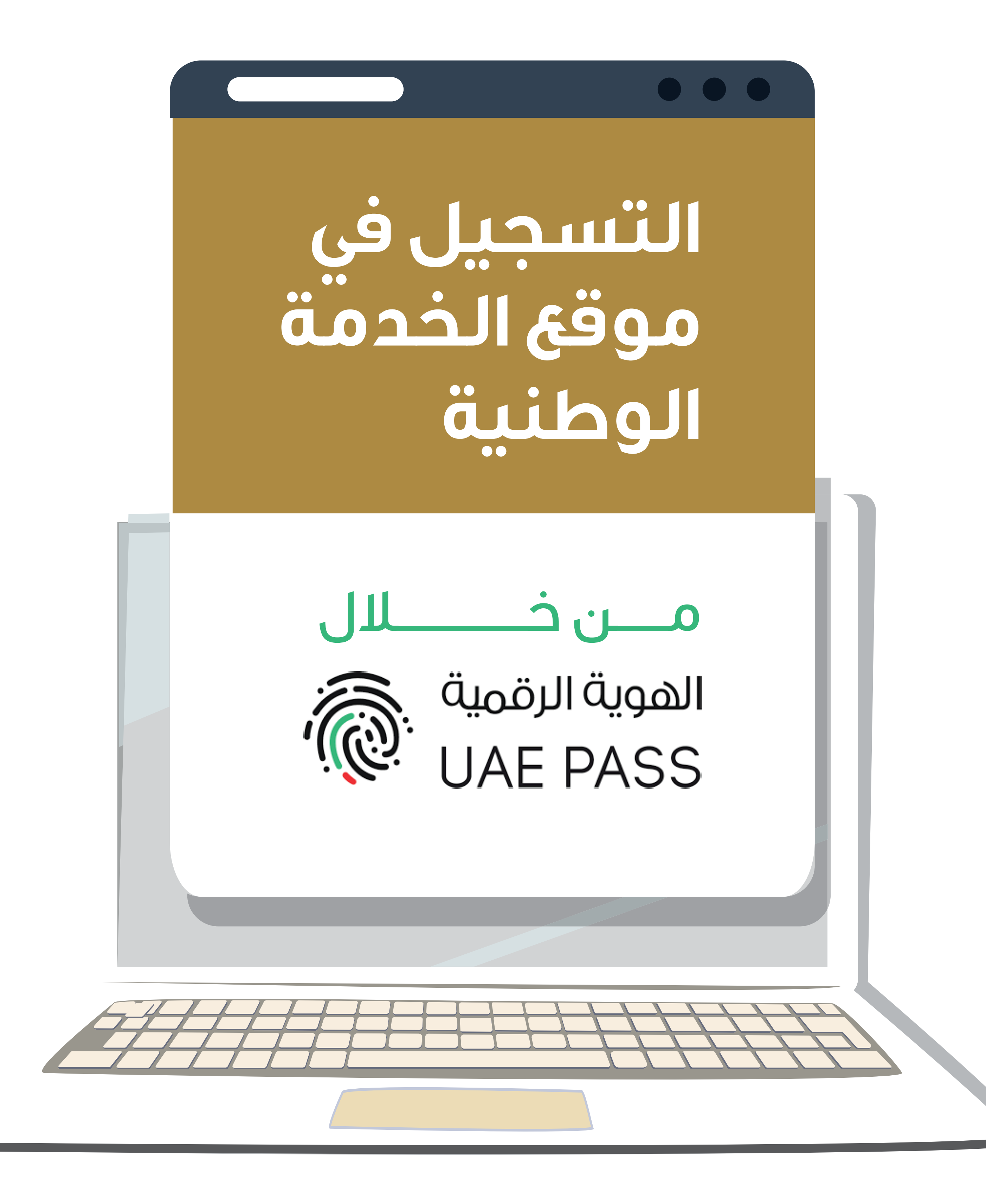

# 

#### ابنى الطالب،

ترحُّب بكم هيئة الخدمة الوطنية والاحتياطية وكونك من ضمن الفئة المستهدفة للتسجيل وأحد الطلبة المواطنين (ذكور) ممن تنطبق عليهم شروط الالتحاق بالخدمة الوطنية بموجب القانون الاتحادي رقم ( 6) لسنة 2014 وذلك طبقاً للإجراءات الموضحة تالياً :

 التسجيل يكون لجميع المواطنين الذكور ممن يحمل خلاصة قيد الدولة .

- يتوجب قبل التسجيل تواجد جميع الأوراق الثبوتية (صورة عنها أو بياناتها).
  - 3. يفضل مشاركة والديك أو أحدهما أو الأخوة الكبار ممن لديهم المعلومات الكافية لتعبئة بيانات الأقارب في الوثيقة .
- 4. في حال كنت من فئة الأبن الوحيد أو ممن سيكمل الدراسة بالمناهج الأجنبية ( الصف الثالث عشر / البكالوريا ) يتوجب عليك التسجيل وسوف يتم إعلامك لاحقا في حال يتطلب منك إجراء الفحص الطبي من عدمه.
- 5. الفترة المسموح بها لتعبئة البيانات واعتماد الطلب هي ( 3) أيام فقط ، علماً أنه يمكن الانتهاء من تعبئة جميع البيانات في دقائق فقط في حال قمت بتحضير جميع البيانات المطلوبة والاستعانة بالأهل والأقارب من حولك .

# 

- ضرورة التحقق من الانتهاء من تفعيل حساب الهوية الرقمية uaepass للطالب وبان يكون الحساب موثق لكي تتمكن من الدخول أو التسجيل في موقع الخدمة الوطنية ، علماً أنه لا يسمح الموقع الإلكتروني بالتسجيل في حال كان الحساب غير موثق .
- 2. ضرورة الدخول من خلال جهاز حاسب آلي ( / Laptop
   2. ضرورة الدخول من خلال جهاز حاسب آلي ( / Desktop) وليس هاتف ذكي وينصح أن يكون من خلال بيئة ( ويندوز Windows ) و من خلال المتصفح ( كروم)
   ) لأفضل النتائج وبدون مشاكل تقنية .
  - . يفضل الدخول من خلال الارتباط بشبكة الانترنت المنزلية ( E life ) .

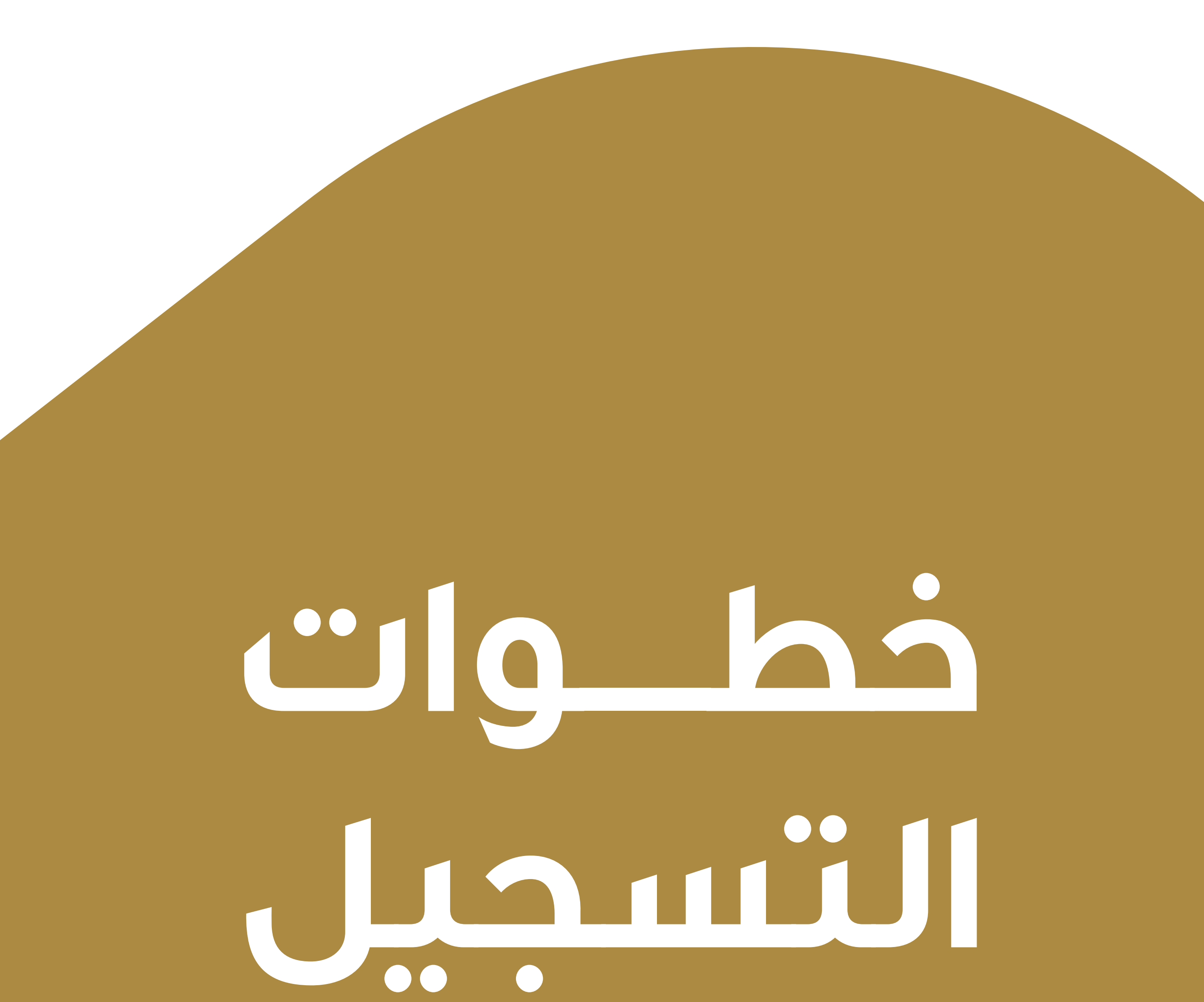

في مـوقى الخـحمة الوطنية

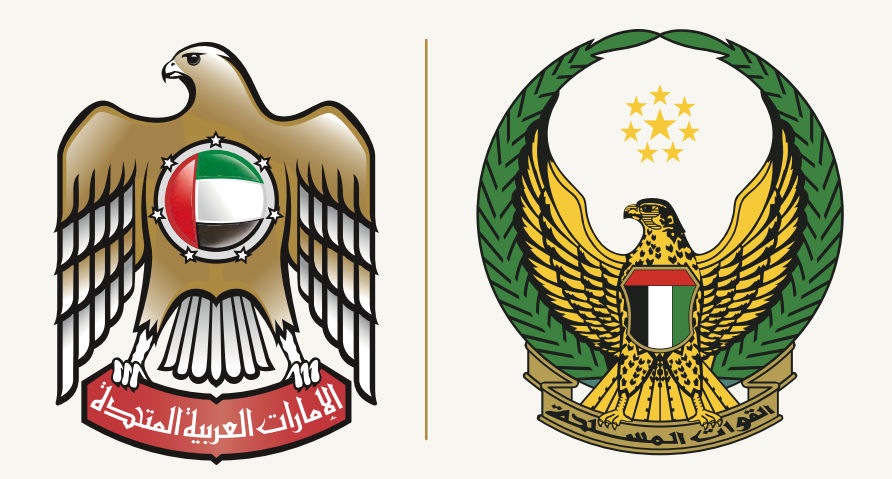

| (@):                                                                         |  |
|------------------------------------------------------------------------------|--|
| الدخول عن طريق الهوية الرقمية                                                |  |
| 971503896090                                                                 |  |
| تسجيل الدخول                                                                 |  |
| 🔽 تذكرني                                                                     |  |
| ليس لديك حساب في الهوية الرقمية؟    إنشاء حساب جديد<br>كيفية استعادة الحساب؟ |  |

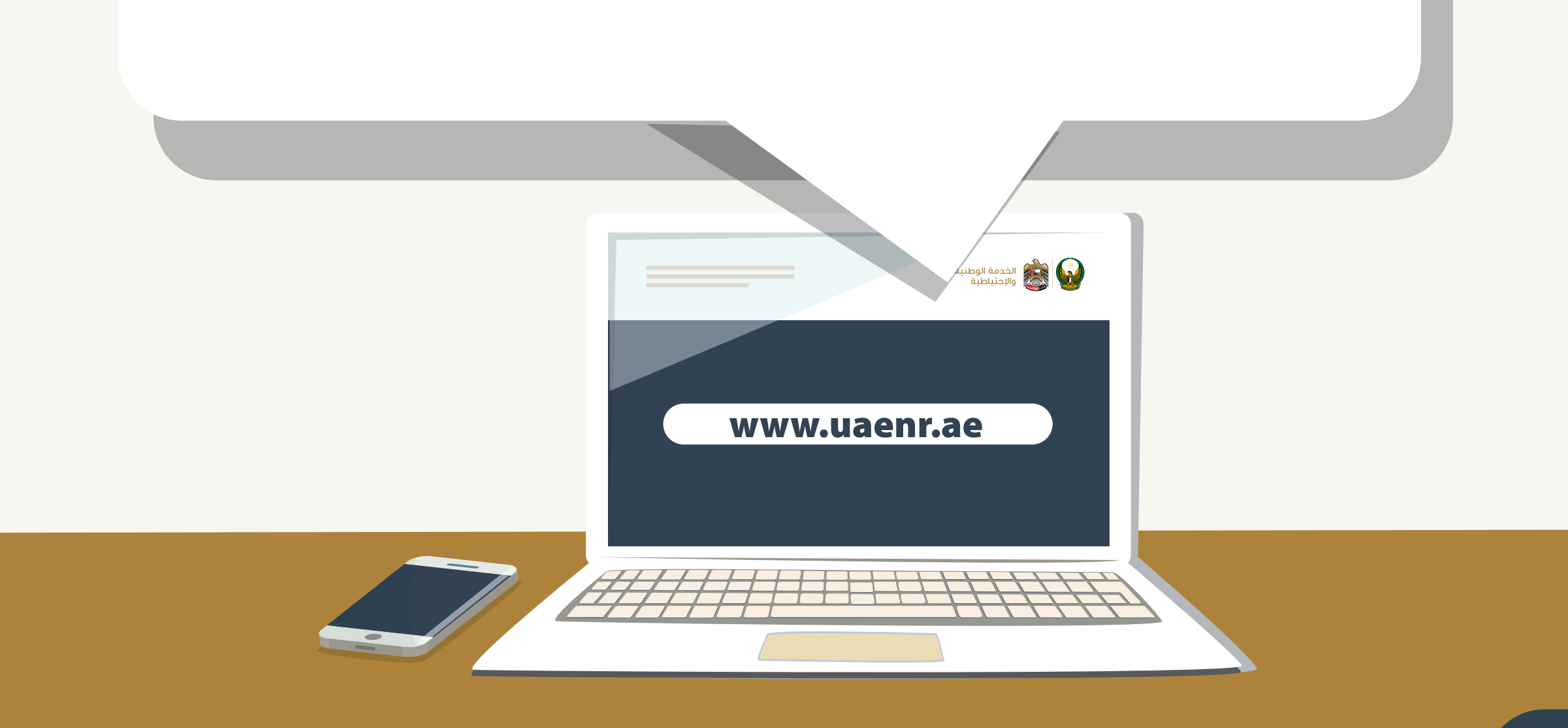

الدخول لموقع هيئة الخدمة الوطنية على شبكة الأنترنت 01 (https://www.uaensr.ae)

02 إدخال رقم الهوية أو رقم الهاتف ( للطالب ) المسجل في نظام الهوية الرقمية (UAEPASS).

من الأخطاء الشائعة (إدخال بيانات الأب أو الأم ).

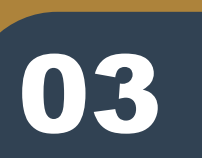

ضرورة الدخول من خلال جهاز حاسب آلى ( Laptop/Desktop) وليس هاتف ذكي وينصح ان يكون من خلال بيئة (ويندوز Windows ) و منَّ خلال المتصف ( كروم ) لأفضل نتائج وبدون مشاكل تقنية .

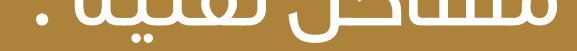

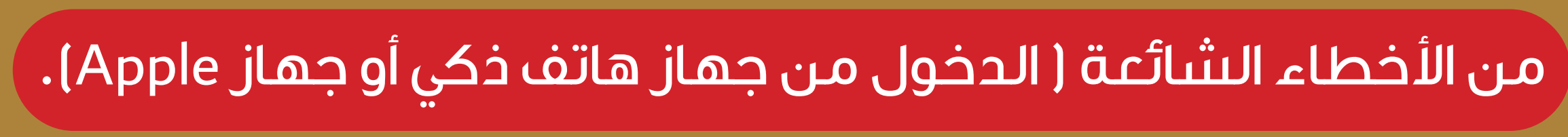

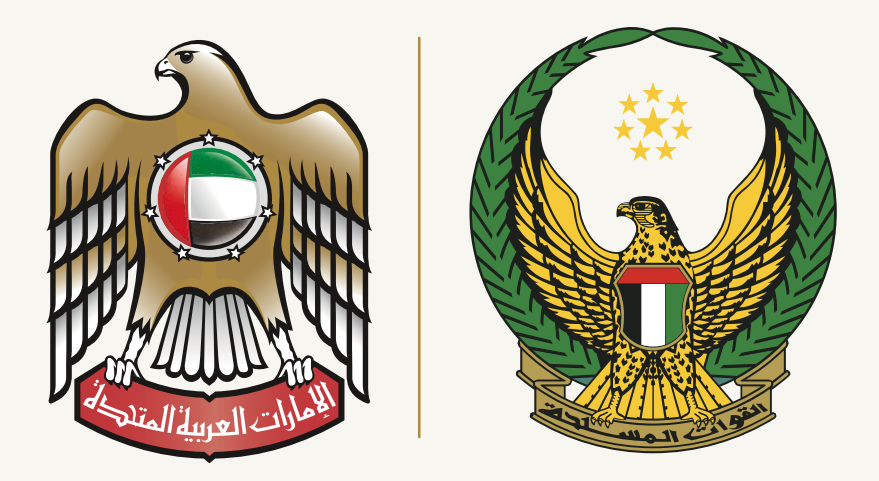

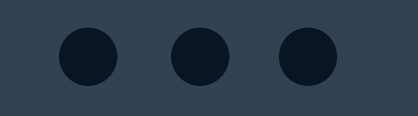

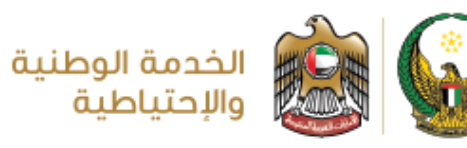

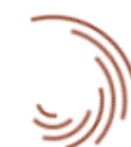

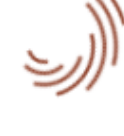

جارى التحميل

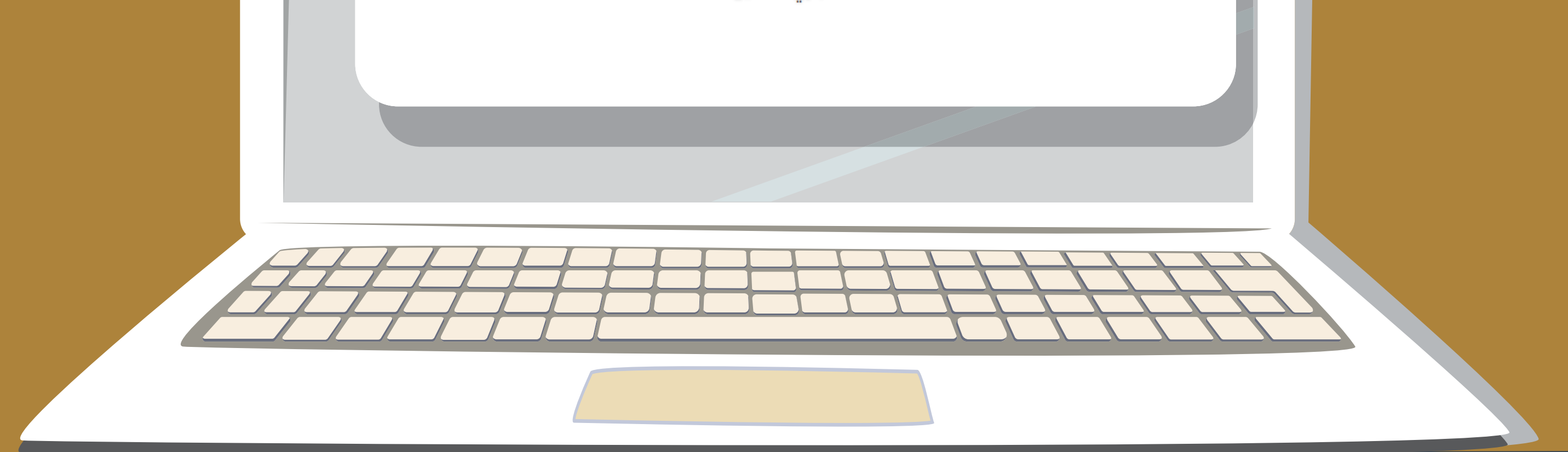

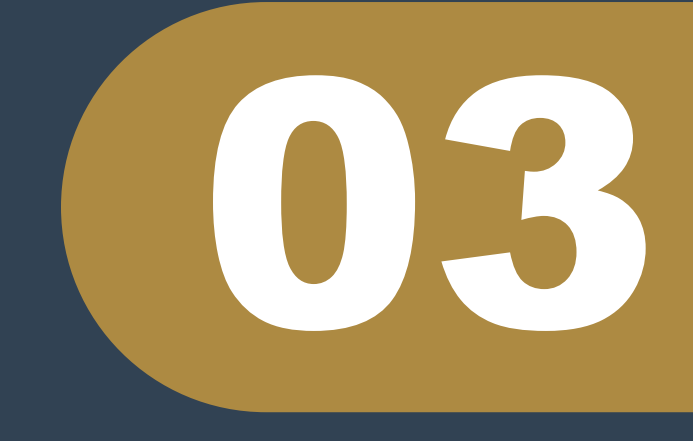

بعد إدخال رقم الهاتف أو هوية ( الطالب ) ، سيظهر على شاشة الحاسب الآلى عبارة ( جارى التحميل) واعتماد الدخول من خلال الهوية الرقمية ، سيّتم وصول إشْعار على هاتف الطالب المسجل في تطبيق الهوية الرقمية وعليه يتم الانتقال للهاتف واعتماد الدخول الموثق من خلال الهوية الرقمية على الهاتف المتحرك والتأكد من عدم إغلاق المتصحف على شاشة الحاسب الآلى .

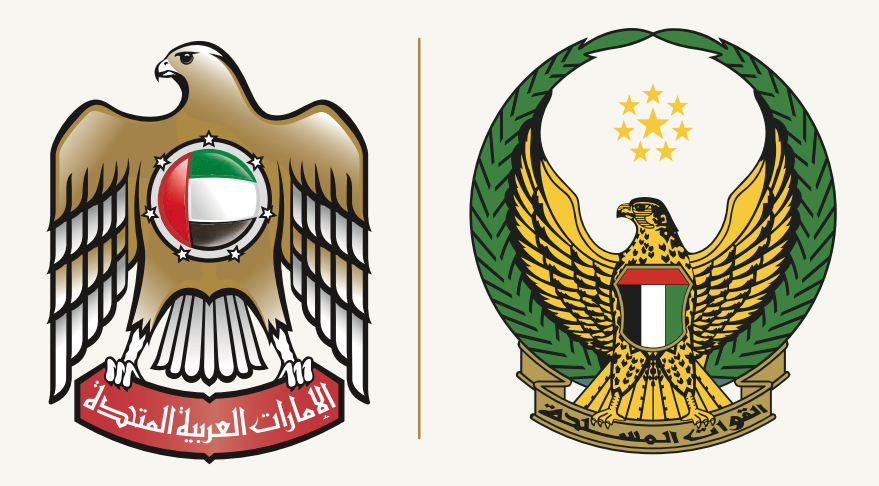

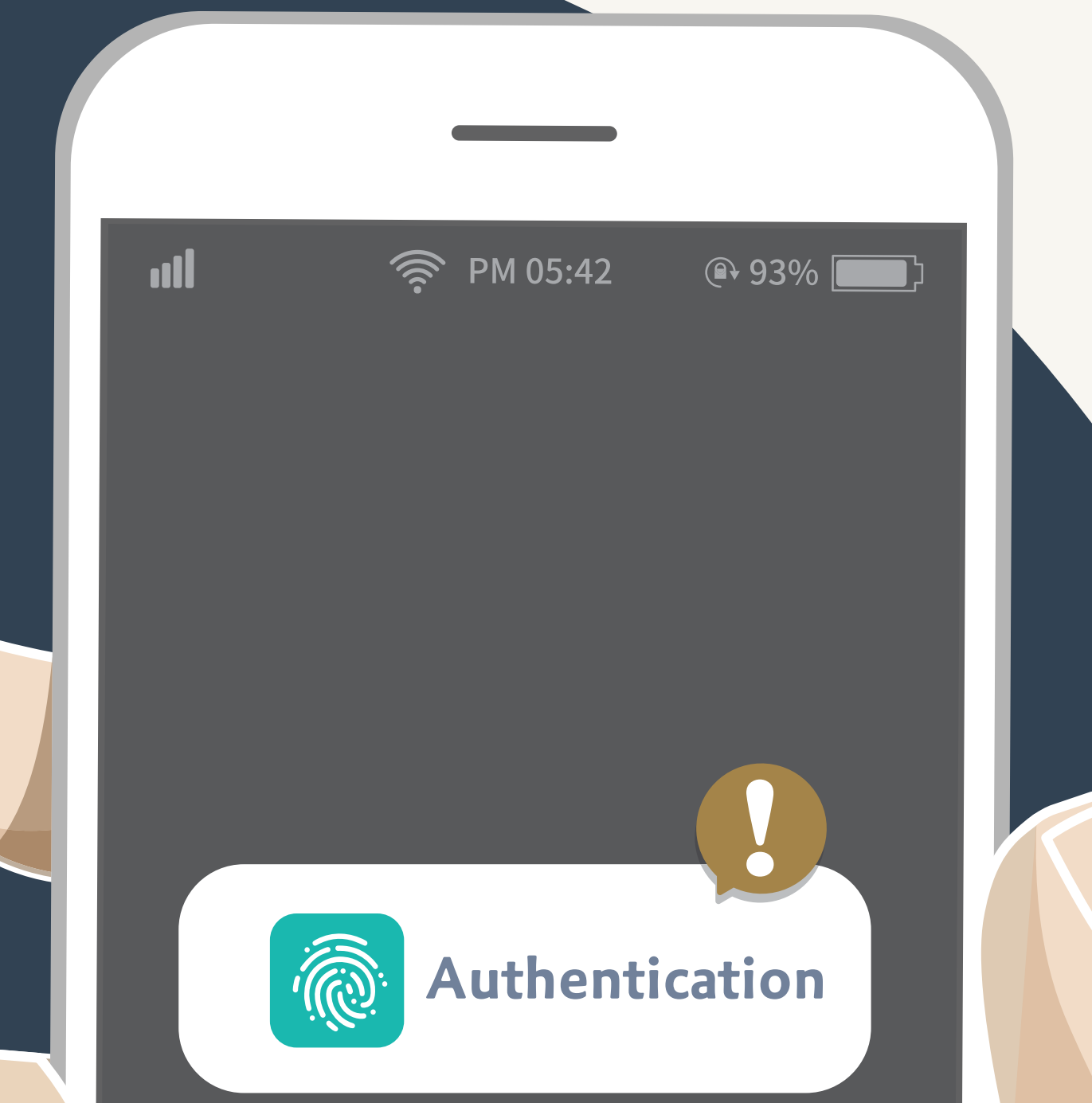

يتم الانتقال للهاتف وفتى الاشعارات في

تطبيق الهوية الرقمية لاعتماد

طلب الموافقة على الدخول . من الأخطاء الشائعة ( عدم الشائعال للهاتف التسجيل في الهاتف المتحرك للطالب).

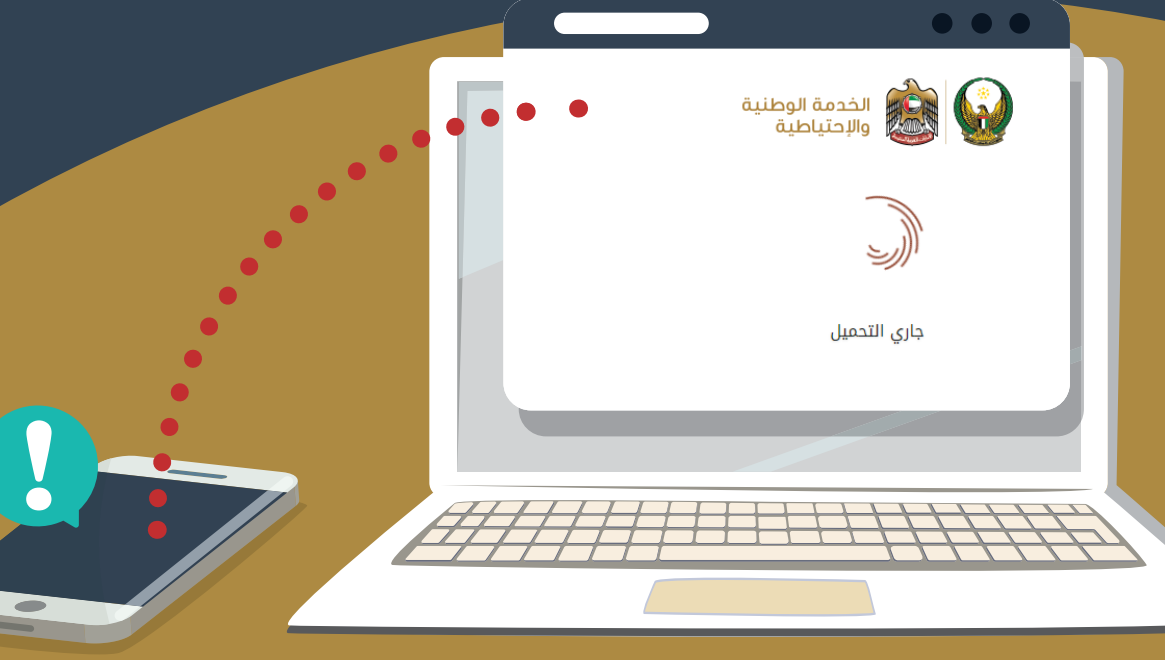

#### خطوات التسجيل ف موقع الخدم ق

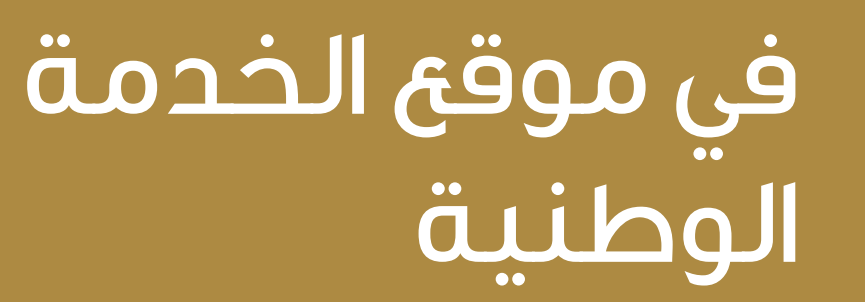

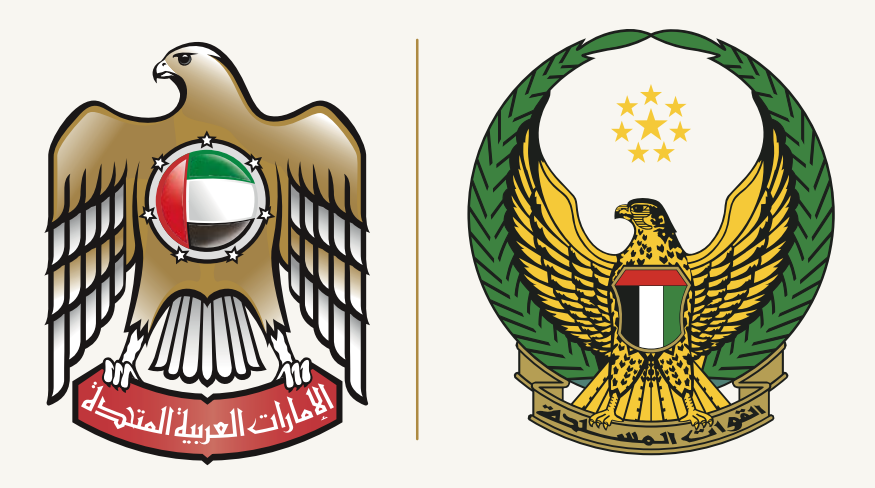

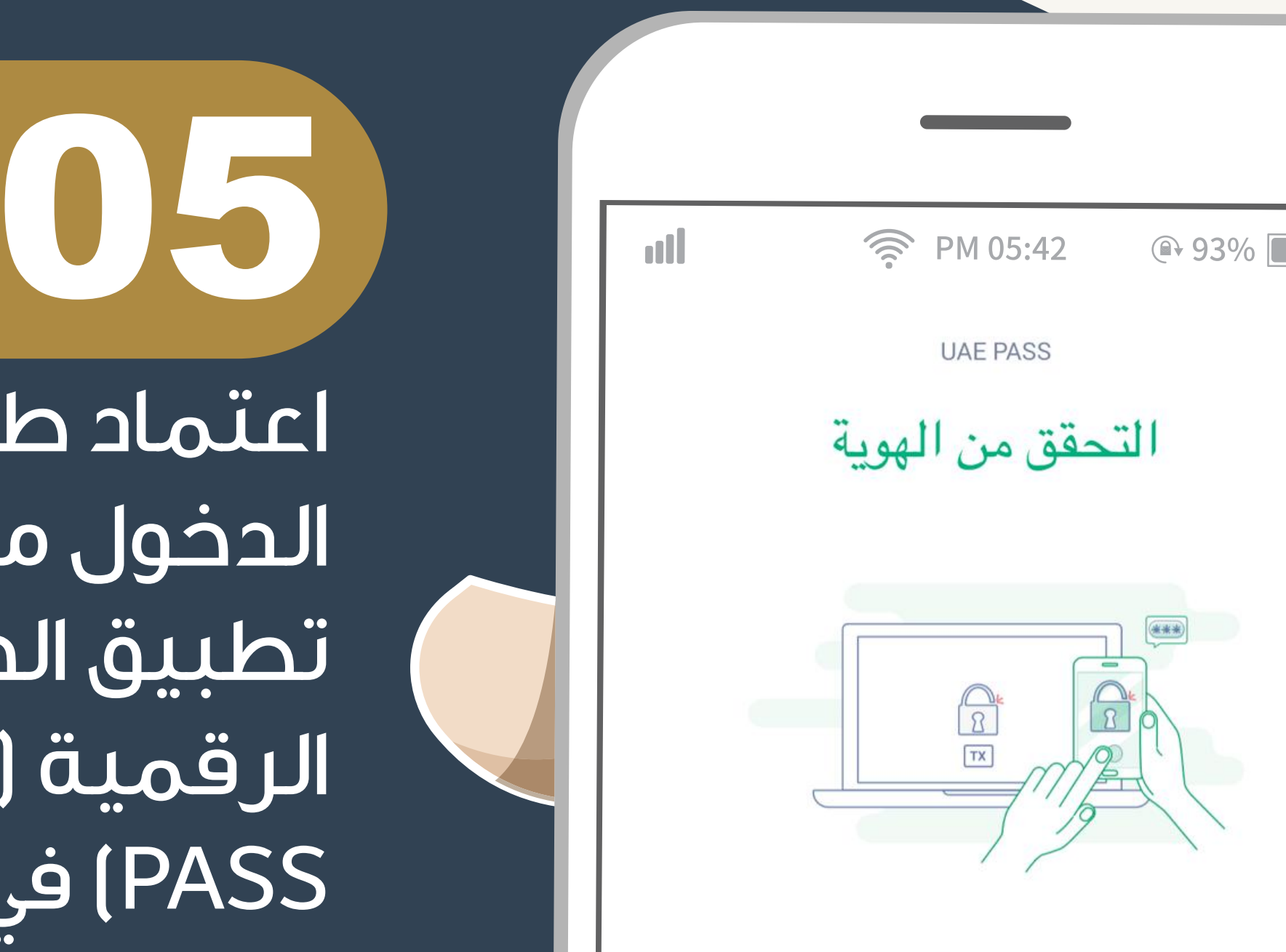

اعتماد طلب الدخول من خلال تطبيق الهوية الرقمية ( UAE PASS) في هاتف

| الطالب |          | طلب تسجيل الدخول من<br>NSR Registration Website<br>الموقع الإلكتروني | 9 |
|--------|----------|----------------------------------------------------------------------|---|
|        |          | تأكيد<br>إلغاء                                                       |   |
|        |          |                                                                      |   |
|        |          |                                                                      |   |
|        | يل<br>مة | خطوات التسج<br>ف موقع الخدم                                          |   |

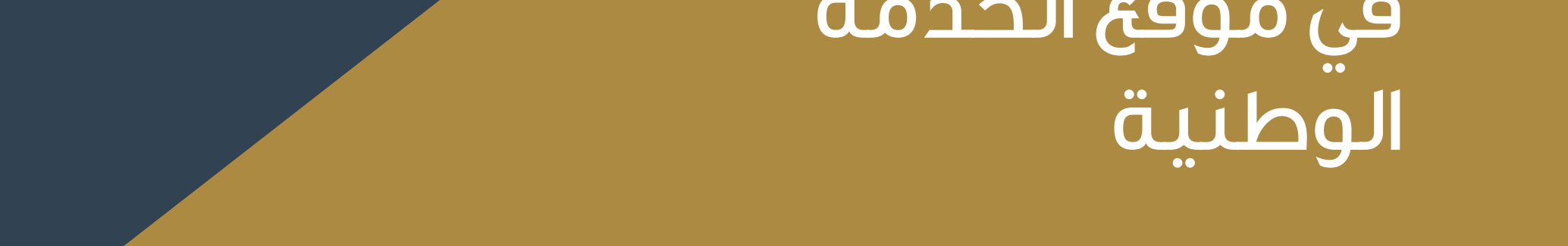

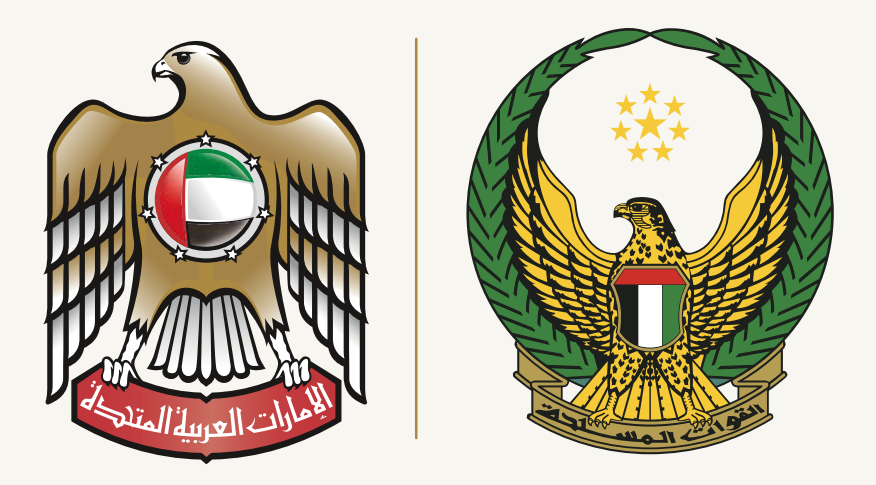

خروج

1

4

GHI

7

PQRS

أدخل رمز التعريف الشخصى

يُرجى إدخال رمز التعريف الشخصىي لخدمة الهوية الرقمية

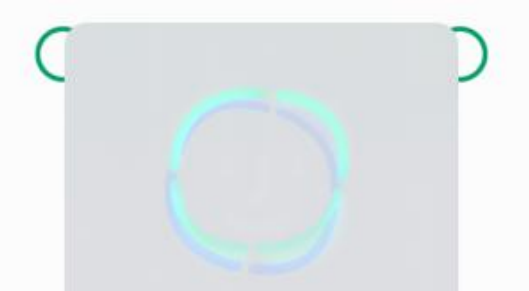

Face ID

2

ABC

5

JKL

8

TUV

0

3

DEF

6

MNO

9

WXYZ

 $\bigotimes$ 

06

إدخال رمز التحقق في هاتفك من خلال الرقم السري لتطبيق الهوية الرقمية أو من أو بصمة الوجه أو بصمة الوجه هاتفك وذلك هاتفك وذلك لاستكمال للدخول لموقع الخدمة الوطنية .

> خطوات التسجيل ف م مقع الخدم ق

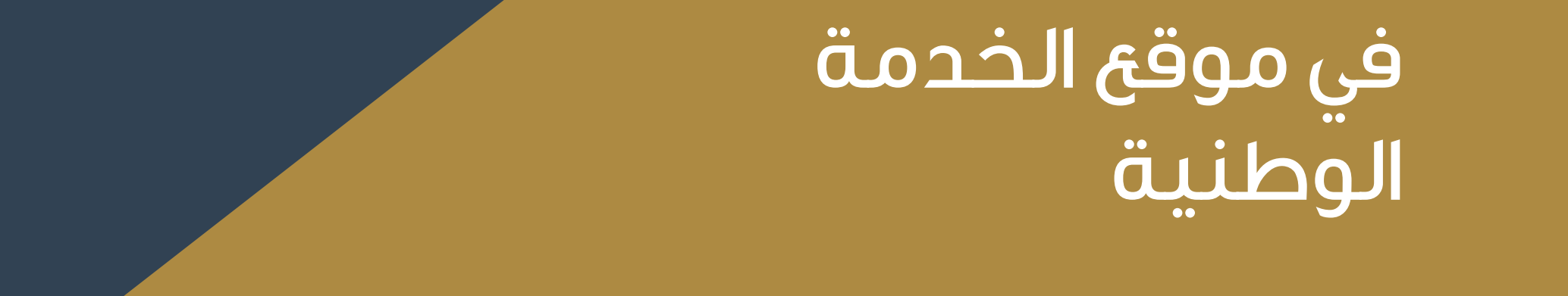

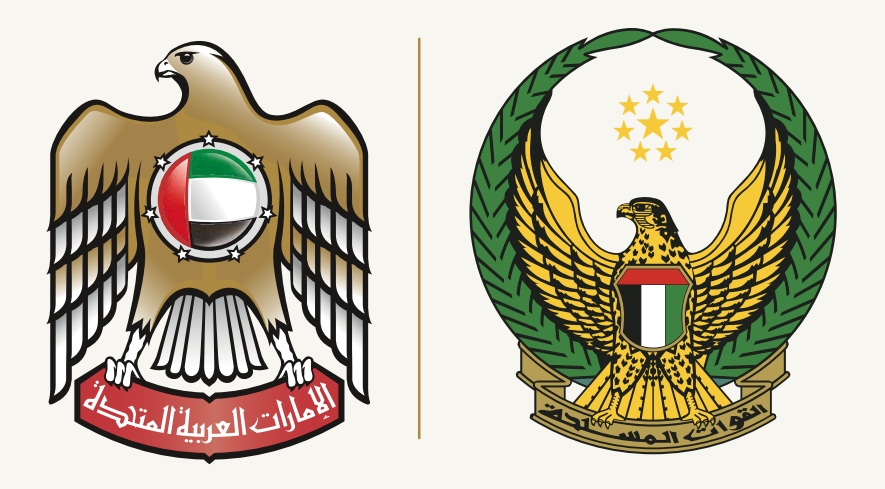

## خطوات التسجيل في موقع الخدمة الوطنية

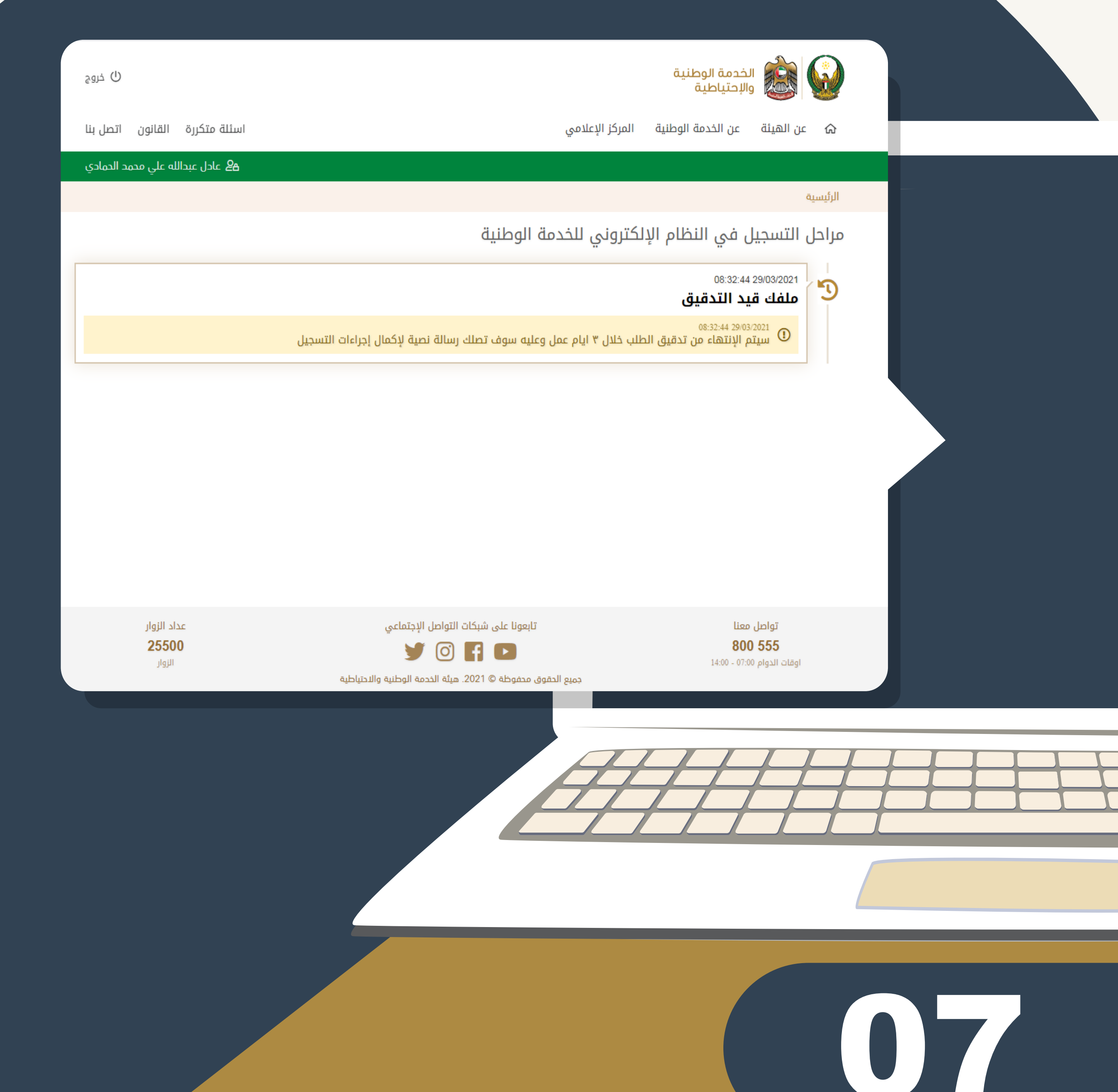

سيتم الدخول لموقع الخدمة الوطنية ( خاصية التسجيل)

سوف يكون الطلب ( قيد التدقيق ) يتم الانتظار كحد اقصى ( 3 أيام عمل ) وذلك للتدقيق على الطلبات من قبل الخدمة الوطنية

#### ومن ثم ستصلك رسالة نصية للبدء بتعبئة البيانات

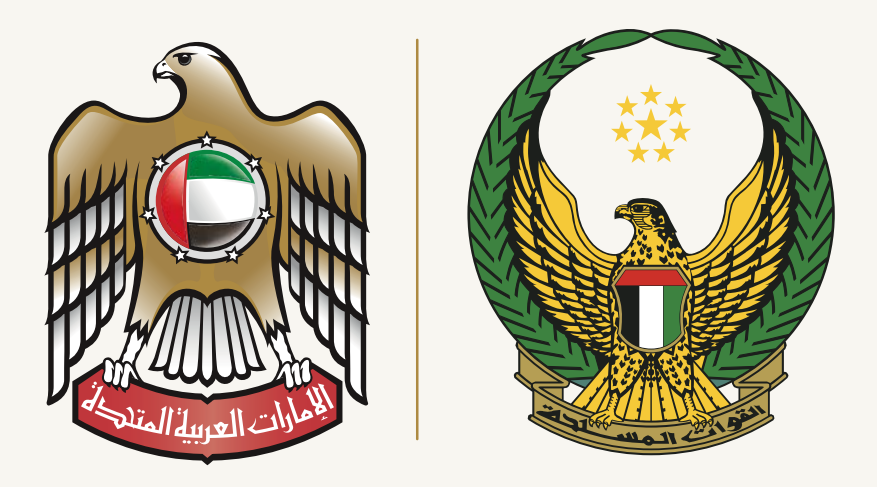

| utl          | 🤶 PM 05:42 | ( 93%      |
|--------------|------------|------------|
| 11:15        |            | ••••• 4G 🚺 |
| <b>(18</b> ) | UAE-NSR >  |            |

تهديكم هيئة الخدمة الوطنية والاحتياطية أطيب تحياتها ، ونود اعلامك بأنه تم تفعيل حسابك الالكتروني ، وعليه يرجى البدء في تعبئة وثيقة البيانات الخاصة بالخدمة الوطنية قبل تاريخ ( 4/1/2021 ). الوطنية قبل تاريخ ( 4/1/2021 ). التسجيل وتحديد موقفك من الخدمة التسجيل وتحديد موقفك من الخدمة الوطنية خلال (يومين ) من إستلام الرسالة النصية.\n\*هيئة الخدمة الوطنية والاحتياطية\*

بعد الانتهاء من اعتماد الطلب من قبل موظفي الخدمة الوطنية سوف تصلك رسالة نصية وذلك لاعادة الحخول للموقع من وتعبئة وثيقة في التسجيل في التسجيل البيانات (إعادة الخطوات من رقم (**1** إلى **7**).

> خطوات التسجيل ف موقع الخدم ق

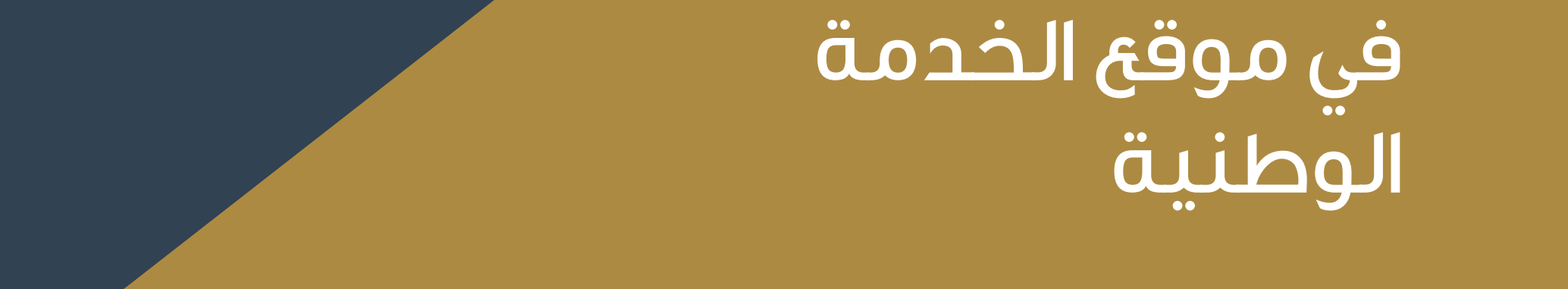

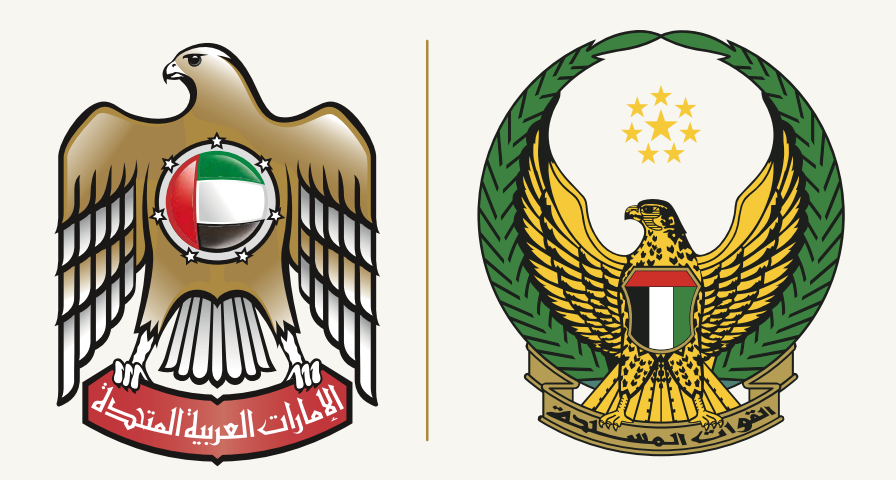

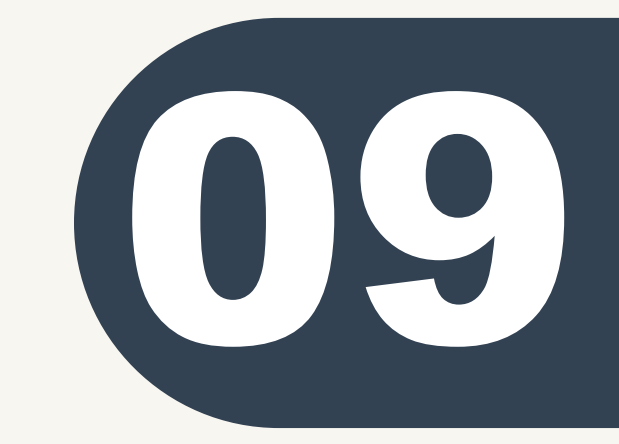

بعد الدخول للموقع الإلكتروني يتم الانتقال لخانة وثيقة التعارف من خلال الضغط على رابط (وثيقة التعارف) وحسب ما هو موضح .

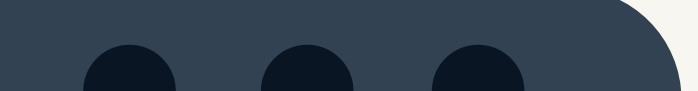

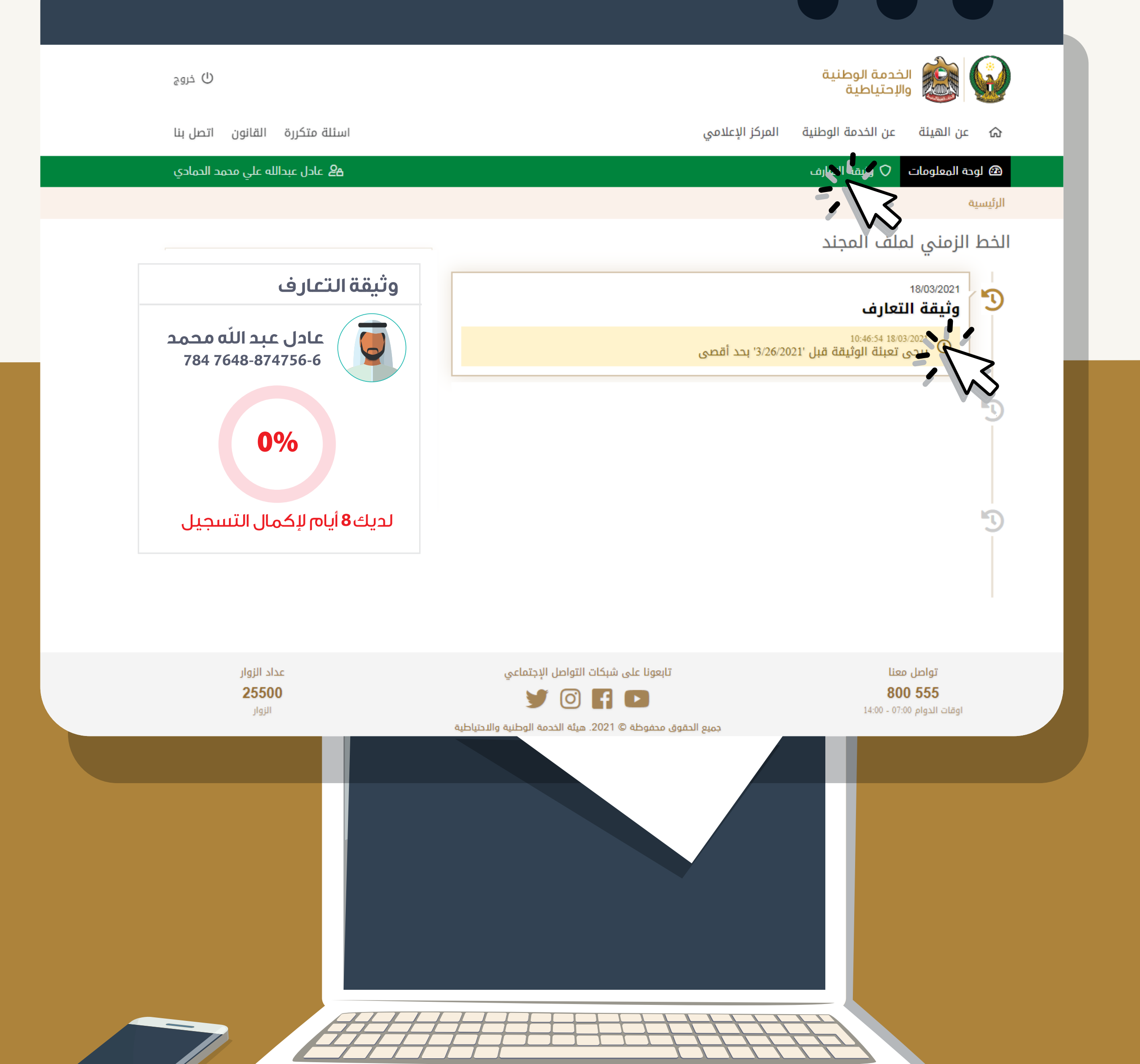

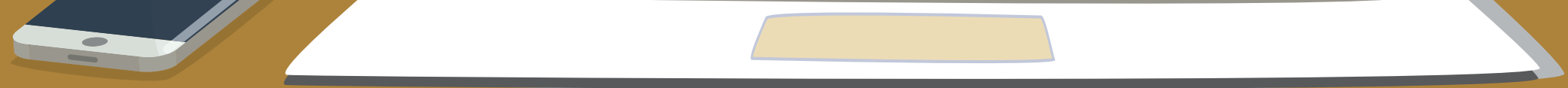

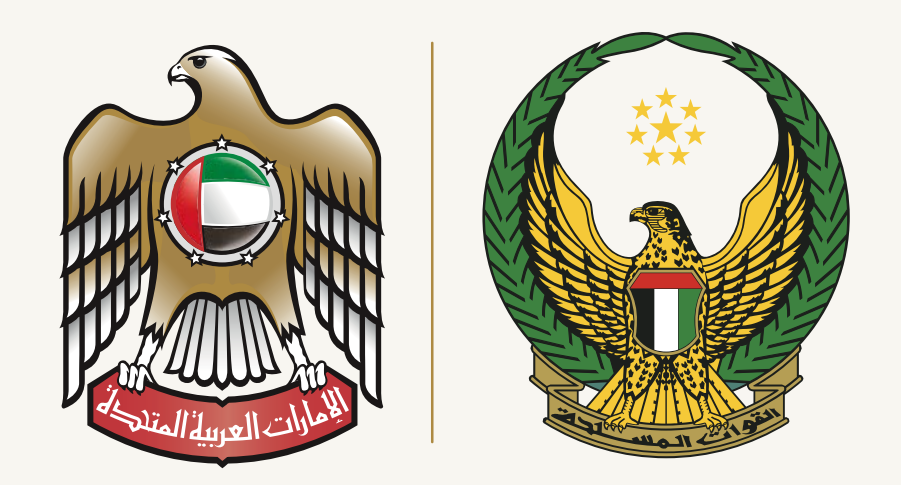

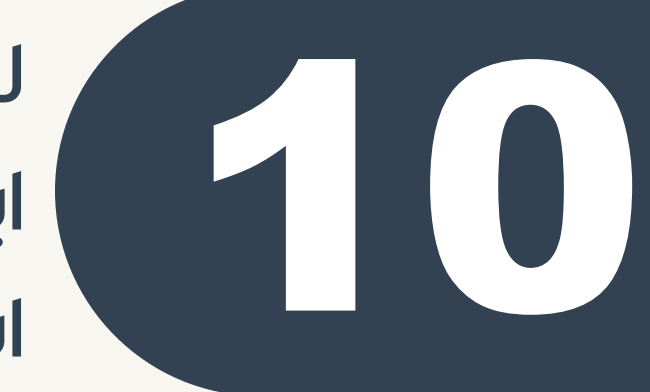

للبدء في تعبئة البيانات قم بالضغط على ايقونات البيانات بالتسلسل باللون الأحمر وعند استكمالها بنجاح سوف تتحول إلى اللون الأخضر .

- يتم مراعاة استخدام لوحة المفاتيح باللغة العربية لكتابة الحروف.
- يتم مراعاة استخدام لوحة المفاتيح باللغة الإنجليزية لكتابة الأرقام.
   يتوجب الانتهاء من تعبئة الوثيقة خلال يومين عمل ، حيث في حال عدم استكمالها خلال يومين عمل سوف يتم حذف البيانات المدامة ويتطلب إعادة تعبئة الوثيقة من جديد وذلك حسب لوائح الخدمة الوطنية في التعامل مع البيانات.

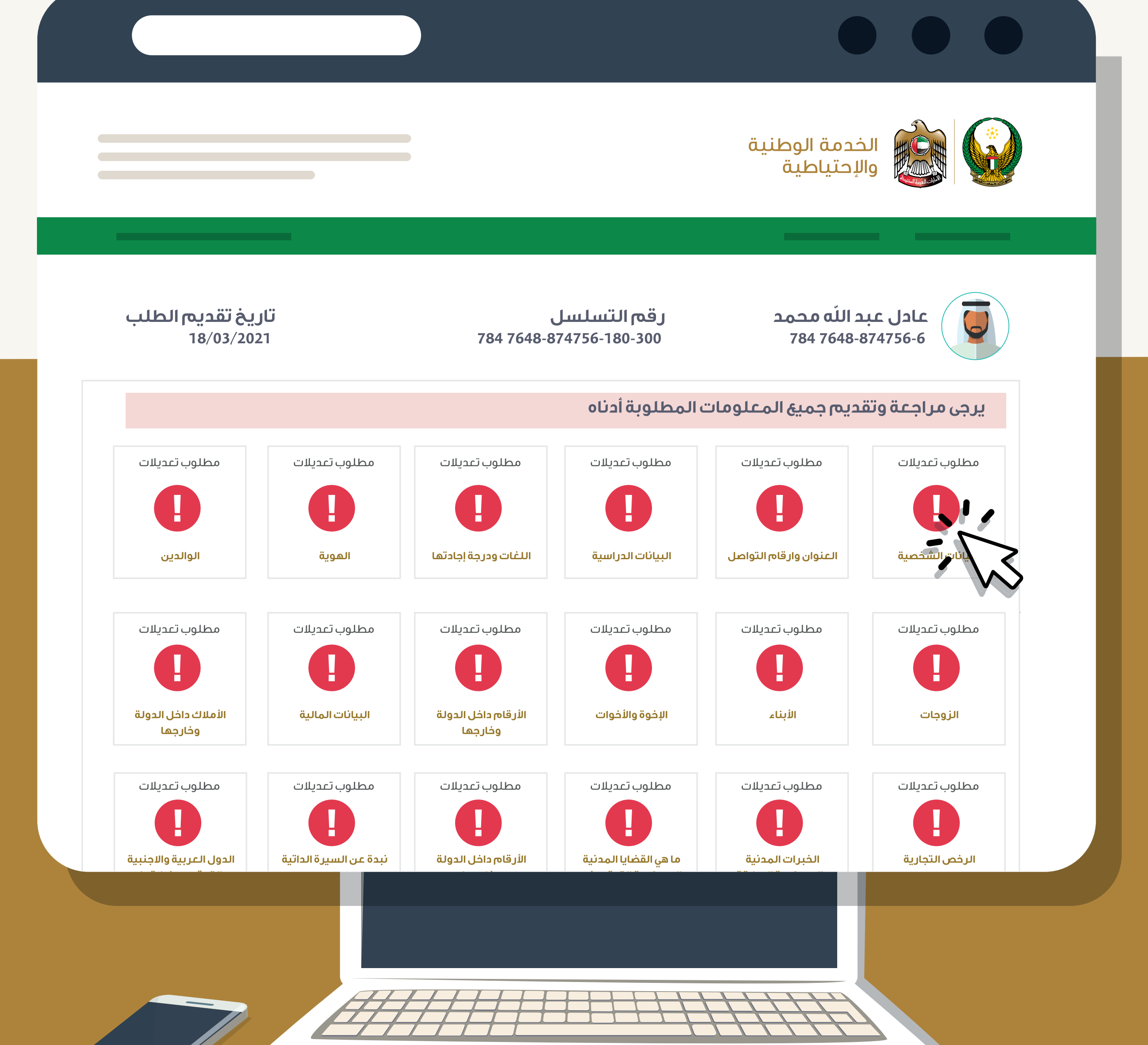

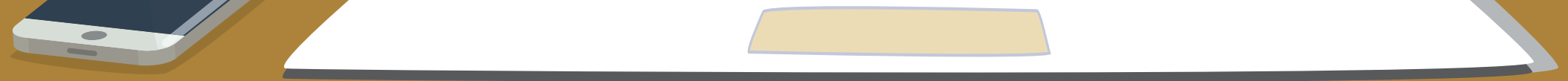

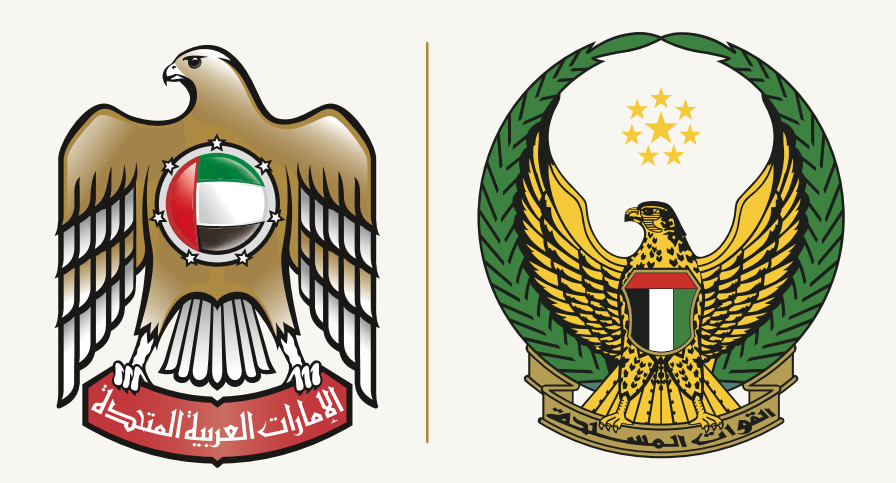

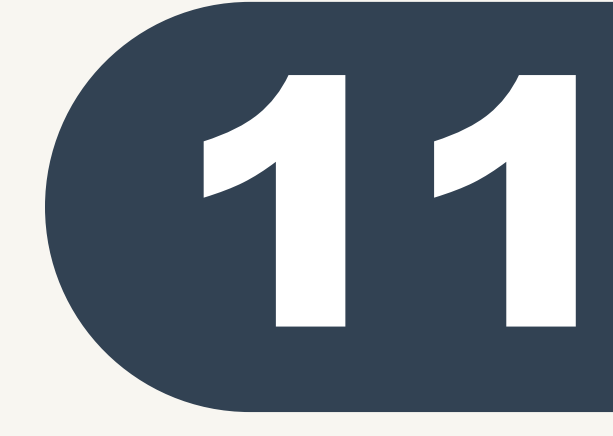

صفحة البيانات الشخصية يتم تعبئة الحقول الإلزامية التي هي بارزة او منوهة ( \* )

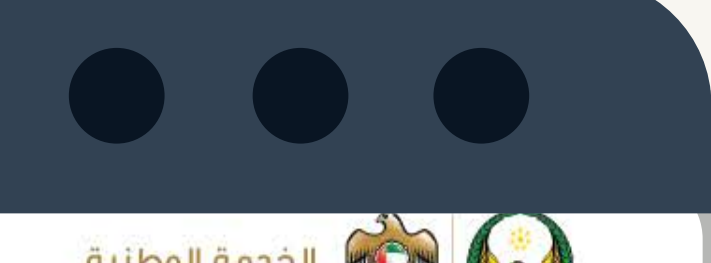

|                                        |                  |                      | والإحتياطية                    |          |
|----------------------------------------|------------------|----------------------|--------------------------------|----------|
| اسئلة متكررة القانون اتصل بنا          |                  | المركز الإعلامي      | ىن الهيئة عن الخدمة الوطنية    | د<br>۵   |
| <b>ڪ</b> عادل عبدالله علي مدمد الدمادي |                  |                      | المعلومات 🗘 وثيقة التعارف      | 🙆 لودة   |
|                                        |                  |                      | / وثيقة التعارف                | الرئيسية |
| 🕄 هل لديك مشكلة؟ 🔹 عودة 🗲              |                  |                      | ت الشخصية                      | البيانا  |
|                                        |                  |                      | نعبئة الحقول المسبوقة بالرمز * | يجب آ    |
|                                        |                  |                      | ات الشخصية                     | البيان   |
| סבסג                                   | على              | عبدالله              | ر الزباعي *<br>عادل            | الاسم    |
|                                        |                  | الشهرة *             | ة *                            | القبيل   |
| ~                                      | المذهب *         | ~                    | × ă                            | الديانا  |
| ~                                      | مكان الولادة *   | 1                    | الولادة * 984-07-14            | تاريخ    |
| 2020.02.1                              | تابية الانتهاء * | 701 1001             | least * dia                    | loä      |
| 2028-02-1                              | נינטשוי          | /84-1984-            | لسويه                          | رسم ،    |
|                                        |                  |                      | ومات والبيانات الأسرية         | المعا    |
|                                        |                  | 🔿 أعزب 🕥 مطلق 🔿 أرمل | الإجتماعية * 💿 متزوج           | الحالة   |
|                                        |                  |                      |                                |          |
|                                        |                  |                      | السفر                          | جواز     |
|                                        |                  |                      | الموحد *                       | الرقم    |
|                                        | مكان النصدار *   | ÷                    | * ilaal                        | Loau     |
|                                        |                  |                      |                                |          |
|                                        |                  |                      |                                |          |
|                                        |                  |                      |                                |          |
|                                        |                  |                      |                                |          |
|                                        |                  |                      |                                |          |

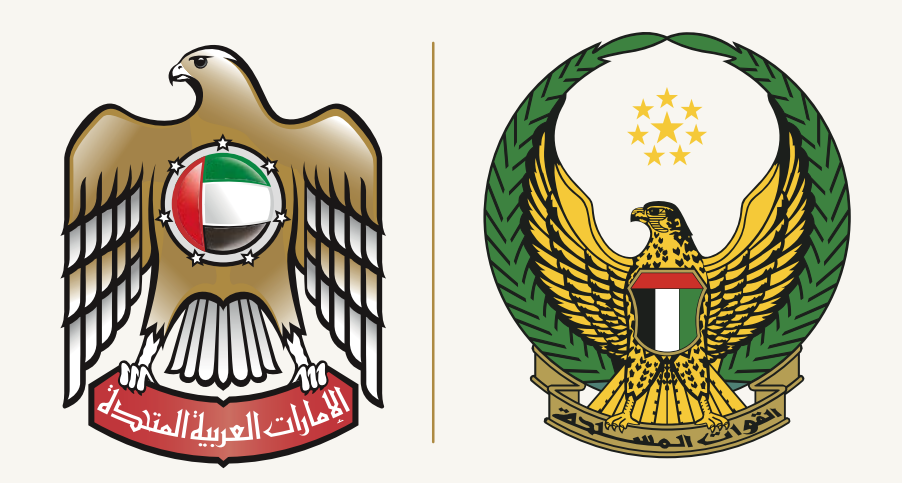

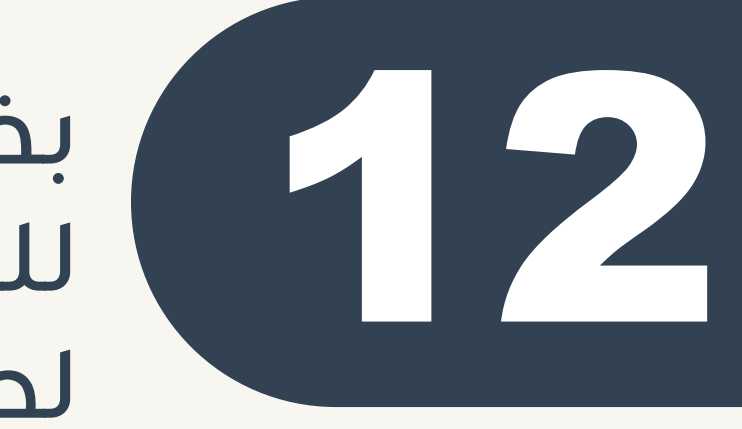

بخصوص الوظائف المطلوبة هي للطلبة الذين يرغبون بالتقدم لطلب الانتساب للكليات

العسكرية أو مرشح دارس ( تطبق الشروط و معاير الاختيار حسب ما هو معمول به في القوات المسلحة (مع العلم بأنه الخيار الأساسي و الأول هو للخدمة الوطنية ) من ضمن شروط التقدم والترشح للكليات الانتهاء من ملف الخدمة الوطنية والفحص الطبي والحصول على الدرجة الطبية الثانية فقط والمعايير الأخرى يمكن الاطلاع عليها من خلال مراجعة أقرب مركز تجنيد.

|                             |                                   | 112602                    | الرقم الموحد *                                |
|-----------------------------|-----------------------------------|---------------------------|-----------------------------------------------|
| ~                           | مكان الاصدار *                    | F43140373                 | رقم الجواز *                                  |
| 2022-01-16                  | تاريخ الانتهاء *                  | 2017-01-17                | تاريخ الاصدار *                               |
|                             |                                   |                           | ىيانات الخلاصة                                |
|                             |                                   | 103/1378/1/1              | <br>رقم خلاصة القيد *                         |
|                             | رقم البلدة *                      | 103/1378                  | رقم الاسرة *                                  |
|                             |                                   |                           | الوظيفة المطلوبة *                            |
| 1 الخدمة الوطنية            | الوظائف المختارة بحسب<br>الاولوية | مرشح القوات المسلحة       | الرجاء الاختيار من الوظائف<br>المتاحة التالية |
|                             |                                   | دارس القوات المسلحة       |                                               |
|                             |                                   | مرشح كلية الشرطة + إضافة  |                                               |
|                             |                                   | دارس وزارة الداخلية 🛨     |                                               |
|                             |                                   | الثانوية العسكرية + إضافة |                                               |
|                             | إغلاق                             | *                         | يجب تعبئة الحقول المسبوقة بالرمز              |
| عداد الزوار<br><b>25500</b> | التواصل الإجتماعي                 | تابعونا على شبكات         | تواصل معنا<br><b>800 555</b>                  |

8**00 555** اوقات الدوام 07:00 - 14:00

جميع الحقوق محفوظة © 2021. هيئة الخدمة الوطنية والاحتياطية

O)

الزوار

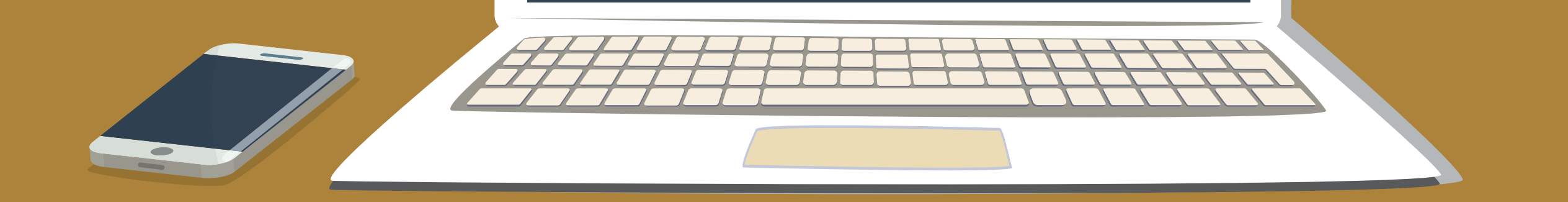

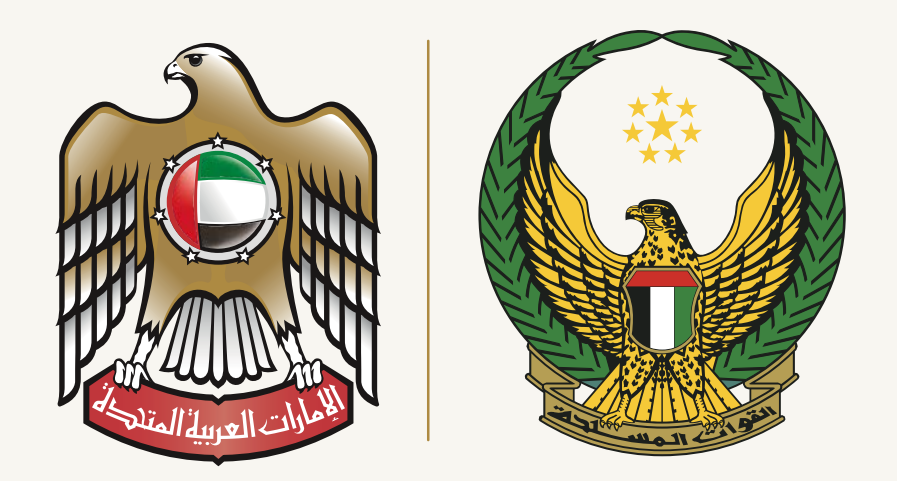

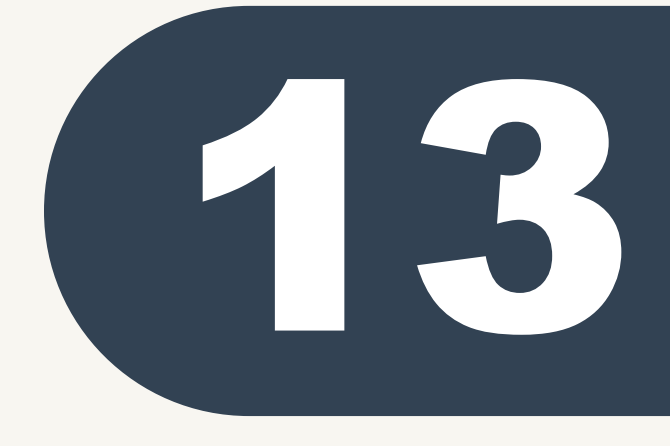

في حال اكتمال البيانات بنجاح سوف يمكنك حفظ بياناتك بالضغط على ايقونة الحفظ

(\*) في حال عدم تفعيل زر ( الحفظ ) فهناك بيانات لم تقم بتعبئتها أو قمت بإدخال بيانات غير صحيحة. مثال: إدامة بيانات الأرقام بأحرف عربية .

|                        |                                     | 112602                                                                                                    | الرقم الموحد *                                          |
|------------------------|-------------------------------------|----------------------------------------------------------------------------------------------------|---------------------------------------------------------|
| أبوظبي                 | مكان الاصدار *                      | F43140373                                                                                                    | رقم الجواز *                                            |
| 2022-01-16             | تاريخ الانتهاء *                    | 2017-01-17                                                                                                    | تاريخ الاصدار *                                         |
|                        |                                     |                                                                                                    | بيانات الخلاصة                                          |
|                        |                                     | 103/1378/1/1                                                                                                    | رقم خلاصة القيد *                                       |
| 103                    | رقم البلدة *                        | 103/1378                                                                                                    | رقم الاسرة *                                            |
|                        |                                     |                                                                                                    | الوظيفة المطلوبة *                                      |
| 1 الخدمة الوطنية       | الوظائف المختارة بحسب<br>الاولوية   | مرشح القوات المسلحة                                                                                             | الرجاء الاختيار من الوظائف<br>المتاحة التالية           |
|                        |                                     | دارس القوات المسلحة 🕂 إضافة                                                                                     | 45                                                      |
|                        |                                     | مرشح كلية الشرطة + إضافة                                                                                        |                                                         |
|                        |                                     | دارس وزارة الداخلية 🛨 إضافة                                                                                     |                                                         |
|                        |                                     | الثانوية العسكرية 🕂 إضافة                                                                                       |                                                         |
|                        |                                     | * j                                                                                                    | يجب تعبئة الحقول المسبوقة بالرم                         |
|                        | إغلاق                               | bid to the second second second second second second second second second second second second second second se |                                                         |
| عداد الزوار            | ت التواصل الإجتماعي                 | تابعونا على شبكان                                                                                               | تواصل معنا                                              |
| <b>25500</b><br>الزوار | 90                                  | f 🕒                                                                                                    | <b>800 555</b> 14:00 - 07:00 اوقات الدوام 07:00 - 14:00 |
|                        | ،ُ. هيئة الخدمة الوطنية والاحتياطية | جميع الحقوق محفوظة © 2021                                                                                       |                                                         |
|                        |                                     |                                                                                                    |                                                         |
|                        |                                     |                                                                                                    |                                                         |

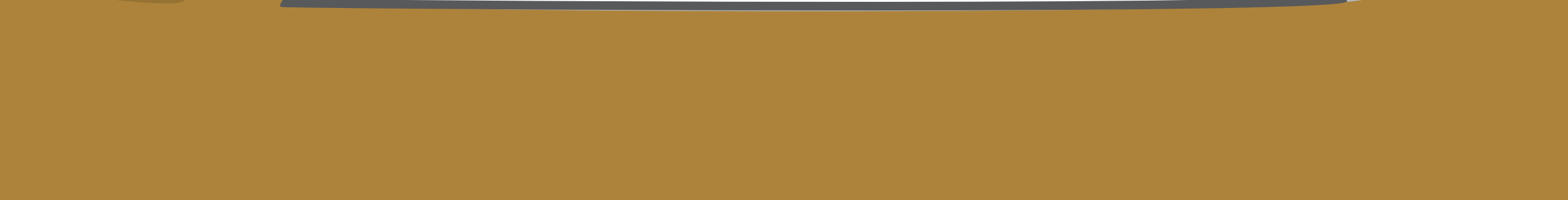

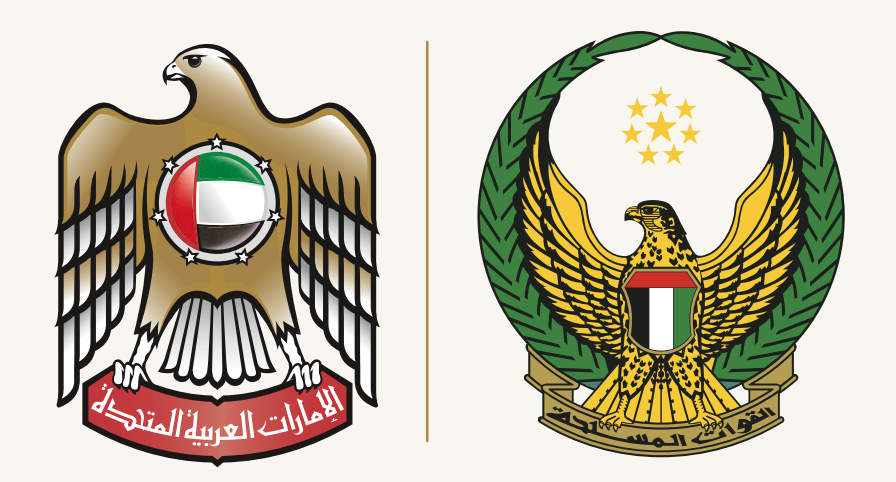

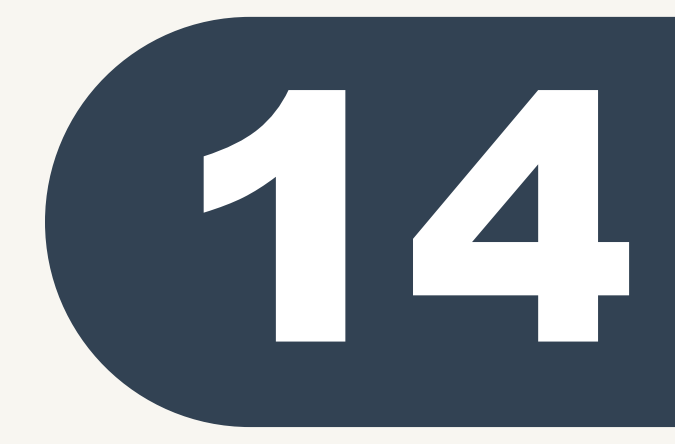

بعد الانتهاء والتأكد من بياناتكم في كل مرحلة يتم طلب تأكيد معلوماتك بالضغط على أيقونة نعم في حال كنت متأكد من البيانات التي قمت بتعبئتها .

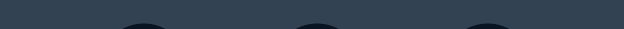

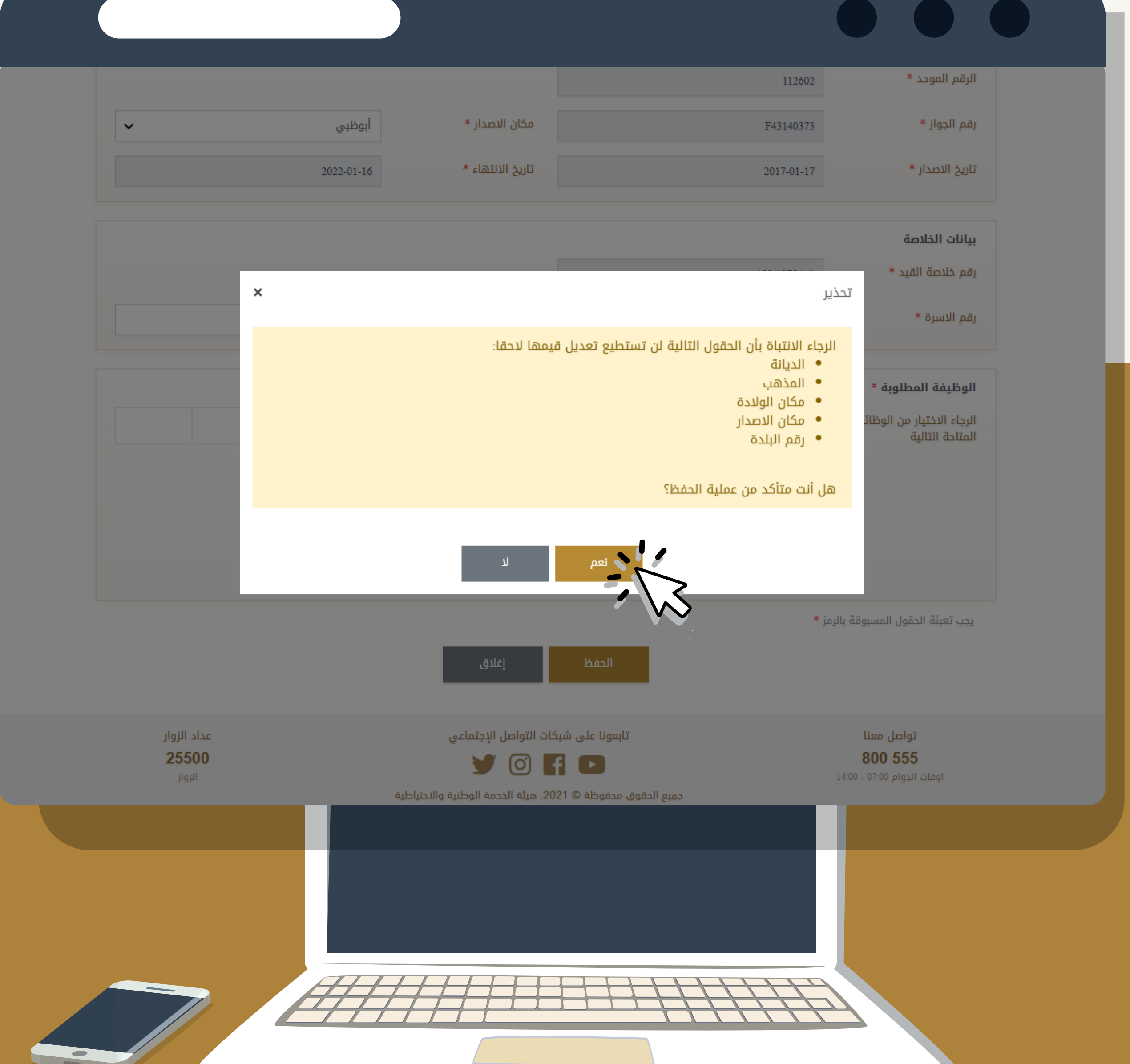

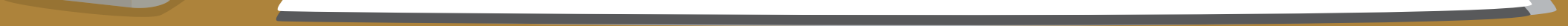

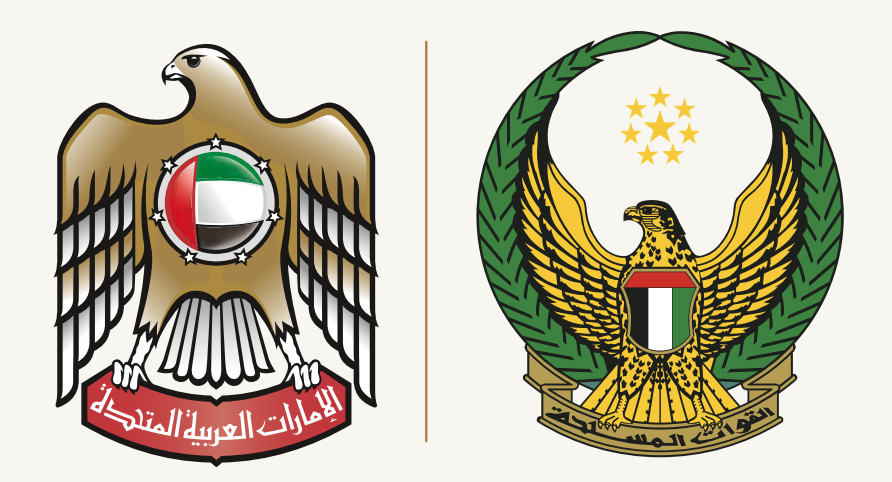

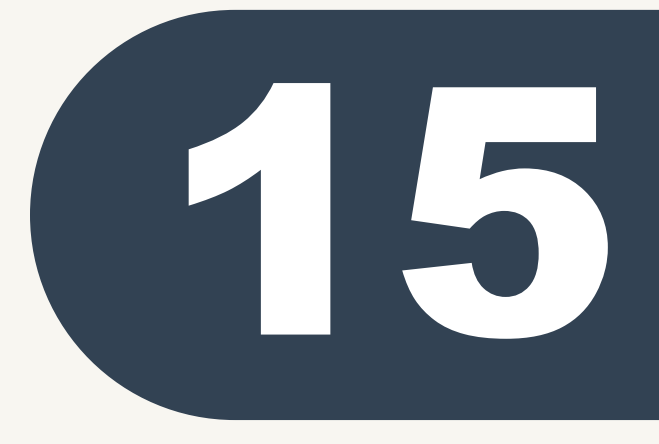

بعد الانتهاء من تعبئة بياناتك بشكل صحيح وحفظها ستظهر علامة ( ⓒ) وكذلك الاجراء المطلوب منك لباقي التبويبات التي باللون الأحمر لكي تتحول جميعها للون الأخضر .

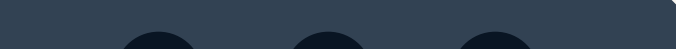

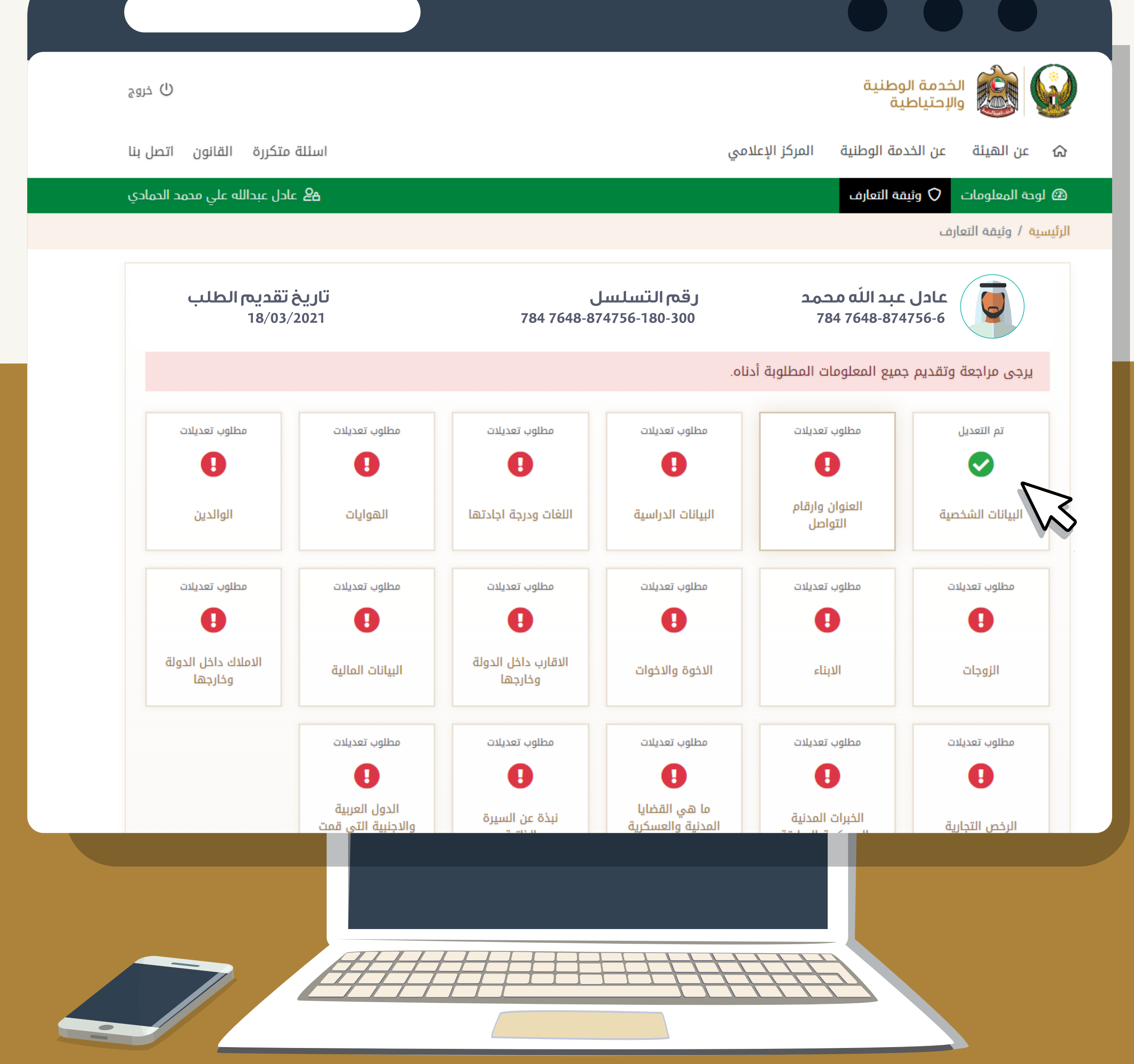

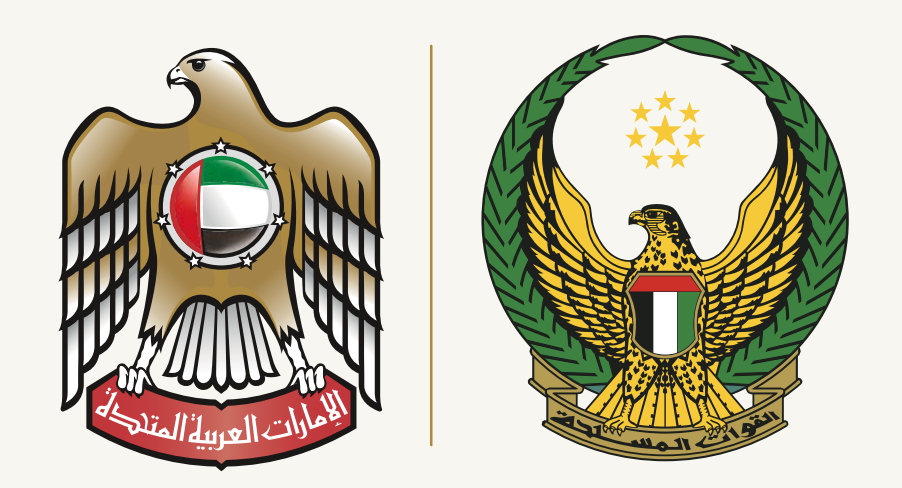

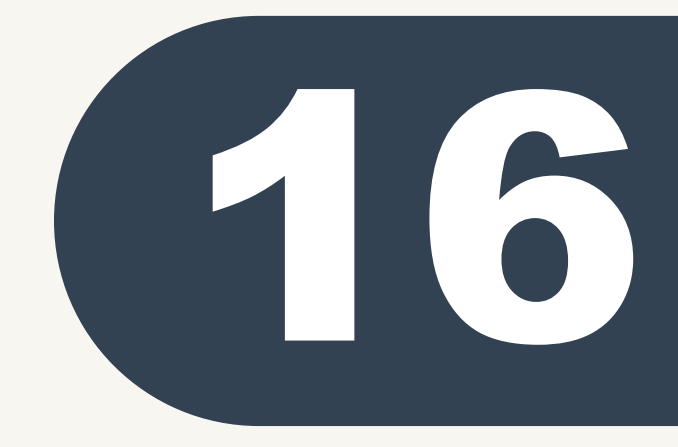

تبويبة الأرقام والعناوين . ضرورة كتابة جميع أرقام الهواتف و تكون مع مفتاح الرمز الدولي حسب ما هو موضح بجانب كل رقم .

يتم مراعاة كتابة الأرقام بدقة حيث ستصلك الرسائل النصية و التنبيهات على الأرقام المدامة من قبلك ، مع مراعاة عدم تكرار الأرقام.

في حالة عدم وجود هاتف منزل يتم إدامة رقم هاتف (**E life** ) مع ضرورة إدخال الرمز الدولي و مفتاح المدينة ( مثال **971xxxxxxxx**)

(\*) من الأخطاء الشائعة .

- عدم كتابة ارقام الهواتف مع المفتاح الدولي و رمز المدينة.
  - إدامة بيانات الأرقام بأحرف عربية.

| بوحة المعتومات<br>بسية / وثيقة التعارف                | تهوالعا                     |                     | 2 ארט איבושא א      | ہ علي مدمد الدمادر |
|-------------------------------------------------------|-----------------------------|---------------------|---------------------|--------------------|
| <b>عنوان وارقام التر</b><br>يجب تعبئة الحقول المسبوقن | ا <b>صل</b><br>بالرمز *     |                     | ھل لديك مشكلة؟      | لة؟ عودة           |
| مقر الاقامة الدائم                                    |                             |                     |                     |                    |
| الامارة *                                             | أبوظبي                      | المنطقة *           | جزيرة الشليلة       |                    |
| الشارع *                                              |                             |                     |                     |                    |
| رقم البناية او السكن *                                | 1 رقم الطابق *              |                     | صندوق البريد *      |                    |
| نوع السكن *                                           | 🔵 مستأجر 🔵 خاص              | بناية ملك *         |                     |                    |
| 1 1 11 10 10 1                                        |                             |                     |                     |                    |
| ا <b>رمام التواصل</b><br>المنزل *                     | 971xxxxxxx                  | المحمول 1 *         | 971503896090        |                    |
| المحمول 2 *                                           | 9715xxxxxxx                 | هواتف اخری *        |                     |                    |
| البريد الالكتروني *                                   | adel.alhammadi.13@gmail.com |                     |                     |                    |
| يجب تعبئة الحقول المسبوقا                             | بالرمز *                    |                     |                     |                    |
|                                                       | الحفظ                       | إغلاق               |                     |                    |
| تواصل معنا                                            | تابعونا على شبك             | ت التواصل الإجتماعي | عداد ال             | ، الزوار<br>حجم    |
| <b>800 555</b><br>اوقات الدوام 07:00 - 00:            | f 🖸 👔                       | 90                  | <b>000</b><br>الزوا | <b>255</b><br>زوار |

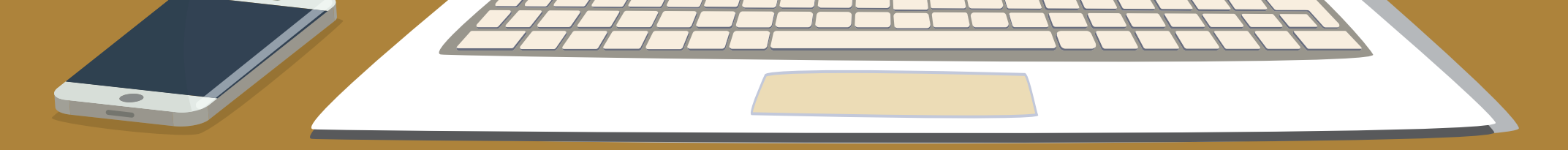

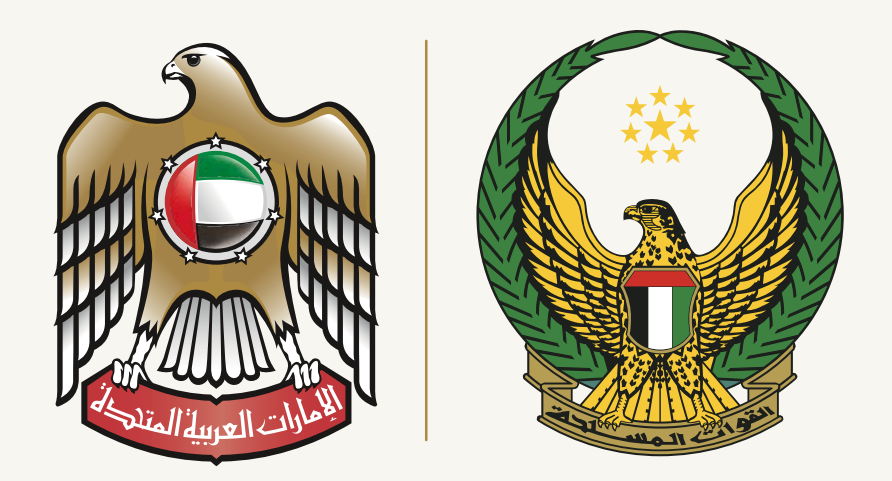

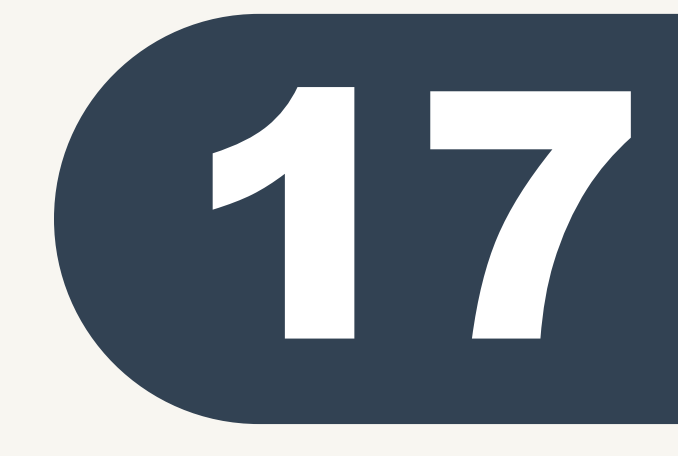

قائمة البيانات الدراسية يتم أر شفة اخر مؤهل دراسي (الصف الحادي عشر)

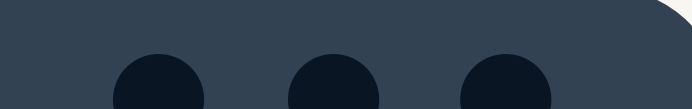

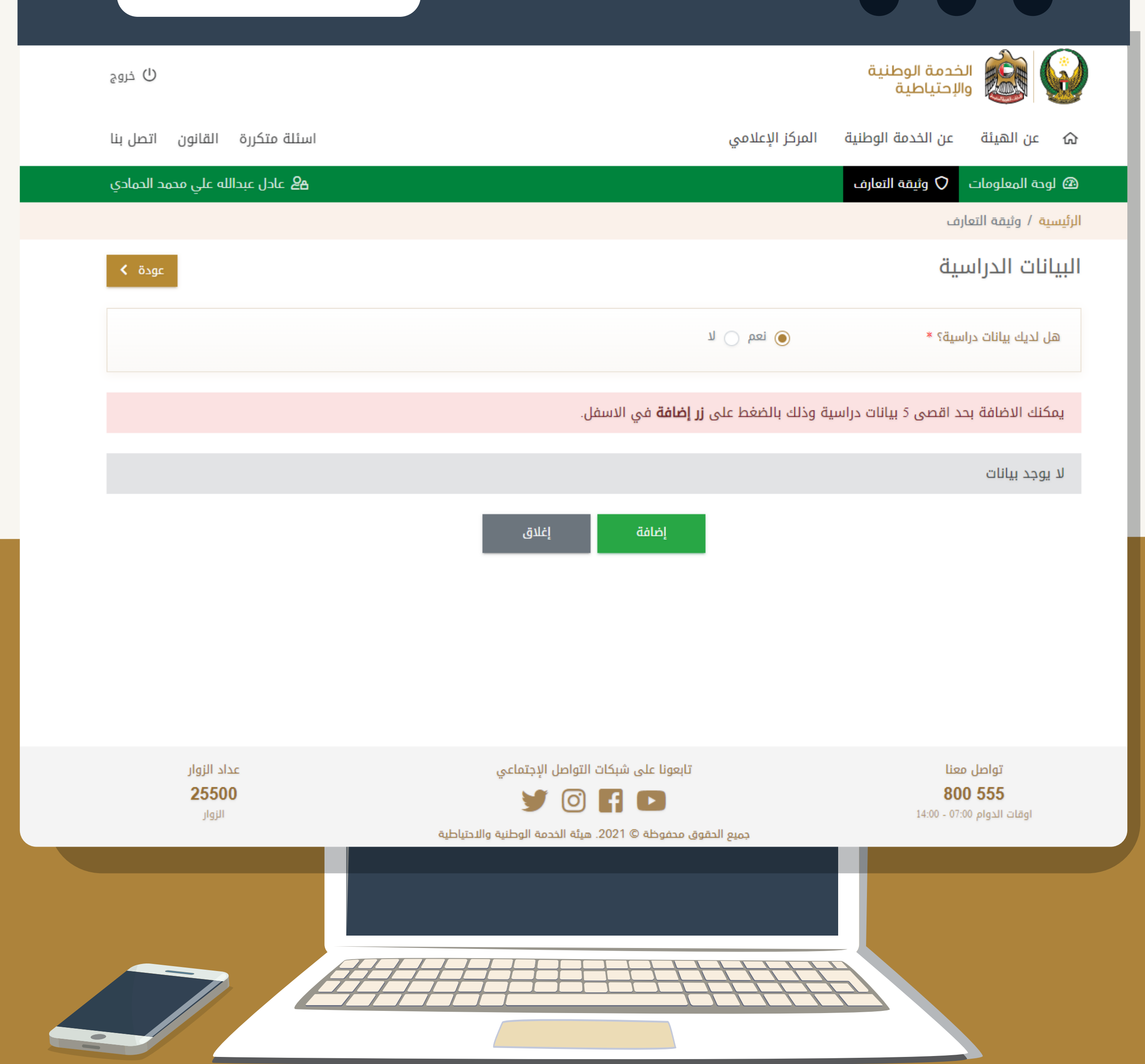

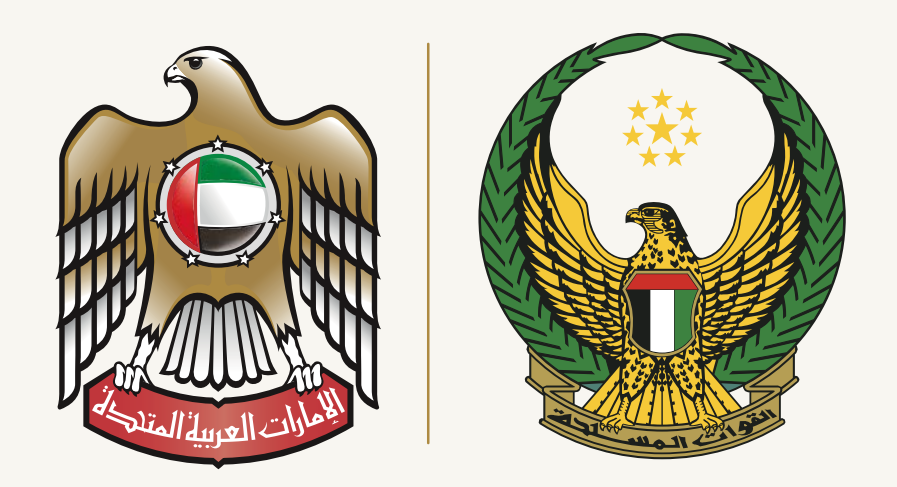

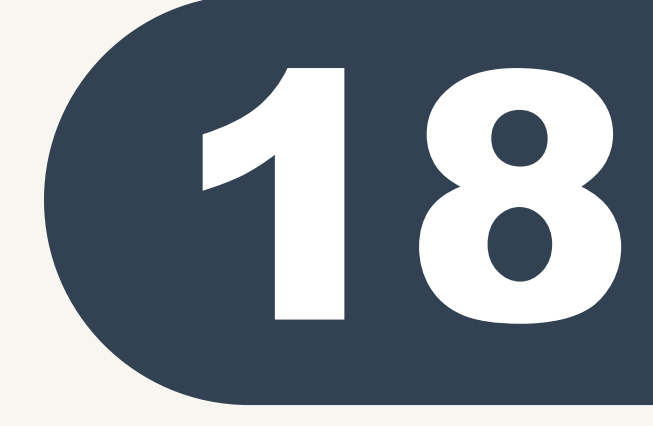

قائمة البيانات الدراسية يتم إدامة اخر مؤهل دراسي (شهادة الصف الحادي عشر) حسب ما هو موضح بالصورة ومن ثم الضغط على خيار الحفظ.

كما أنه بعد ذلك يمكنك إضافة البيانات الدراسة الحالية (الصف الثاني عشر) مع ضرورة كتابة (لم يتم الانتهاء من الدراسة) وبخصوص النتيجة (المعدل الدراسي) يتم إدامة نتيجة آخر معدل فصل دراسي للصف الثانى عشر .

| ن خروج                                          |                                 |                            |                          | والإحتياطية                                                  |
|-------------------------------------------------|---------------------------------|----------------------------|--------------------------|--------------------------------------------------------------|
| اسئلة متكررة القانون اتصل بنا                   |                                 | لامي                       | الوطنية المركز الإعا     | من الهيئة عن الخدمة                                          |
| <b>اد</b> ل عبدالله علي محمد الحمادي <b>گ</b> ھ |                                 |                            | التعارف                  | 🕰 لوحة المعلومات 🗘 وثيقة                                     |
|                                                 |                                 |                            |                          | الرئيسية / وثيقة التعارف                                     |
| <b>ک</b> هل لدیك مشکلة؟ عودة <b>&gt;</b>        |                                 |                            | *                        | <b>البيانات الدراسية</b><br>يجب تعبئة الحقول المسبوقة بالرمز |
|                                                 |                                 |                            |                          | إضافة البيانات الدراسية                                      |
|                                                 |                                 | ~                          | الثانوية                 | المرحلة *                                                    |
| أبوظبي                                          | الامارة *                       | ~                          | الإمارات العربية المتحدة | البلد / المكان *                                             |
|                                                 | التخصص *                        | ~                          | الحادي عشر               | الدرجة العلمية *                                             |
| ~                                               | ملد                             |                            |                          |                                                              |
| 🖲 نعم 🔵 لا                                      | هل أتممت هذه المرحلة؟*          | ية 🗸                       | مدرسة الخدمة الوطن       | المدرسة او المعهد *                                          |
| 2019                                            | سنة التخرج *                    | ~                          | 99.9                     | المعدل *                                                     |
|                                                 |                                 |                            | *                        | يجب تعبئة الحقول المسبوقة بالرمز                             |
|                                                 | إغلاق                           | 日 حفظ                      |                          |                                                              |
| عداد الزوار                                     | التواصل الإجتماعي               | تابعونا على شبكات          |                          | تواصل معنا                                                   |
| <b>25500</b><br>الزوار                          | 90                              | f 🖻                        |                          | <b>800 555</b><br>اوقات الدوام 07:00 - 14:00                 |
|                                                 | هيئة الخدمة الوطنية والاحتياطية | جميع الحقوق محفوظة © 2021. |                          |                                                              |
|                                                 |                                 |                            |                          |                                                              |

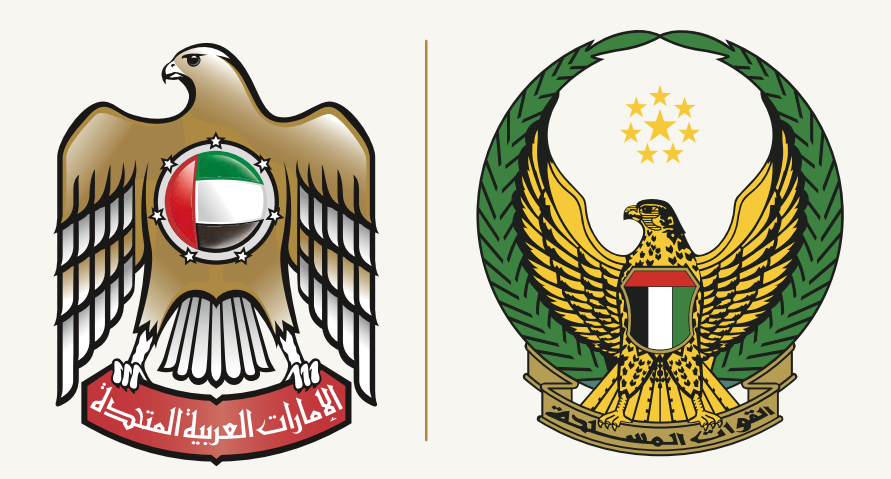

# إضافة المؤهل بنجاح

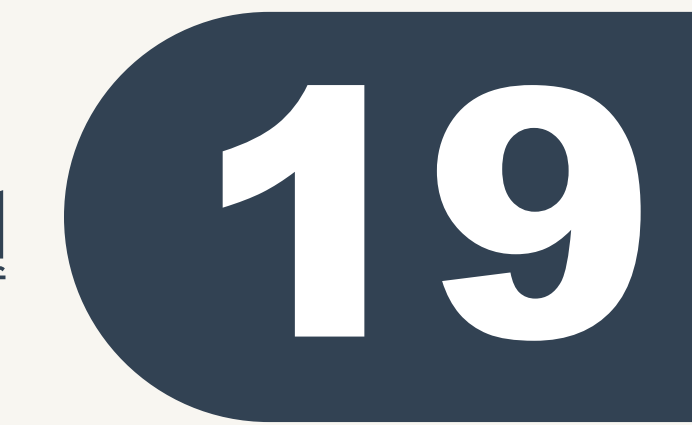

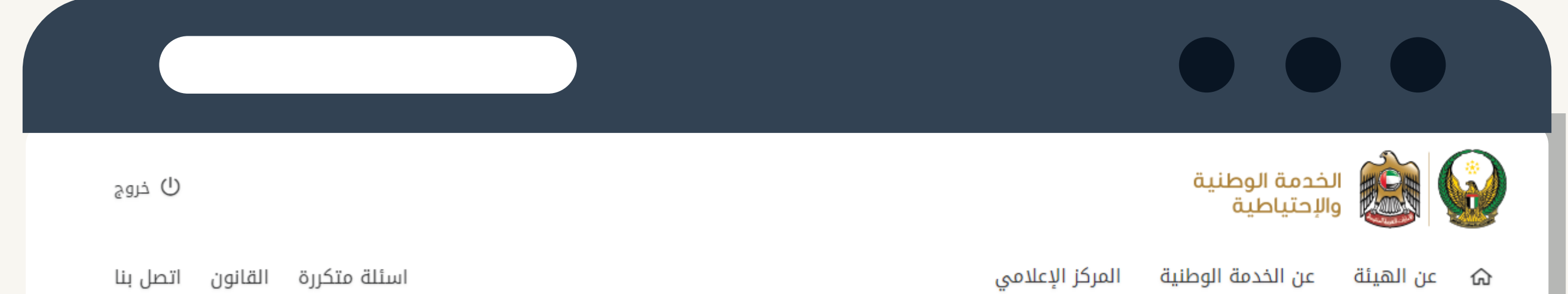

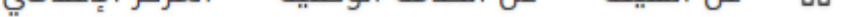

| <b>ڪ</b> عادل عبدالله علي محمد الحمادي     |                                                                   | 🕮 لوحة المعلومات 🔿 وثيقة التعارف       |
|--------------------------------------------|-------------------------------------------------------------------|----------------------------------------|
|                                            |                                                                   | الرئيسية / وثيقة التعارف               |
| عودة                                       |                                                                   | البيانات الدراسية                      |
|                                            | انعم 🔾 لا                                                         | هل لديك بيانات دراسية؟ *               |
|                                            | وذلك بالضغط على <b>زر إضافة</b> في الاسفل.                        | يمكنك الاضافة بحد اقصى 5 بيانات دراسية |
| 🖌 تعدیل 🛅 حذف                              |                                                                   | المرحلة الجامعية                       |
| المعدل                                     | الدرجة العلمية                                                    | المدرسة او المعهد                      |
| +A                                         | بكالوريوس                                                         | كليات التقنيه العليا                   |
| البلد / المكان<br>الإمارات العربية المتحدة | سنة التخرج<br>2014                                                | هل أتممت هذه المرحلة؟<br>نعم           |
|                                            | إغلاق                                                             |                                        |
| عداد الزوار                                | تابعونا على شبكات التواصل الإجتماعي                               | تواصل معنا                             |
| 25500                                      | 🏏 🖸 🖬 🕩                                                           | 800 555                                |
| الروار                                     | – —<br>جميع الحقوق محفوظة © 2021. هيئة الخدمة الوطنية والاحتياطية | اوفات الدوام 07:00 - 14:00             |
|                                            |                                                                   |                                        |
|                                            |                                                                   |                                        |

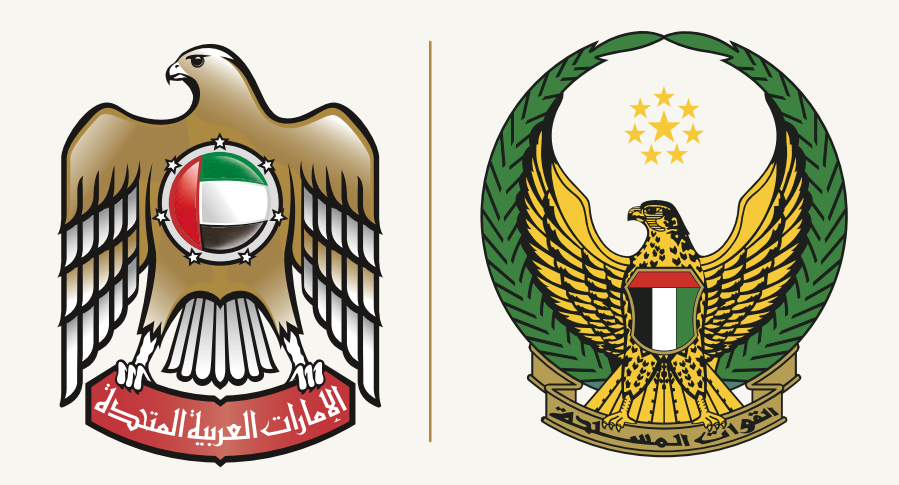

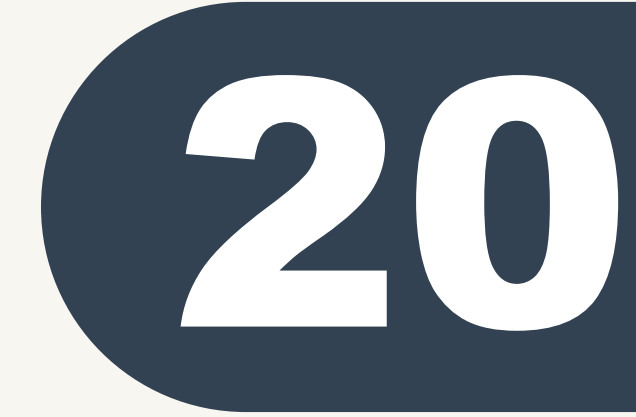

- إضافة اللغات
- يرجى مراعاة إضافة جميع اللغات التي
   تتقنها بحيث يتم إضافة كل لغة
   بشكل منفصل وكتابة درجة إجادتها.
- يتم الضغط على حفظ ومن ثم إضافة اللغات الأخرى .

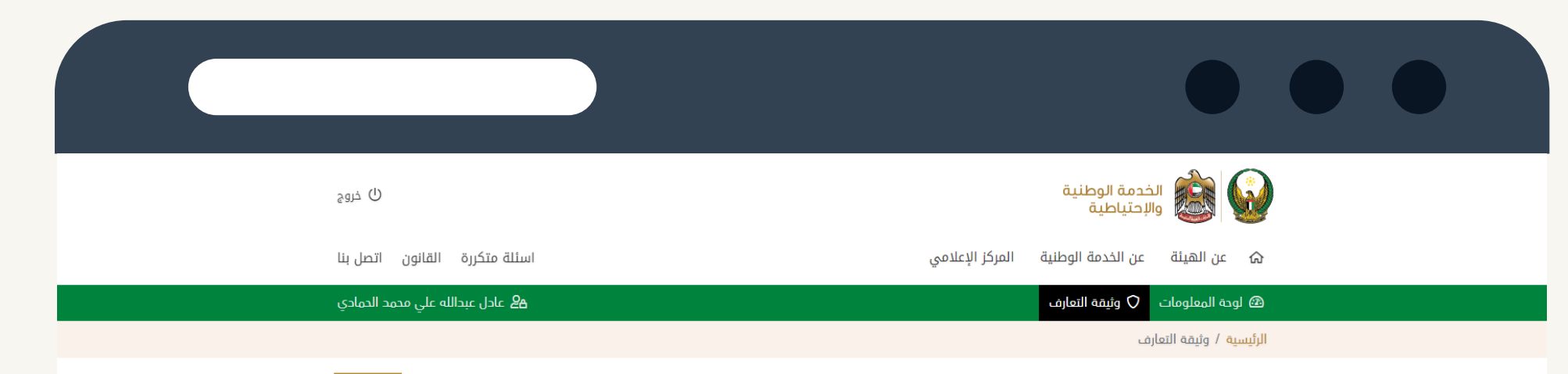

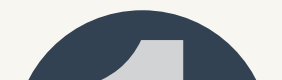

|                                             | < ≥ودة >                                                                                                    | اللغات ودرجة اجادتها<br>يمكنك الاضافة بحد اقصى 4 لغات وذلك بالضغط على <b>زر إضافة</b> في الاسفل.<br>لا يوجد بيانات                                                                                                    |  |
|---------------------------------------------|----------------------------------------------------------------------------------------------------|----------------------------------------------------------------------------------------------------|--|
|                                             | ناب المالية متكررة القانون اتصل بنا<br>عدم الدمادي<br>ه عادل عبدالله علي محمد الدمادي<br>عودة ↓<br>علية *<br>المالي<br>المالي<br>المالي | <complex-block>         Image: Second second seco</complex-block> |  |
| ل) فروج<br>تصل بنا<br>دة ><br>              | ) اسنئة متكررة القانون ا<br>ع عادل عبدالله علي محمد ا<br>ه لديك مشكلة؟ عو<br>كتابة * مبتدئ<br>إغلاق                                     | <ul> <li>         A product of the set of the set of the s</li></ul>      |  |
| ڻ خروج<br>غانون اتصل بنا<br>لي مدمد الدمادي | اسئلة متكررة الة                                                                                                    | فات<br>ت عملية الدفظ بنجاح<br>ش الثينة عن الخدمة الوطنية<br>ش عملية عن الخدمة الوطنية المركز الإعلامي<br>س عن الهيئة عن الخدمة الوطنية المركز الإعلامي<br>ويفة التعارف                                                                                                    |  |

الرئيسية / وثيقة التعارف

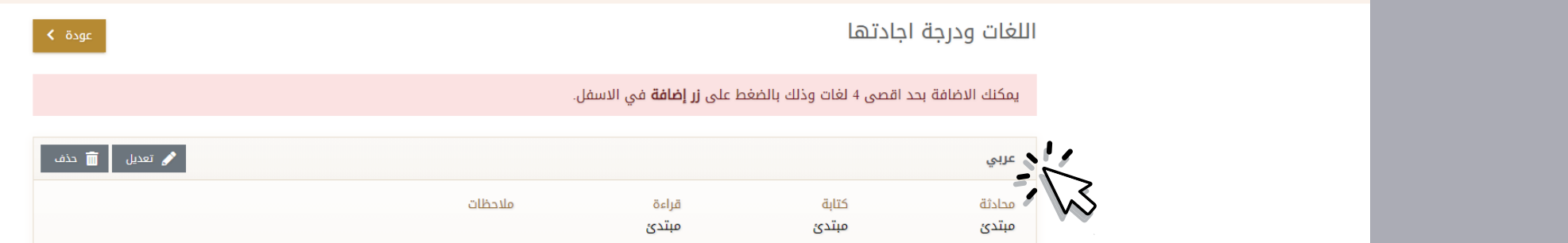

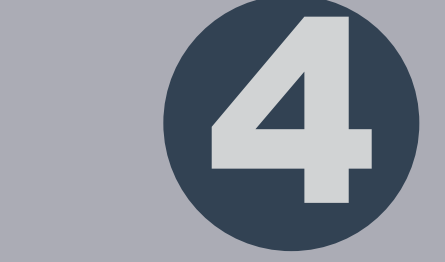

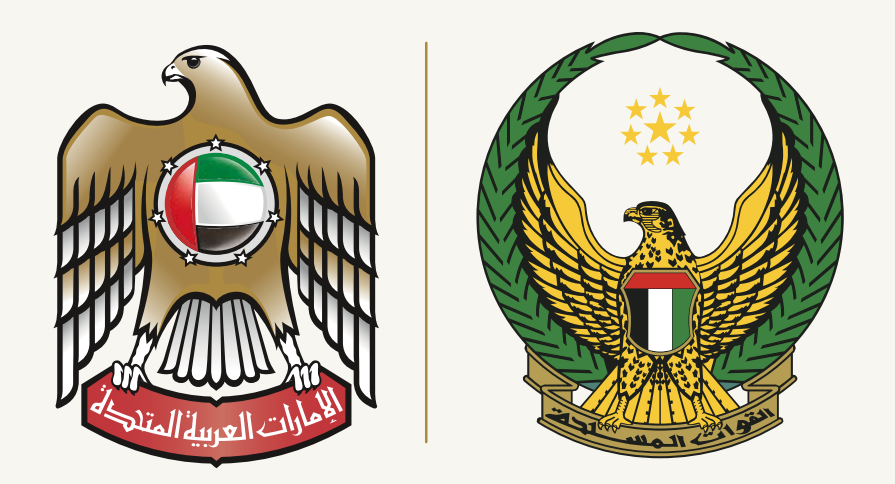

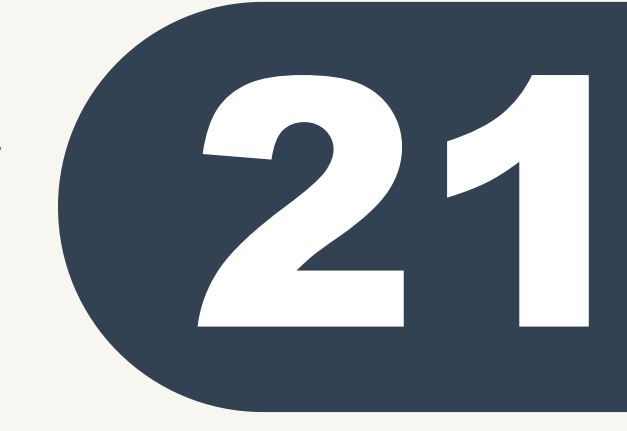

يتم إضافة الهوايات بشكل صحيح ( حيث أن الهوايات ) تعتبر من المصادر التي تساعد على اختيار مهن الخدمة الوطنية وخصوصاً المهارات الإلكترونية والفنية .

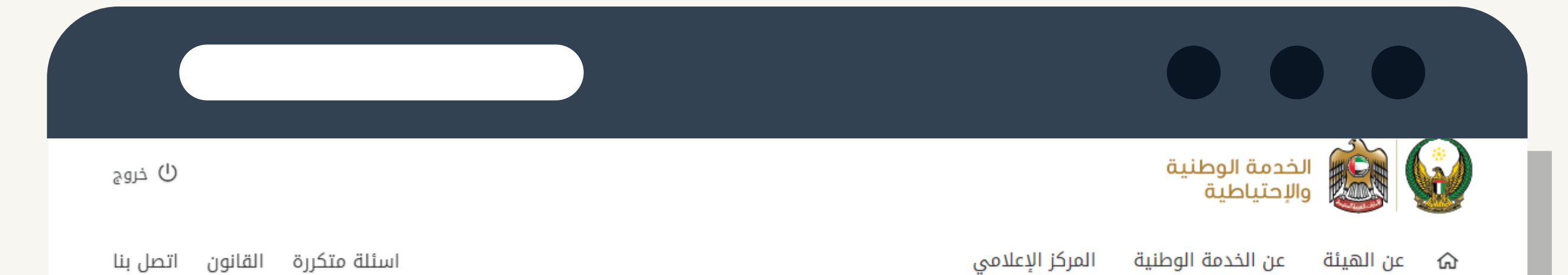

| -                                     |                                                                                                    | 🗘 وثيقة التعارف                | 🕮 لوحة المعلومات                               |
|---------------------------------------|----------------------------------------------------------------------------------------------------|--------------------------------|------------------------------------------------|
|                                       |                                                                                                    | ف                              | الرئيسية / وثيقة التعارن                       |
| 🕥 هل لدىك مشكلة؟                      |                                                                                                    |                                | الهوايات                                       |
|                                       |                                                                                                    | مسبوقة بالرمز *                | يجب تعبئة الحقول الم                           |
|                                       |                                                                                                    |                                | الهوايات                                       |
|                                       |                                                                                                    | السباحة                        | الهوايات 1 *                                   |
|                                       |                                                                                                    |                                | الهوايات 2                                     |
|                                       |                                                                                                    |                                | الهوايات 3                                     |
|                                       |                                                                                                    |                                |                                                |
|                                       |                                                                                                    |                                |                                                |
| عداد الزوار                           | تابعونا على شبكات التواصل الإجتماعي                                                                                                    | عنا                            | تواصل مە                                       |
| عداد الزوار<br><b>25500</b><br>الزوار | تابعونا على شبكات التواصل الإجتماعي<br>في آلم الله المحافي المحافي المحافي المحافي المحافي المحافي المحافي المحافي المحافي المحافي المحافي المحافي المح | ینا<br><b>80</b><br>14:00 - 07 | تواصل م<br><b>20 555</b><br>اوقات الدوام ٥:0   |
| عداد الزوار<br><b>25500</b><br>الزوار | تابعونا على شبكات التواصل الإجتماعي<br>في آن آن آن آن<br>جميع الحقوق محفوظة © 2021. هيئة الخدمة الوطنية والاحتياطية                                     | لفا<br><b>80</b><br>14:00 - 07 | تواصل مع<br><b>20 555</b><br>اوقات الدوام ٥٥:٢ |
| عداد الزوار<br><b>25500</b><br>الزوار | تابعونا على شبكات التواصل الإجتماعي                                                                                                    | لیم<br>80<br>14:00 - 07        | تواصل مع<br><b>20 555</b><br>اوقات الدوام 7:00 |
| عداد الزوار<br>25500<br>الزوار        | تابعونا على شبكات التواصل الإجتماعي                                                                                                    | عنا<br>80<br>14:00 - 07        | تواصل مه<br><b>20 555</b><br>اوقات الدوام ۲:00 |

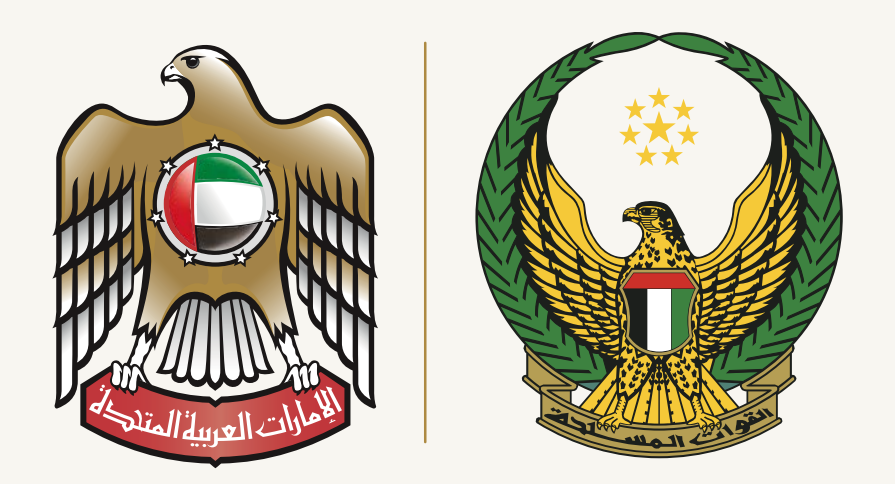

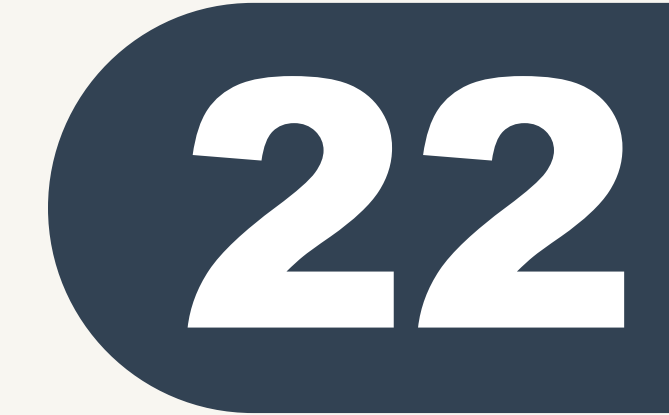

يتوجب بشكل إلزامي كتابة بيانات الأب و الام (يتم سؤال الوالدين ) أو الاخوة الكبار في حالة وفاة الأب أو الأم لكتابة المعلومات بدقة .

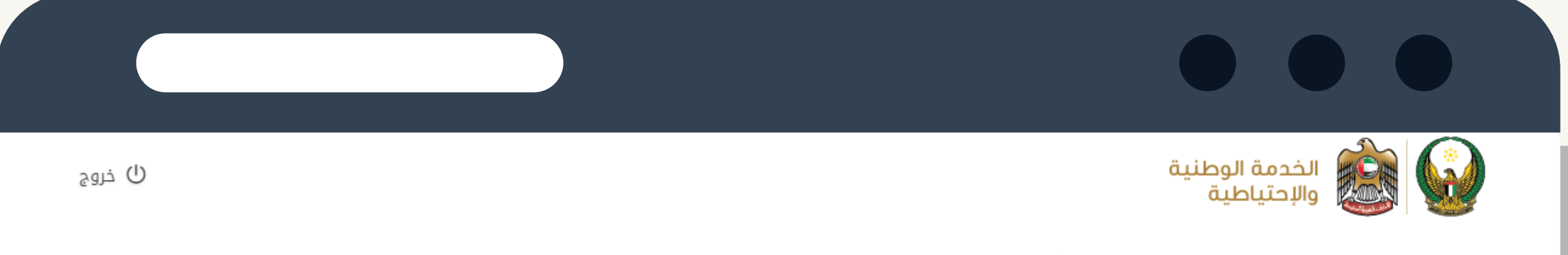

| <b>ڪ</b> عادل عبدالله علي محمد الحماد |                   | ة التعارف | 🛽 لوحة المعلومات 🗘 وثيق                          |
|---------------------------------------|-------------------|-----------|--------------------------------------------------|
|                                       |                   |           | ىر <mark>ئيسية</mark> / وثيقة التعارف            |
| ک هل لدیك مشكلة؟ عودة                 |                   | مز *      | <b>لوالدين</b><br>يجب تعبئة الحقول المسبوقة بالر |
|                                       |                   |           | الأب                                             |
|                                       |                   |           | الاسم الرباعي *                                  |
| Ö                                     | تاريخ الولادة *   |           | مكان الولادة *                                   |
|                                       | الوظيفة *         |           | مكان العمل *                                     |
|                                       |                   |           | مكان الاقامة *                                   |
|                                       | ✓ تاريخ الولادة * |           | <b>الأم</b><br>الاسم الرباعي *<br>مكان الولادة * |
|                                       | الوظيفة *         |           | مكان العمل *                                     |
|                                       |                   |           | مكان الاقامة *                                   |
|                                       |                   | مز *<br>  | يجب تعبئة الحقول المسبوقة بالر                   |
|                                       |                   |           |                                                  |

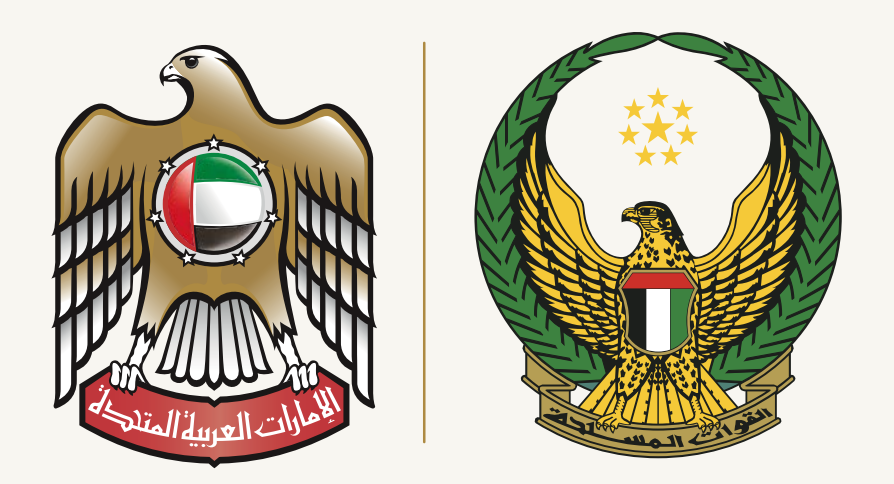

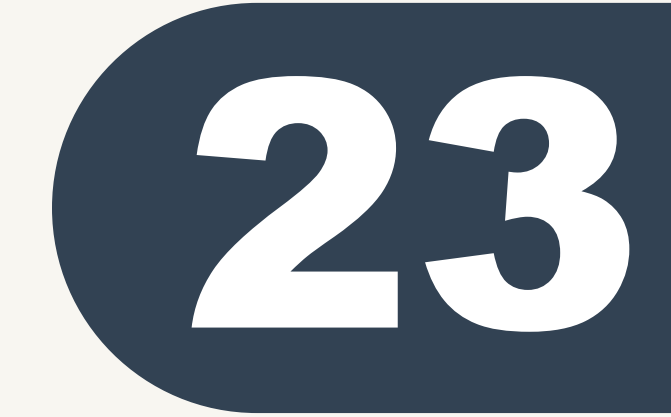

بالنسبة لطلبة الثانوية العامة يتم كتابة (لا) بخصوص بيانات الأبناء و البنات كون هذه المعلومات تخص فئة المتزوجين .

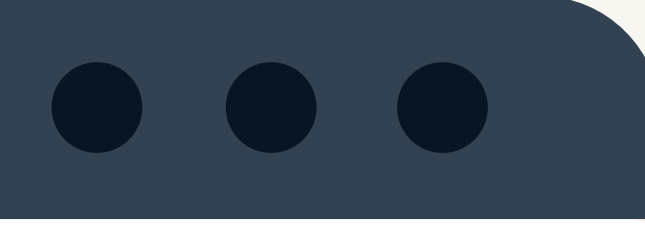

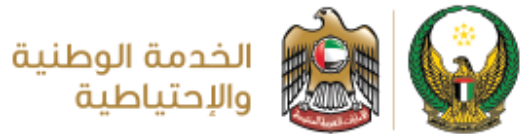

ڻ خروج

🏠 عن الهيئة عن الخدمة الوطنية المركز الإعلامي

اسئلة متكررة القانون اتصل بنا

|  | الحمادي عبدالله علي محمد الحمادي 🕰 |                                                                | 🗘 وثيقة التعارف          | 🕮 لوحة المعلومات                |  |
|--|------------------------------------|----------------------------------------------------------------|--------------------------|---------------------------------|--|
|  |                                    |                                                                | ف                        | الرئيسية / وثيقة التعار         |  |
|  | عودة                               |                                                                |                          | الأبناء والبنات                 |  |
|  |                                    | انعم 💽 لا                                                      | ت؟ *                     | هل لديك أبناء أو بنا            |  |
|  |                                    | وذلك بالضغط على <b>زر الإضافة</b> في الاسفل.                   | د اقصی 10 أولاد و        | يمكنك الاضافة بح                |  |
|  |                                    |                                                                |                          | لا يوجد بيانات                  |  |
|  |                                    | إضافة إغلاق                                                    |                          |                                 |  |
|  |                                    |                                                                |                          |                                 |  |
|  |                                    |                                                                |                          |                                 |  |
|  | عداد الزوار                        | تابعونا على شبكات التواصل الإجتماعي                            | لنع                      | تواصل م                         |  |
|  | 25500                              | 🏏 🧭 🗹 🖬 🕑                                                      | <b>80</b><br>14:00 - 07: | 0 <b>555</b><br>اوقات الدوام 00 |  |
|  |                                    | جميع الحقوق محفوظة © 2021. هيئة الخدمة الوطنية والاحتياطية<br> |                          |                                 |  |
|  |                                    |                                                                |                          |                                 |  |
|  |                                    |                                                                |                          |                                 |  |

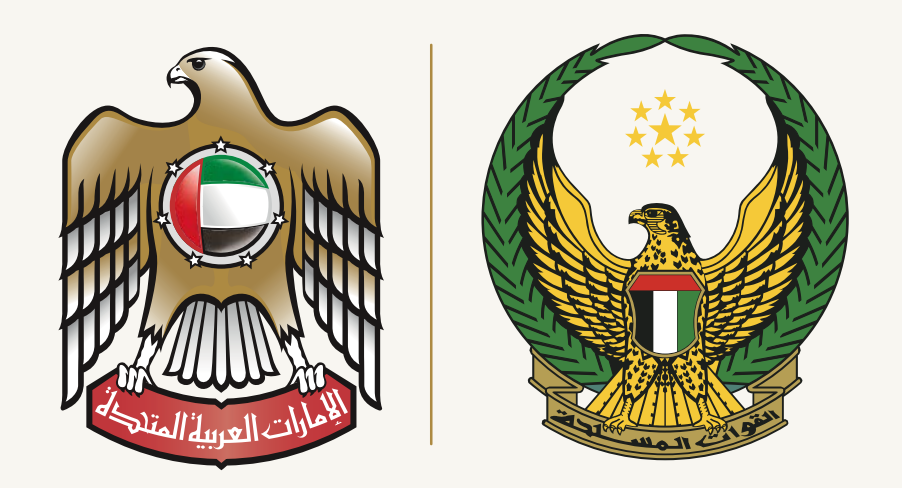

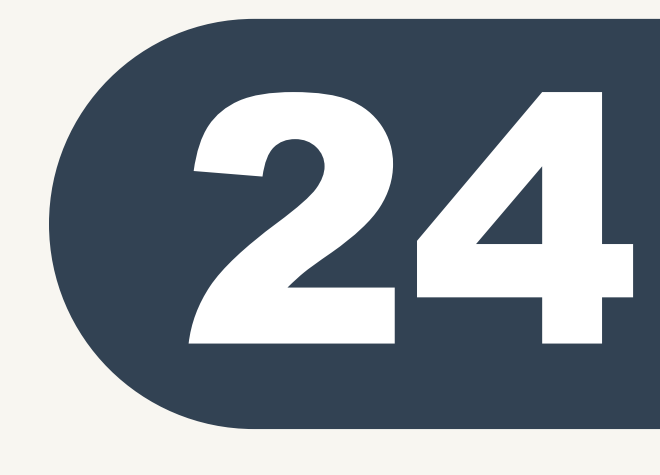

بيانات الأخوة و الأخوات

يعتبر إلزامي مراعاة الدقة فى كتابة جميع بيانات الأخوة والاخوات وعدم تجاهلها .

> 1. يتم الضغط على كلمة إضافة بعد الانتهاء من إضافة ( الأخ / الأخت ) وبعد الانتهاء من الإضافة يتم إدراج الآخرين بنفس الطريقة.

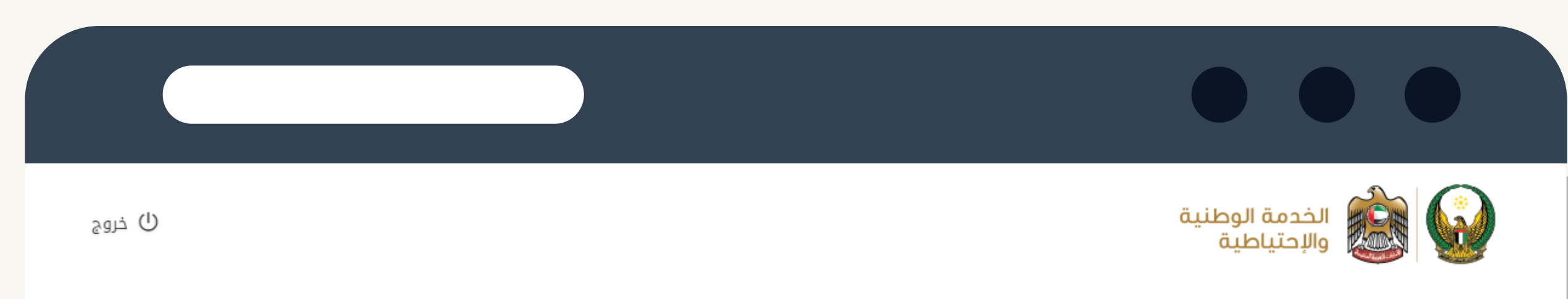

🏠 عن الهيئة عن الخدمة الوطنية المركز الإعلامي

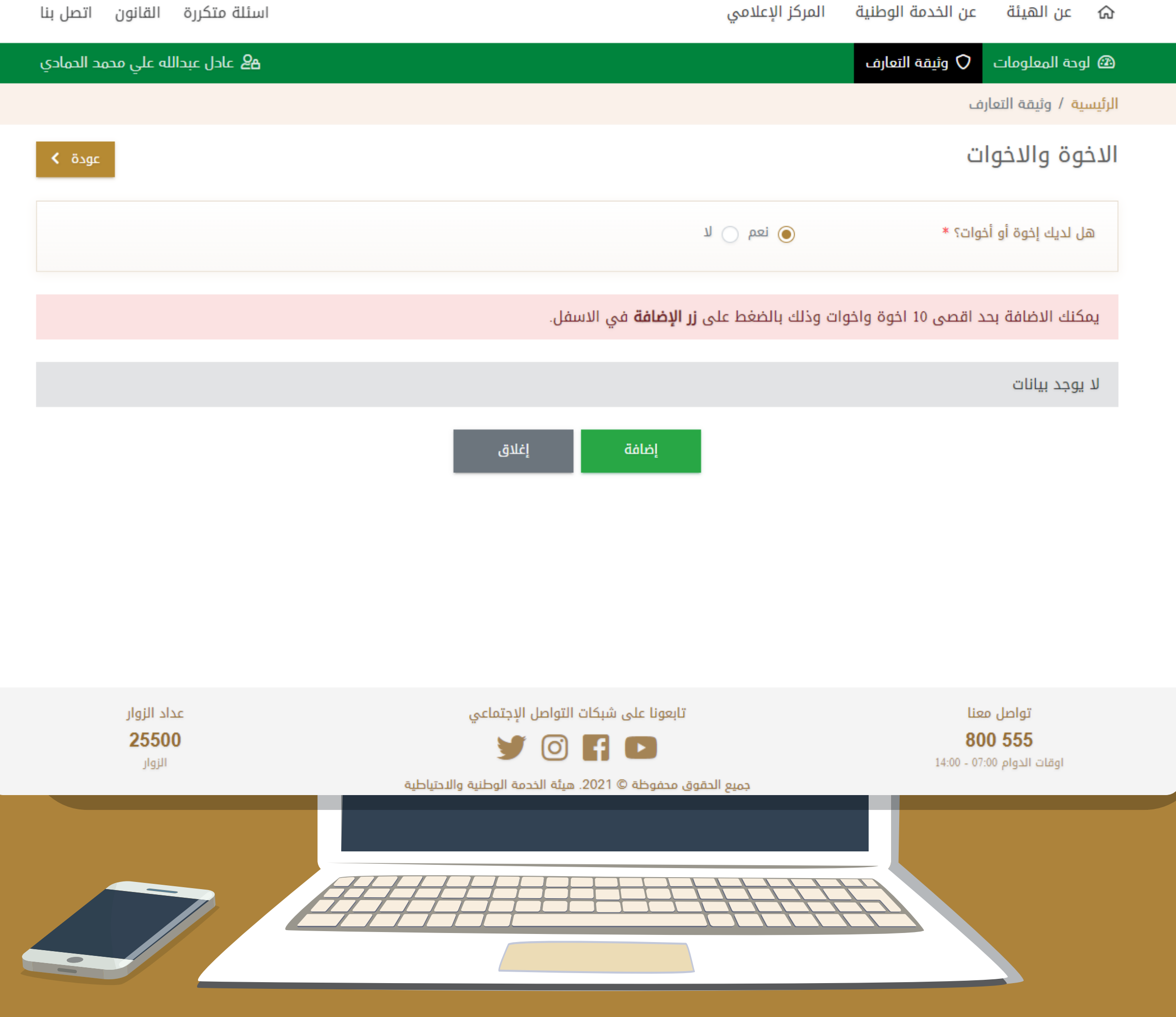

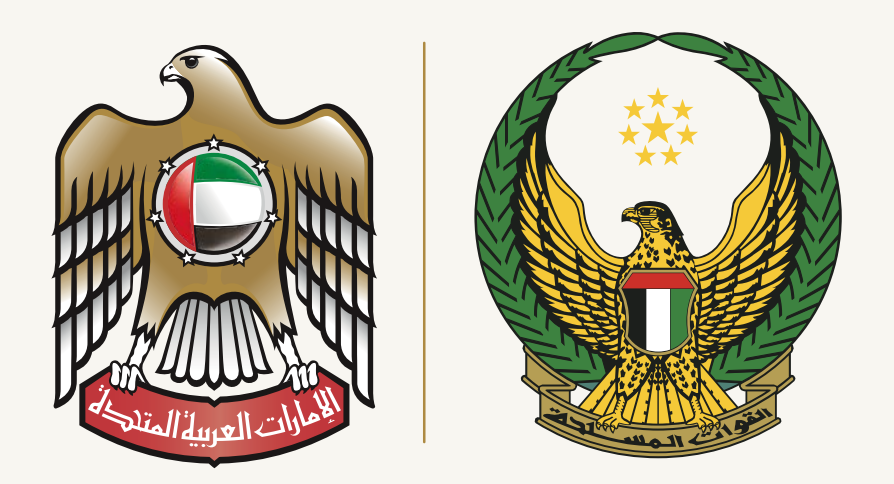

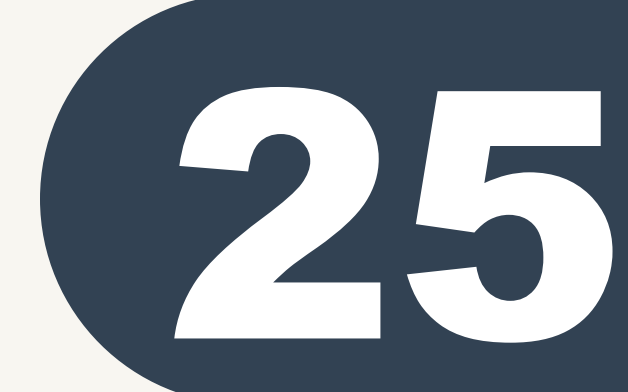

بيانات الأخوة و الأخوات يعتبر إلزامي مراعة الدقة في كتابة بيانات جميع الأخوة و الاخوات بشكل صحيح .

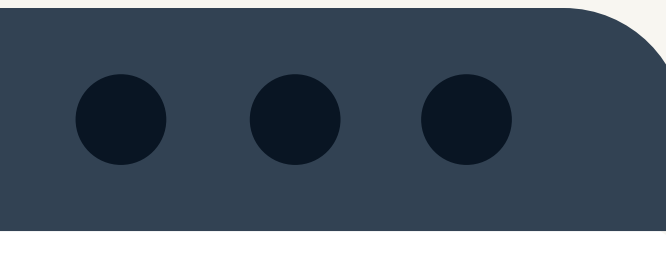

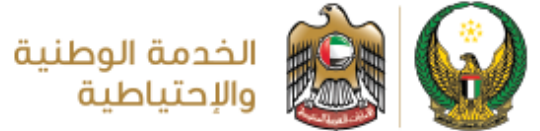

ن خروج

🏠 عن الهيئة عن الخدمة الوطنية المركز الإعلامي

اسئلة متكررة القانون اتصل بنا

| <b>2</b> ء عادل عبدالله علي محمد الحمادي |                                                                                |                                                    | 🗘 وثيقة التعارف          | 🐵 لوحة المعلومات                                    |
|------------------------------------------|--------------------------------------------------------------------------------|----------------------------------------------------|--------------------------|-----------------------------------------------------|
|                                          |                                                                                |                                                    |                          | الرئيسية / وثيقة التعارف                            |
| <b>ک</b> هل لدیك مشكلة؟ عودة <b>&gt;</b> |                                                                                |                                                    | ا<br>بوقة بالرمز *       | <b>الاخوة والاخوات</b><br>يجب تعبئة الحقول المس     |
|                                          |                                                                                |                                                    | والاخوات                 | إضافة بيانات الاخوة                                 |
| محمد                                     | احمد                                                                           | عبدالرحمن                                          | نھيان                    | الاسم الرباعي *                                     |
| الإمارات العربية المتحدة                 | مكان الولادة *                                                                 | Ö                                                  | 2021-03-01               | تاريخ الولادة *                                     |
|                                          |                                                                                |                                                    | 💿 ذکر 🔵 انثی             | الجنس *                                             |
| ابوظبي                                   | الوظيفة *                                                                      |                                                    | ابوظبي                   | مكان العمل *                                        |
|                                          |                                                                                |                                                    | ابوظبي                   | مكان الاقامة *                                      |
|                                          | إغلاق                                                                          | الحفظ                                              | بوقة بالرمز *            | يجب تعبئة الحقول المس                               |
| عداد الزوار<br><b>25500</b><br>الزوار    | ت التواصل الإجتماعي<br>في الله الإجتماعي<br>2. هيئة الخدمة الوطنية والاحتياطية | تابعونا علی شبکا<br><b>F D</b><br>قوق محفوظة © 021 | ا<br>14:00 -<br>جميع الد | تواصل معنا<br>3 <b>00 555</b><br>اوقات الدوام 07:00 |
|                                          |                                                                                |                                                    |                          |                                                     |

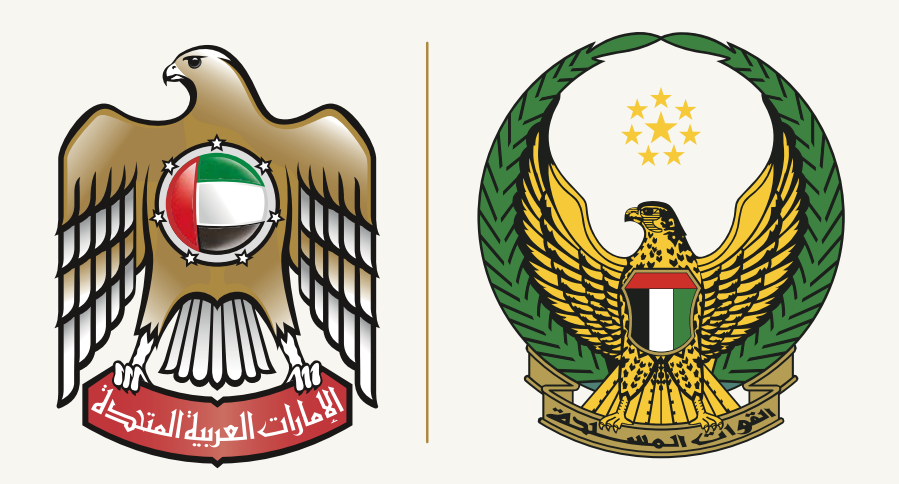

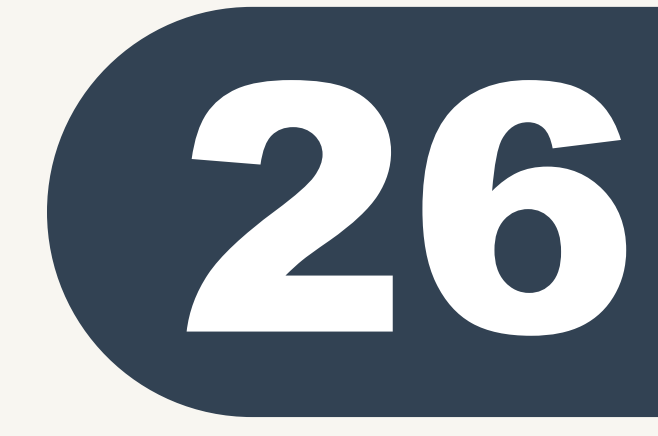

بيانات الأخوة والأخوات طريقة إضافة بيانات الأخوة بشكل صحيح

يتم الضغط على زر ( إضافة ) للاستمرار في إضافة بيانات الاخوة و الاخوات الآخرين .

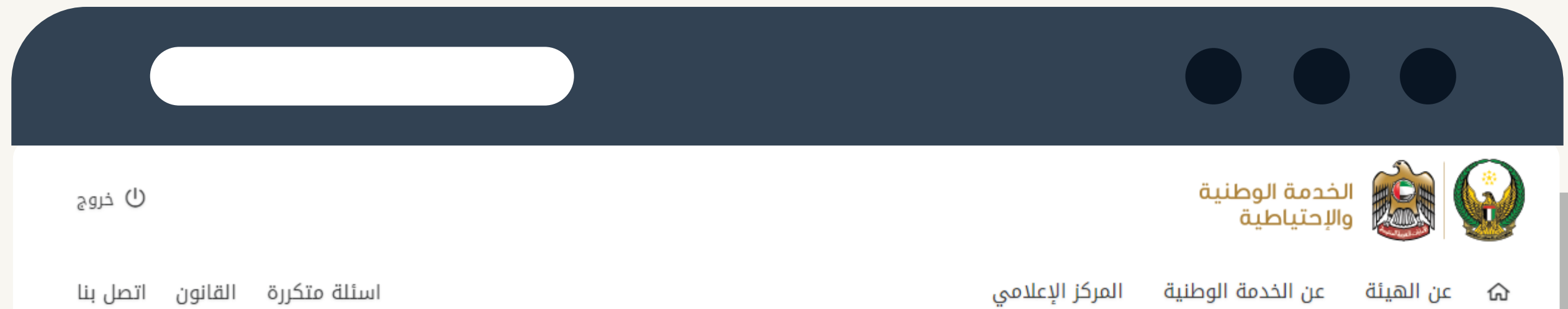

| عادل عبدالله علي محمد الحمادي 🕰       |                                                     |                                                                                  | فة التعارف                               | 🙆 لوحة المعلومات 🗘 وثي                                        |
|---------------------------------------|-----------------------------------------------------|----------------------------------------------------------------------------------|------------------------------------------|---------------------------------------------------------------|
|                                       |                                                     |                                                                                  |                                          | <mark>الرئيسية</mark> / وثيقة التعارف                         |
| عودة                                  |                                                     |                                                                                  |                                          | الاخوة والاخوات                                               |
|                                       |                                                     | 7                                                                                | العم 🔾 ا                                 | هل لديك إخوة أو أخوات؟ *                                      |
|                                       |                                                     | ى <b>زر الإضافة</b> في الاسفل.                                                   | 10 اخوة واخوات وذلك بالضغط على           | يمكنك الاضافة بحد اقصى                                        |
| 🖍 تعدیل 🛅 حذف                         |                                                     |                                                                                  | مد                                       | نهيان عبدالرحمن احمد مح                                       |
|                                       | الوظيفة<br>ابوظبي<br>اغادة.                         | الجنس<br>ذکر<br>اضلفة                                                            | مكان الولادة<br>الإمارات العربية المتحدة | تاريخ الولادة<br>01/03/2021<br>مكان العمل<br>ابوظبي<br>ابوظبي |
|                                       | اعتدى                                               |                                                                                  | 3                                        |                                                               |
| عداد الزوار<br><b>25500</b><br>الزوار | عل الإجتماعي<br>) 💓 (<br>الخدمة الوطنية والاحتياطية | تابعونا على شبكات التواه<br>تابعونا على شبكات التواه<br>تقوق محفوظة © 2021. هيئة | حميع الد                                 | تواصل معنا<br><b>800 555</b><br>اوقات الدوام 07:00 - 14:00    |
|                                       |                                                     |                                                                                  |                                          |                                                               |

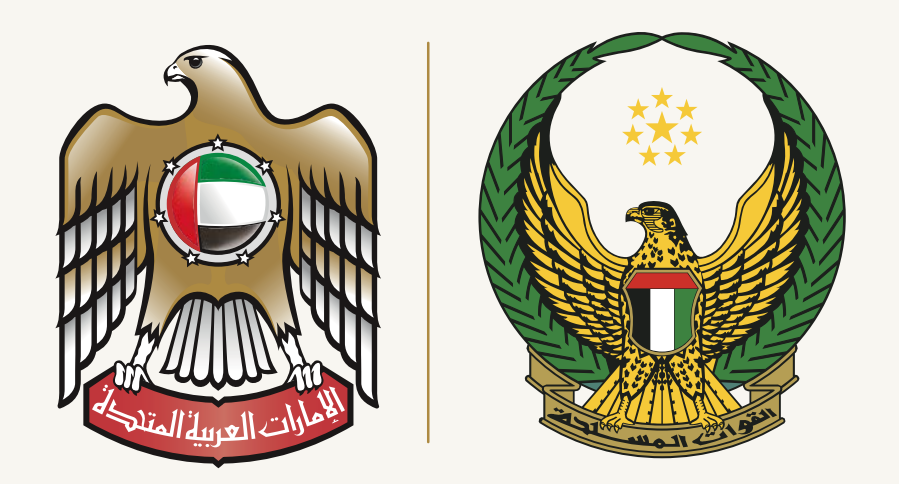

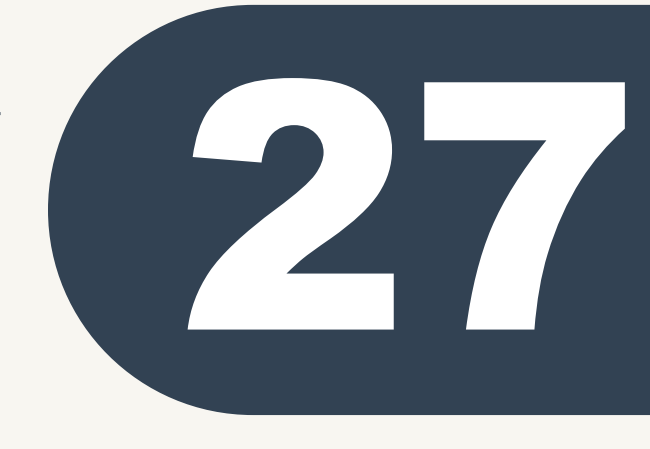

إضافة الأقارب دخل وخارج الدولة يتم مراعاة الدقة في كتابة هذه البيانات يتم الاستعانة بالوالدين أو الأخوة في تعبئتها. يتم اختيار ( نعم ) و من ثم الضغط على كلمة ( إضافة ) للبدء في إدخال بيانات الأقارب .

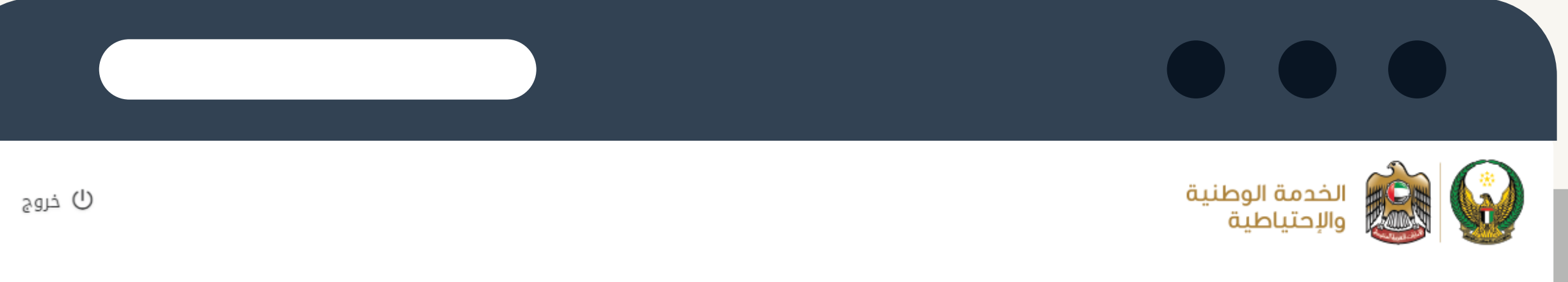

عن الهيئة عن الخدمة الوطنية المركز الإعلامي

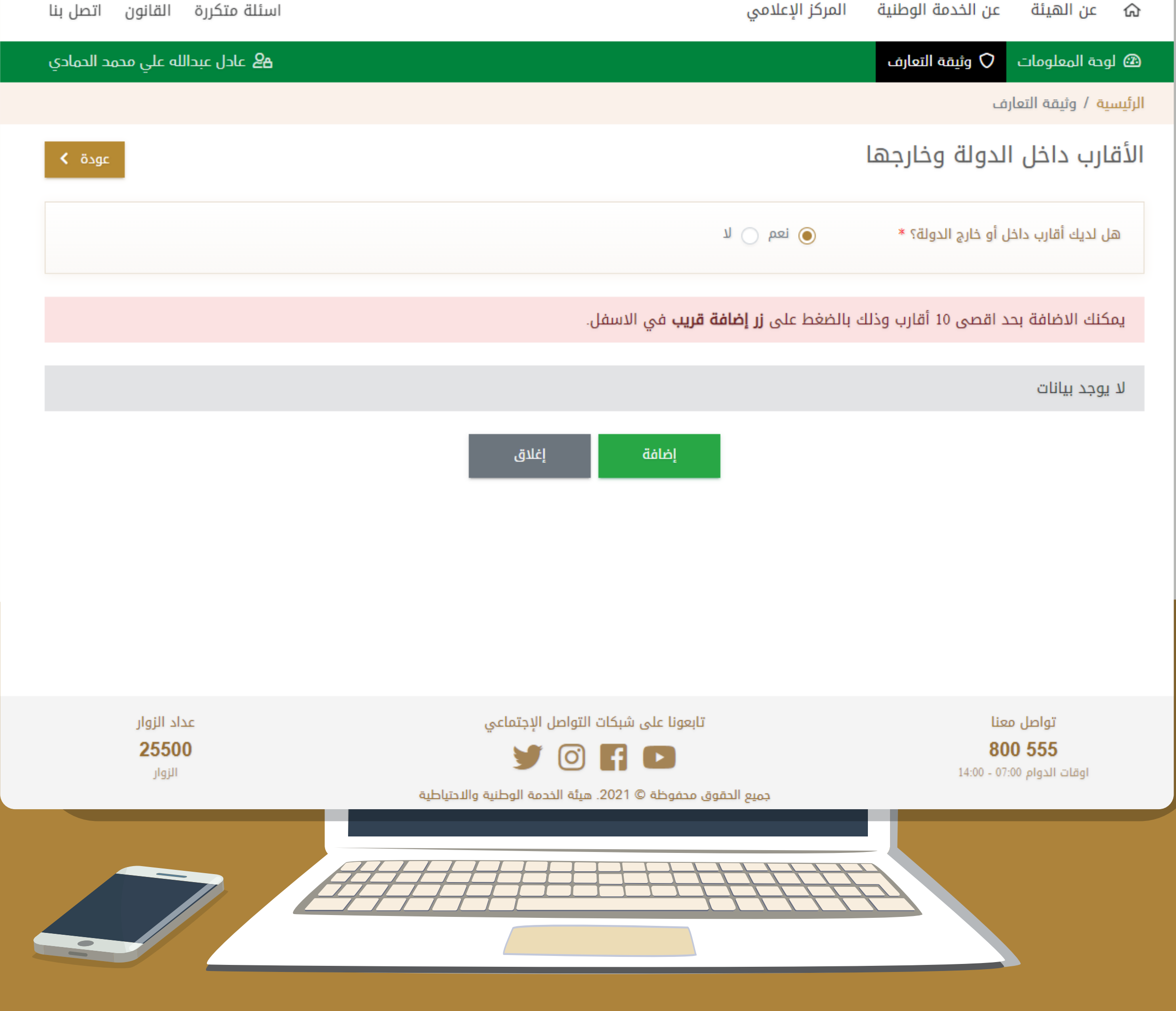

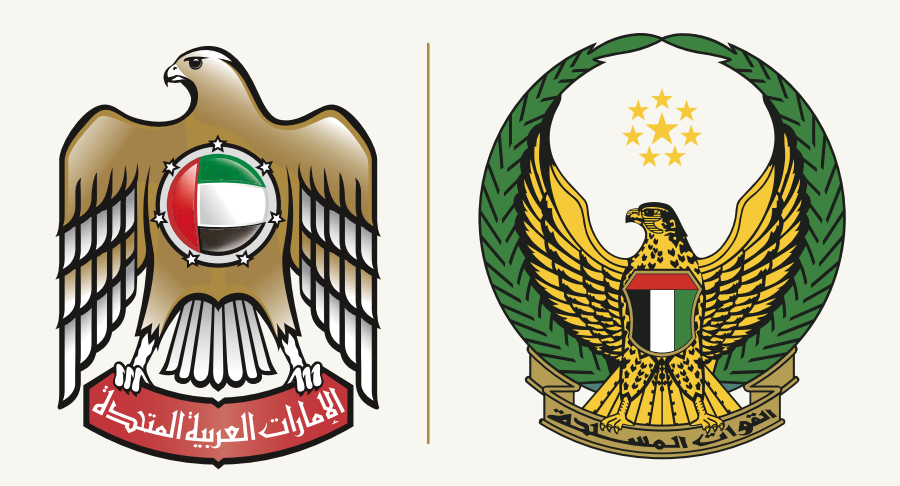

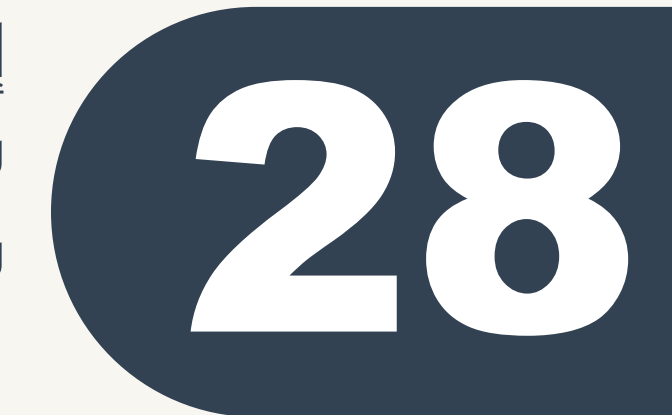

إضافة الأقارب داخل و خارج الدولة يتم مراعاة الدقة في كتابة هذه البيانات يتم الاستعانة بالوالدين أو الأخوة في تعبئتها .

يتم كتابة جميع البيانات المتوفرة لديك و كذلك الحقول الأساسية في حالة عدم معرفة هذه البيانات يتم الرجوع للأقارب لمعرفتها. المطلوب إضافة بيانات ( العم/العمة/الخال/ الخالة )

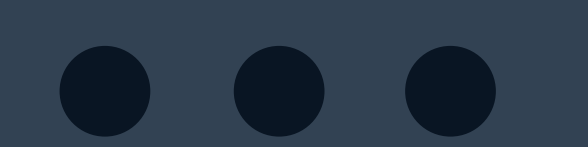

| ل خروج                                             |                          |                               | الخدمة الوطنية<br>والإحتياطية                                   |
|----------------------------------------------------|--------------------------|-------------------------------|-----------------------------------------------------------------|
| اسئلة متكررة القانون اتصل بنا                      |                          | المرك <mark>ز</mark> الإعلامي | ର عن الهيئة عن الخدمة الوطنية                                   |
| <b>2</b> 8 عادل عبدالله علي محمد الحمادي           |                          |                               | 🕮 لودة المعلومات 🛇 وثيقة التعارف                                |
|                                                    |                          |                               | الرئيسية / وثيقة التعارف                                        |
| ک هل لدیك مشكلة؟ عودة >                            |                          |                               | الأقارب داخل وخارج الدولة<br>يجب تعبئة الحقول المسبوقة بالرمز * |
|                                                    |                          |                               | إضافة بيانات القريب                                             |
| סבמג                                               | احمد                     | عبدالرحمن                     | الاسم الرباعي * نهيان                                           |
| الإمارات العربية المتحدة                           | مكان الولادة *           | ~                             | صلة القرابة * عم                                                |
|                                                    |                          |                               | مكان الإقامة * صصص                                              |
| مصصص                                               | الوظيفة *                |                               | مكان العمل * صصصص                                               |
| ~                                                  | حالته في القوات المسلحة* | لا                            | يعمل في القوات المسلحة؟* 	 🔘 نعم 🔾                              |
| <mark>شھيد</mark><br>مصاب في مھمة<br>مشارك في مھمة |                          |                               | ملاحظات                                                         |
|                                                    | إغلاق                    | الحفظ                         | يجب تعبئة الحقول المسبوقة بالرمز *                              |
|                                                    |                          |                               |                                                                 |
|                                                    |                          |                               |                                                                 |
|                                                    |                          |                               |                                                                 |

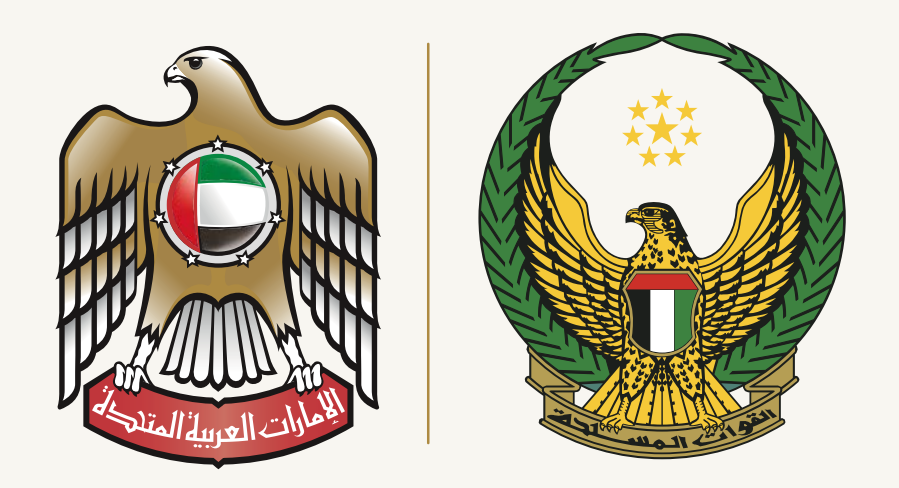

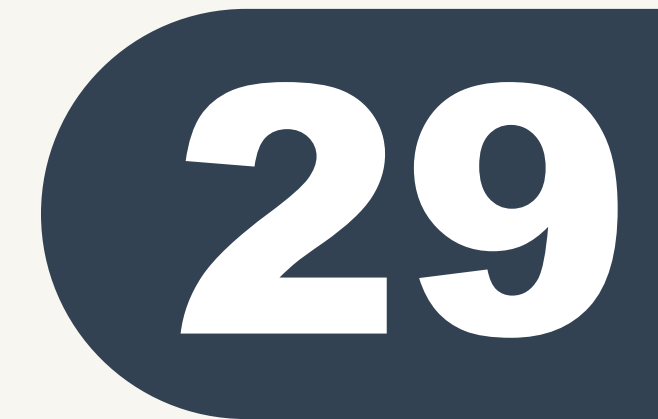

إضافة الأقارب دخل و خارج الدولة

مثال عن إضافة بيانات ( الاقراب داخل الدولة وخارجها ) بشكل صحيح حسب ما هو موضح ومن ثم الضغط على زر ( إضافة ) لإضافة الأقارب الأخرين ويتم تكرار هذه العملية لإضافة جميع الأقارب .

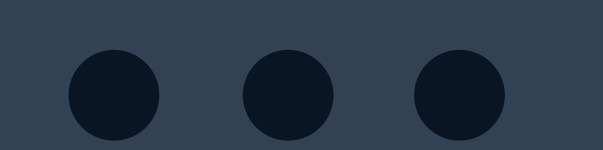

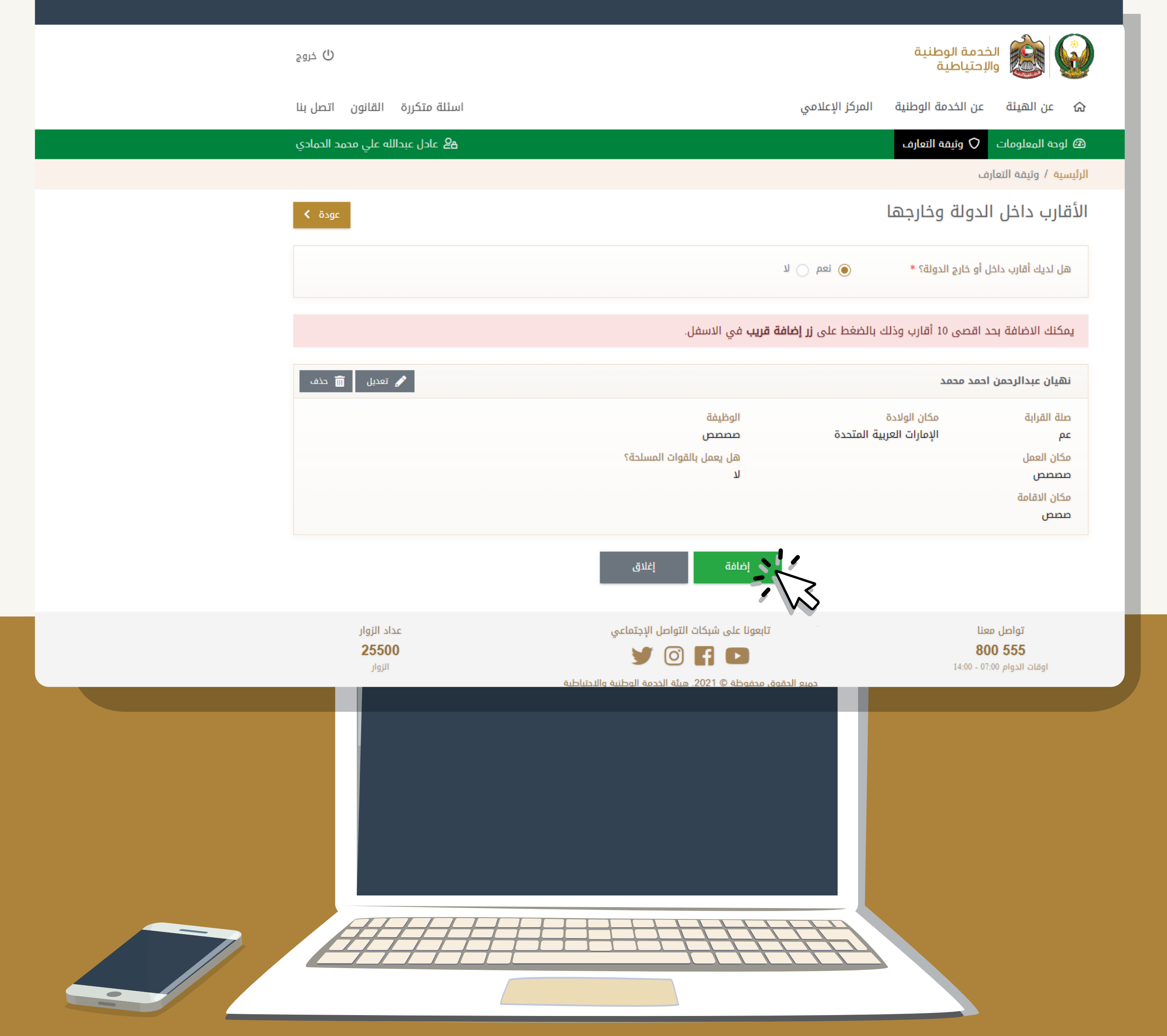

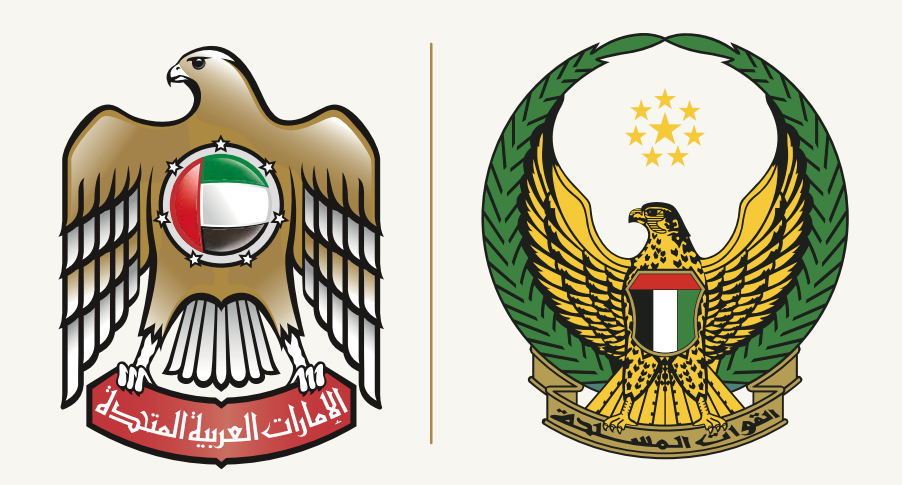

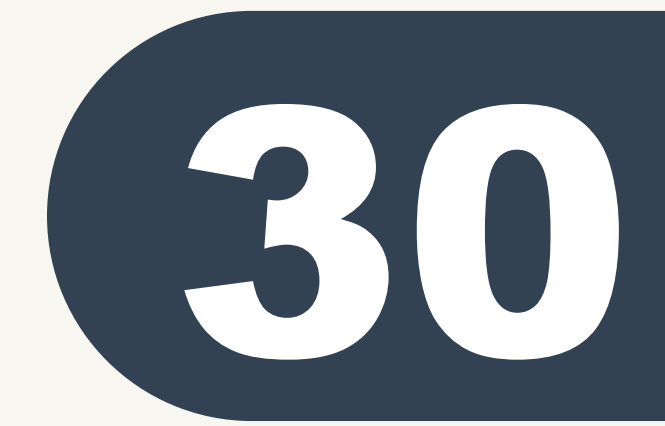

إضافة البيانات المالية للطالب . يرجى العلم أنه في حال كنت لا تملك حساب بنكي في الوقت الحالي ( يمكن اختيار « لا» ) ولا داعي لفتح حساب بنكي في

الوقت الحالي . ويمكن إدراج البيانات البنكية لاحقا عند مرجعة مكتب التجنيد أو عند الالتحاق بدورة التدريب الأساسي أو أثناء برنامج الخدمة الوطنية في مرحلة التدريب الأساسي.

(\*) من الأخطاء الشائعة ( الانتظار لحّين فتح حساب بنكي حيث أنه قد يستغرق فتح الحساب البنكي عدة أيام و فترة التسجيل المسموح بها فقط (٣) أيام وعليه في حال لم يكن لديك حسب بنكي فعال كتابة ( لا ) وإمكانية القيام بهذا الإجراء لاحقاء ، علماً بانه في حال عدم اعتماد الطلب من قبلك خلال ٣ أيام سوف يتم حذف جميع البيانات التي قمت بتعبئتها بشكل تلقائي و سوف تعيد إدخال البيانات مجدداً.

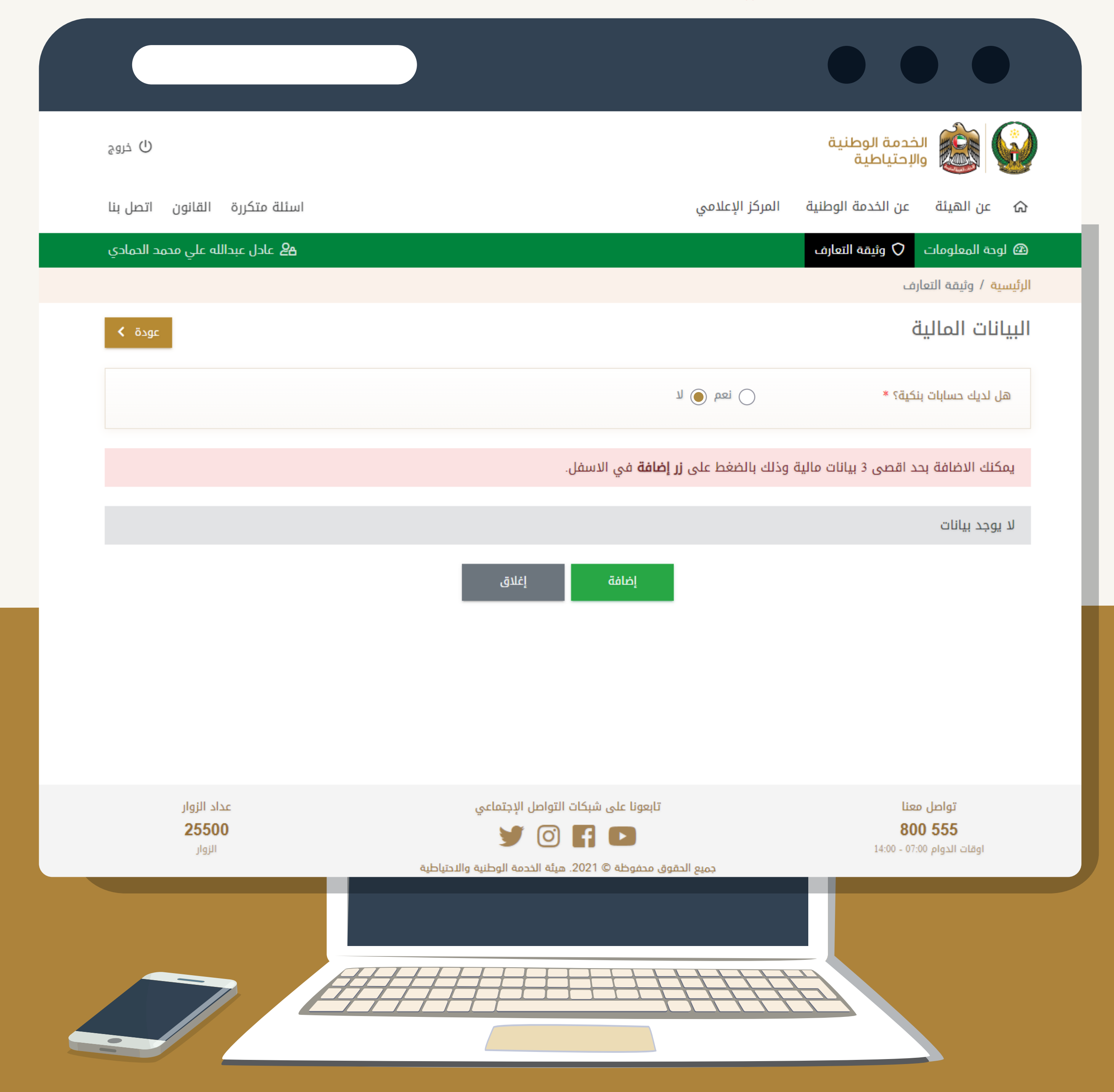

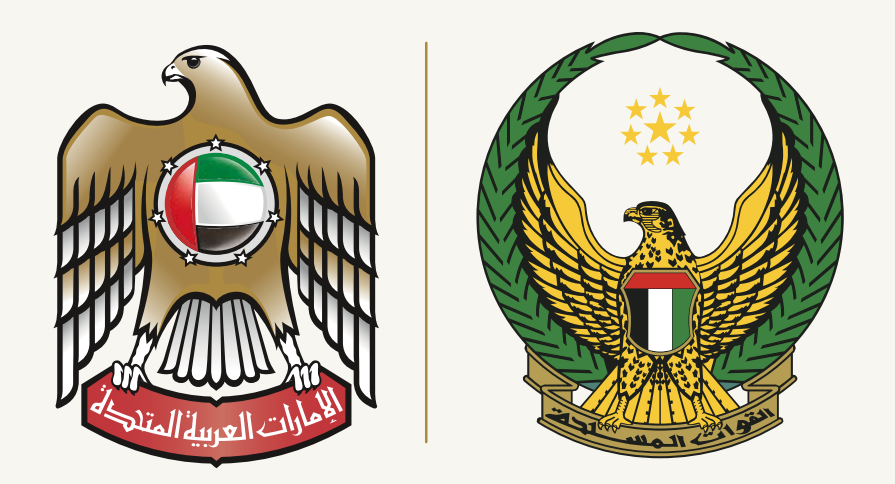

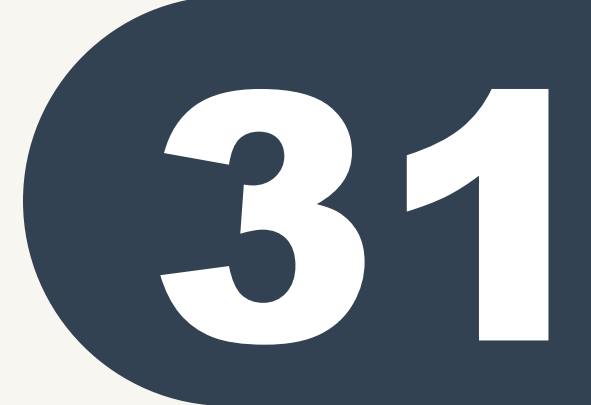

إضافة البيانات المالية للطالب . يرجى في حال كنت تملك (حساب بنكي للطالب ) يتم إضافة جميع الحقول المطلوبة ويتم مراعاة الدقة في كتابتها. يتم مراعاة الاحتفاظ بشهادة تفاصيل الحساب البنكي حيث سيتم طلبها لأثبات صحة البيانات ومطابقتها.

يرجى العلم أنه يتوجب ضرورة تطابق الاسم بالكامل اللغة العربية والإنجليزية في ( الهوية وجواز السفر و في شهادة الحساب البنكي ) .

| ن خروج                                 |                                                                                                    | الخدمة الوطنية<br>والإحتياطية                                        |
|----------------------------------------|----------------------------------------------------------------------------------------------------|----------------------------------------------------------------------|
| اسئلة متكررة القانون اتصل بنا          | مركز الإعلامي                                                                                                    | ය عن الهيئة عن الخدمة الوطنية ال                                     |
| <b>ڪ</b> عادل عبدالله علي محمد الحمادي |                                                                                                    | 🐵 لوحة المعلومات 🗘 وثيقة التعارف                                     |
|                                        |                                                                                                    | الرئيسية / وثيقة التعارف                                             |
| ک هل لدیك مشكلة؟ عودة >                |                                                                                                    | <b>البيانات المالية</b><br>يجب تعبئة الحقول المسبوقة بالرمز <b>*</b> |
|                                        |                                                                                                    | إضافة بيانات البنك                                                   |
|                                        |                                                                                                    | اسم البنك *                                                          |
|                                        |                                                                                                    | الفرع *                                                              |
|                                        |                                                                                                    | رقم الحساب ( داخل الدولة أو<br>خارج الدولة ) *                       |
|                                        |                                                                                                    | داخل الدولة ؟ * 💿 نعم 🕞 لا                                           |
|                                        | عفظ إغلاق                                                                                                    | يجب تعبئة الحقول المسبوقة بالرمز *                                   |
| عداد الزوار<br><b>25500</b><br>الزوار  | تابعونا على شبكات التواصل الإجتماعي<br>في الإجتماعي المحفوظة (م) المحمد الوطنية والاحتياطية جميع الحقوق محفوظة (2021. هيئة الخدمة الوطنية والاحتياطية | تواصل معنا<br><b>800 555</b><br>اوقات الدوام 07:00 - 14:00           |
|                                        |                                                                                                    |                                                                      |

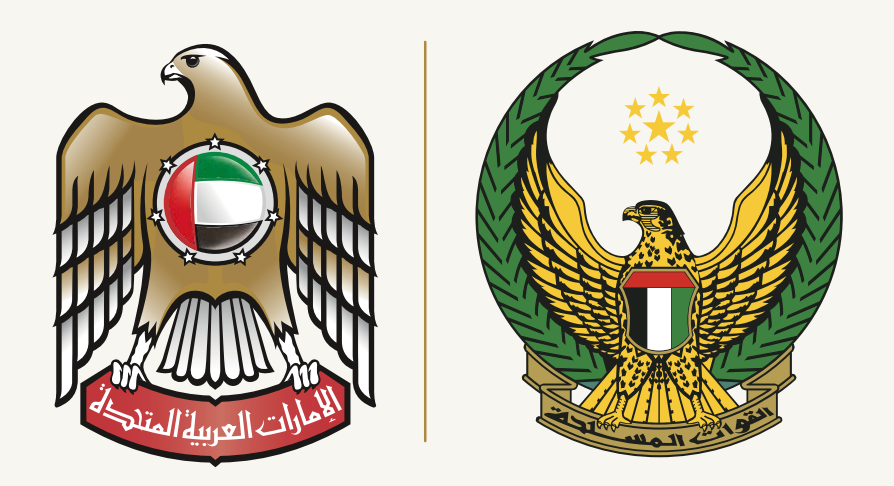

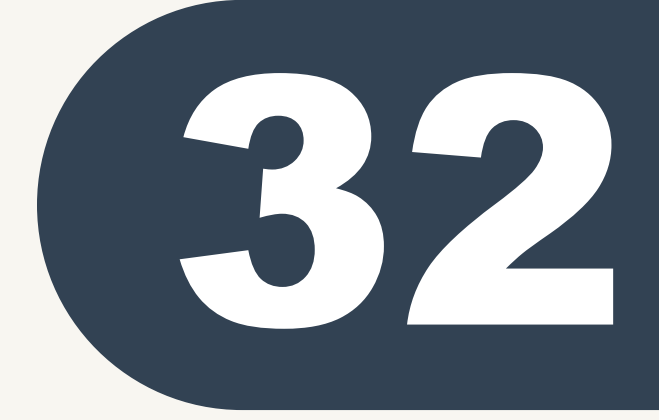

إضافة البيانات المالية للطالب . طريقة إضافة البيانات البنكية بنجاح يتم مراعاة إضافة حساب بنكي واحد للطالب وأن يكون الحساب البنكي فعال .

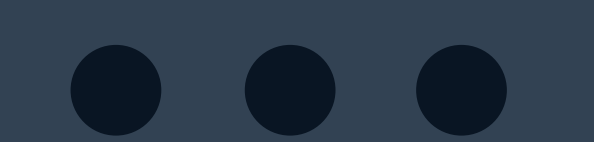

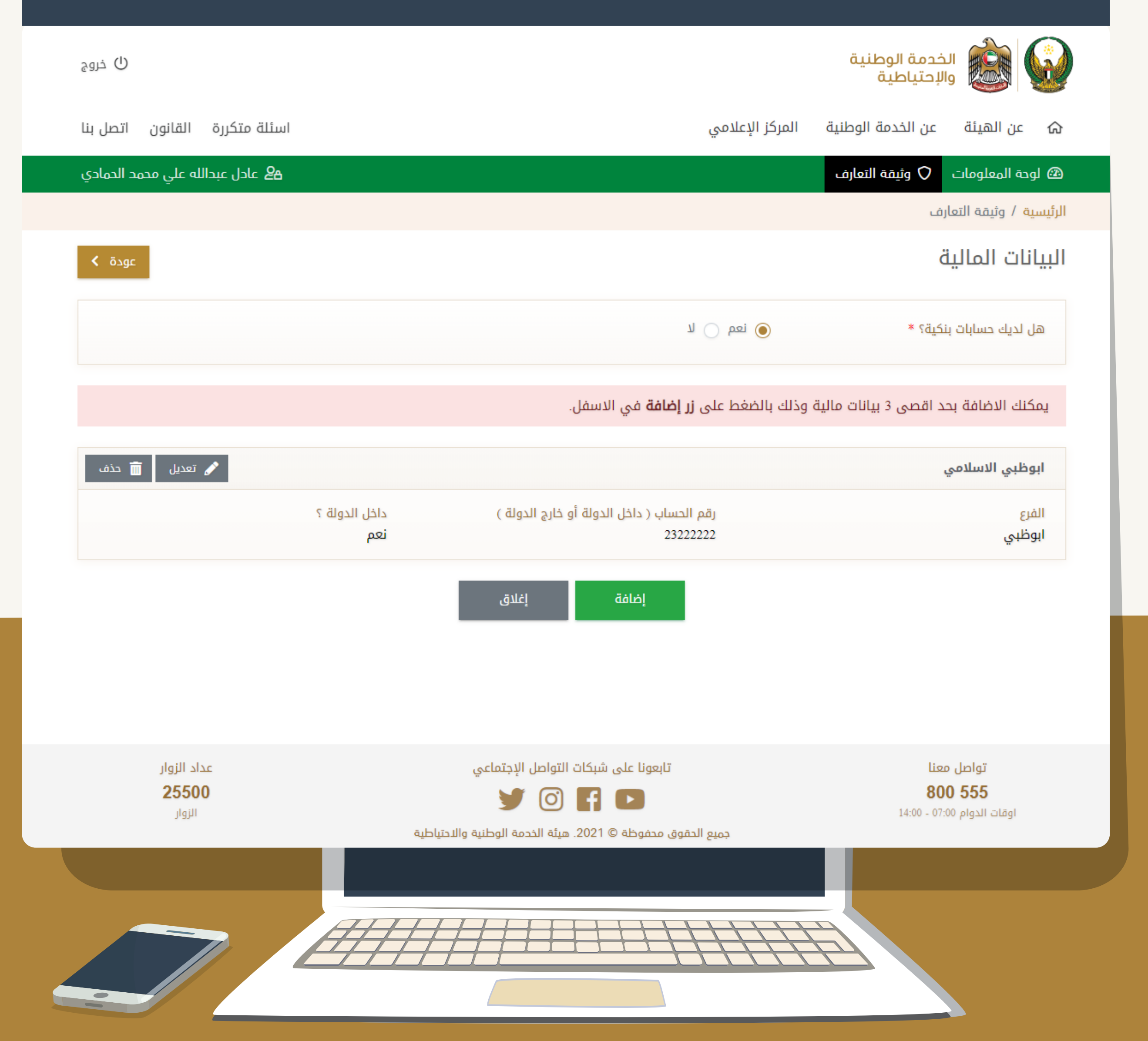

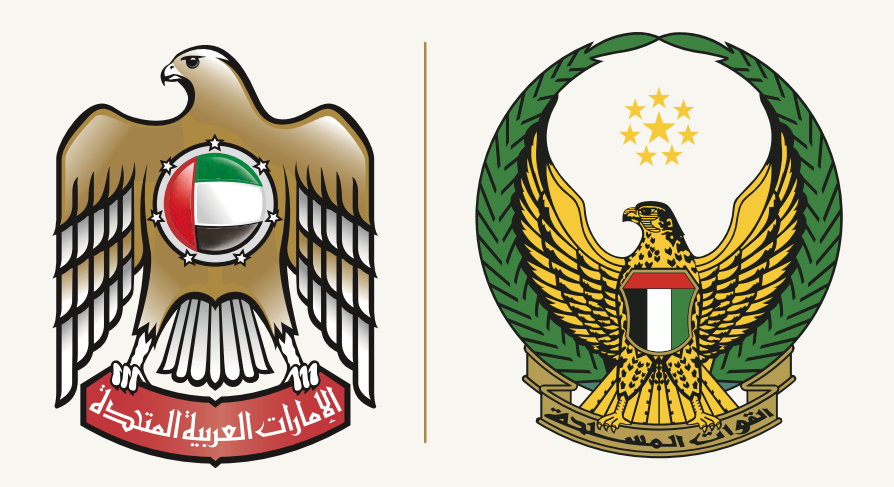

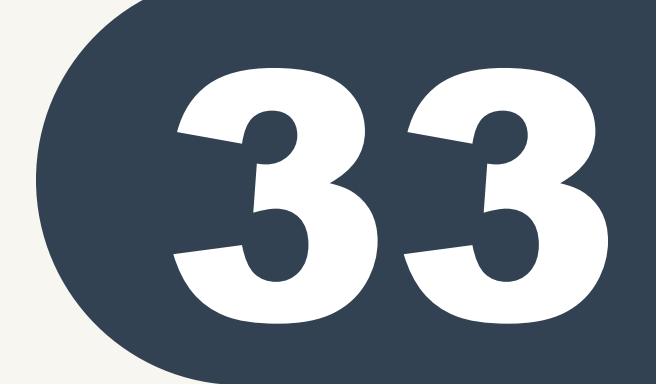

إضافة الأملاك للطالب .

يرجى العلم أنه في حالة كانت لديك أملاك باسمك ( مدرجة باسم الطالب ) يتم إضافة جميع الحقول المطلوبة

يتم مراعاة الدقة في كتابتها. مثال ( تملك : سيارة ، عقار ، ارض ، أسهم ، . . ) في حال كنت لا تملك يتم اختيار ( لا )

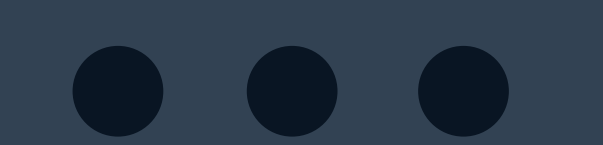

| ڻ خروج                                   |                                 |                                                            | :مة الوطنية<br>عتياطية | الخم<br>والإد                         |
|------------------------------------------|---------------------------------|------------------------------------------------------------|------------------------|---------------------------------------|
| اسئلة متكررة القانون اتصل بنا            |                                 | المركز الإعلامي                                            | بن الخدمة الوطنية      | 🟠 عن الهيئة ع                         |
| عادل عبدالله علي محمد الحمادي <b>2</b> 8 |                                 |                                                            | 🗘 وثيقة التعارف        | 🕲 لوحة المعلومات                      |
|                                          |                                 |                                                            |                        | الرئيسية / وثيقة التعارف              |
| <b>ک</b> هل لدیك مشكلة؟ عودة <b>&gt;</b> |                                 |                                                            | خارج الدولة            | الاملاك داخل / د                      |
|                                          |                                 | انعم 🔾 لا                                                  | و خارج الدولة؟ *       | هل لديك أملاك داخل أ                  |
|                                          |                                 |                                                            | بوقة بالرمز *          | يجب تعبئة الحقول المس                 |
|                                          |                                 |                                                            | الدولة                 | الاملاك داخل / خارج ا                 |
| نعم 🔾 لا                                 | داخل الدولة ؟                   | سان بترول موديل 2020 لون أبيض<br>) ) لوحة أبوظبي فئة ( ٥ ) | سیارۃ نیں<br>رقم ( ۵۰۵ | الإسم 1 *                             |
| نعم 🔾 لا                                 | داخل الدولة ؟                   | ) سهم لدی شرکة ( اسم اشرکة )                               | 1000) בבב              | الإسم 2                               |
| نعم 🔾 لا                                 | داخل الدولة ؟                   | نية بإمارة ( أبوظبي ) ( منطقة ( السمحة )<br>ج ( ٥٥ )       | أرض سكا<br>رقم القط    | الإسم 3                               |
|                                          |                                 |                                                            | بوقة بالرمز *          | يجب تعبئة الحقول المس                 |
|                                          | إغلاق                           | حفظ 🖬                                                      |                        |                                       |
| عداد الزوار                              | التواصل الإجتماعي               | تابعونا على شبكات                                          | 1                      | تواصل معنا                            |
| <b>25500</b><br>الزوار                   | 90                              | f D                                                        | 14:00 -                | 8 <b>00 555</b><br>اوقات الدوام 07:00 |
|                                          | هيئة الخدمة الوطنية والاحتياطية | جميع الحقوق محفوظة © 2021.                                 |                        |                                       |
|                                          |                                 |                                                            |                        |                                       |
|                                          |                                 |                                                            |                        |                                       |
|                                          |                                 |                                                            |                        |                                       |

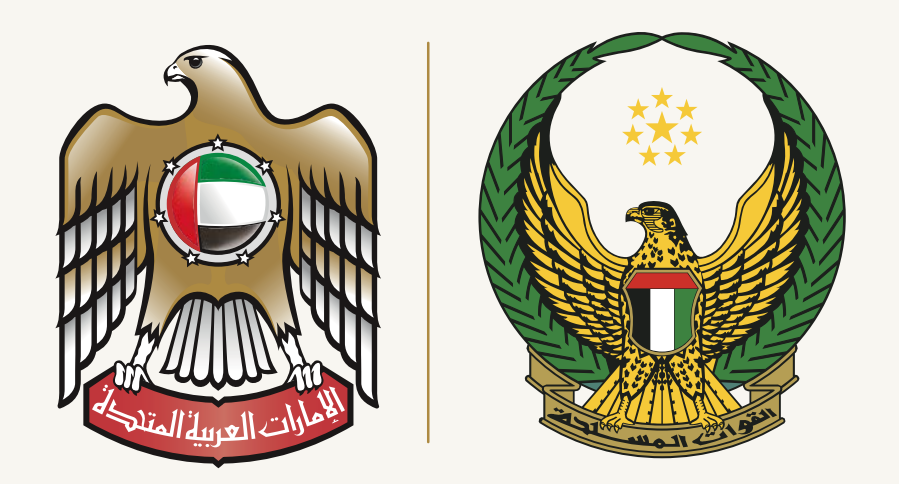

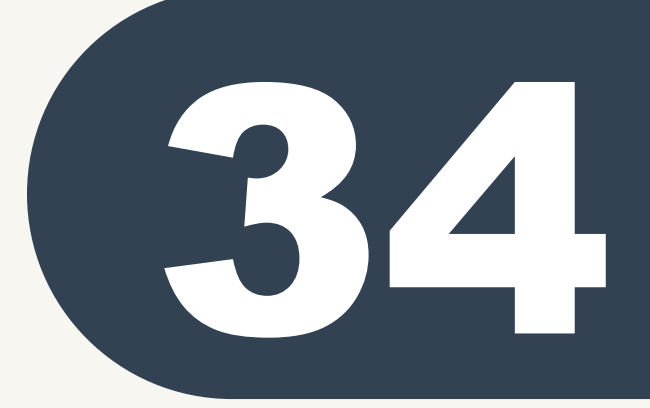

إضافة الرخص التجارية التي باسم الطالب . يرجى العلم أنه في حال كانت لديك رخصة تجارية باسمك ( مدرجة باسم الطالب ) يتم إضافة جميئ الحقول المطلوبة يتم مراعاة الدقة في كتابتها. في حال كنت لا تملك يتم اختيار ( لا )

| ل خروج                                 |                                                            | الخدمة الوطنية<br>والإحتياطية                |
|----------------------------------------|------------------------------------------------------------|----------------------------------------------|
| اسئلة متكررة القانون اتصل بنا          | ة المركز الإعلامي                                          | ය عن الهيئة عن الخدمة الوطنين                |
| <b>ڪ</b> عادل عبدالله علي محمد الحمادي |                                                            | 🙆 لوحة المعلومات 🗘 وثيقة التعارف             |
|                                        |                                                            | الرئيسية / وثيقة التعارف                     |
| هل لديك مشكلة؟                         |                                                            | الرخص التجارية                               |
|                                        | انعم 🔾 لا                                                  | هل لديك رخص تجارية؟ *                        |
|                                        |                                                            | يجب تعبئة الحقول المسبوقة بالرمز *           |
|                                        |                                                            | الرخص التجارية                               |
|                                        | حصة تاجر أبوظبي ( اسم الشركة او المتجر )                   | الرخصة التجارية 1 * رخ                       |
|                                        | يريك في محل ( اسم المحل ) بنسبة ( ٪ )                      | الرخصة التجارية 2 ش                          |
|                                        |                                                            | الرخصة التجارية 3                            |
|                                        |                                                            | يجب تعبئة الحقول المسبوقة بالرمز *           |
|                                        | حفظ إغلاق                                                  |                                              |
| عداد الزوار                            | تابعونا على شبكات التواصل الإجتماعي                        | تواصل معنا                                   |
| <b>25500</b><br>الزوار                 | 🎔 🖸 🖪 🕨                                                    | <b>800 555</b><br>اوقات الدوام 07:00 - 14:00 |
|                                        | جميع الحقوق محفوظة © 2021. هيئة الخدمة الوطنية والاحتياطية |                                              |
|                                        |                                                            |                                              |
| A                                      |                                                            |                                              |
|                                        |                                                            |                                              |
|                                        |                                                            |                                              |

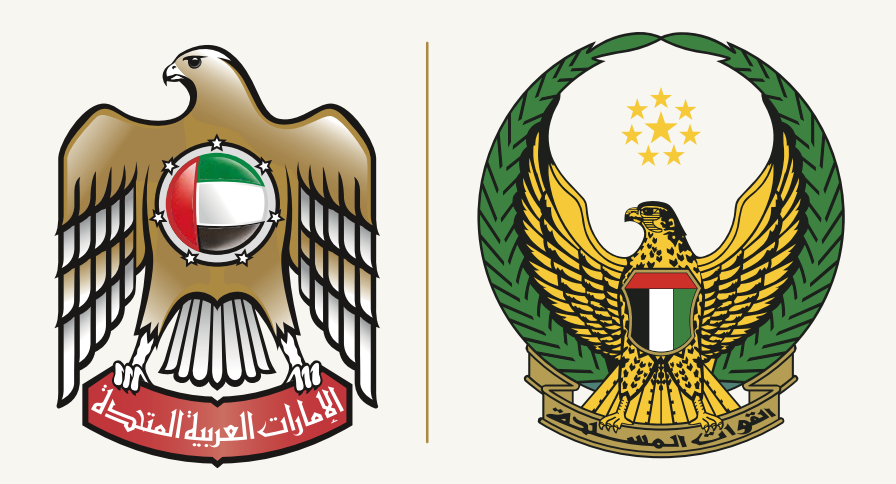

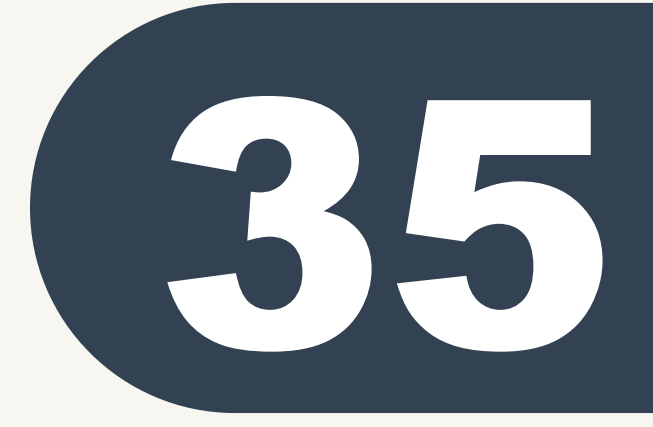

إضافة الخبرات العسكرية او المدنية ( تكون لفئة الموظفين ) . كونك طالب ثانوية عامة فمن المفترض أنك لا تعمل وعليه يتم اختيار ( لا ) كونك من فئة الطلبة

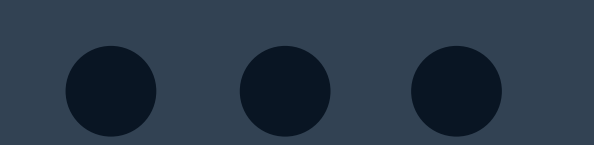

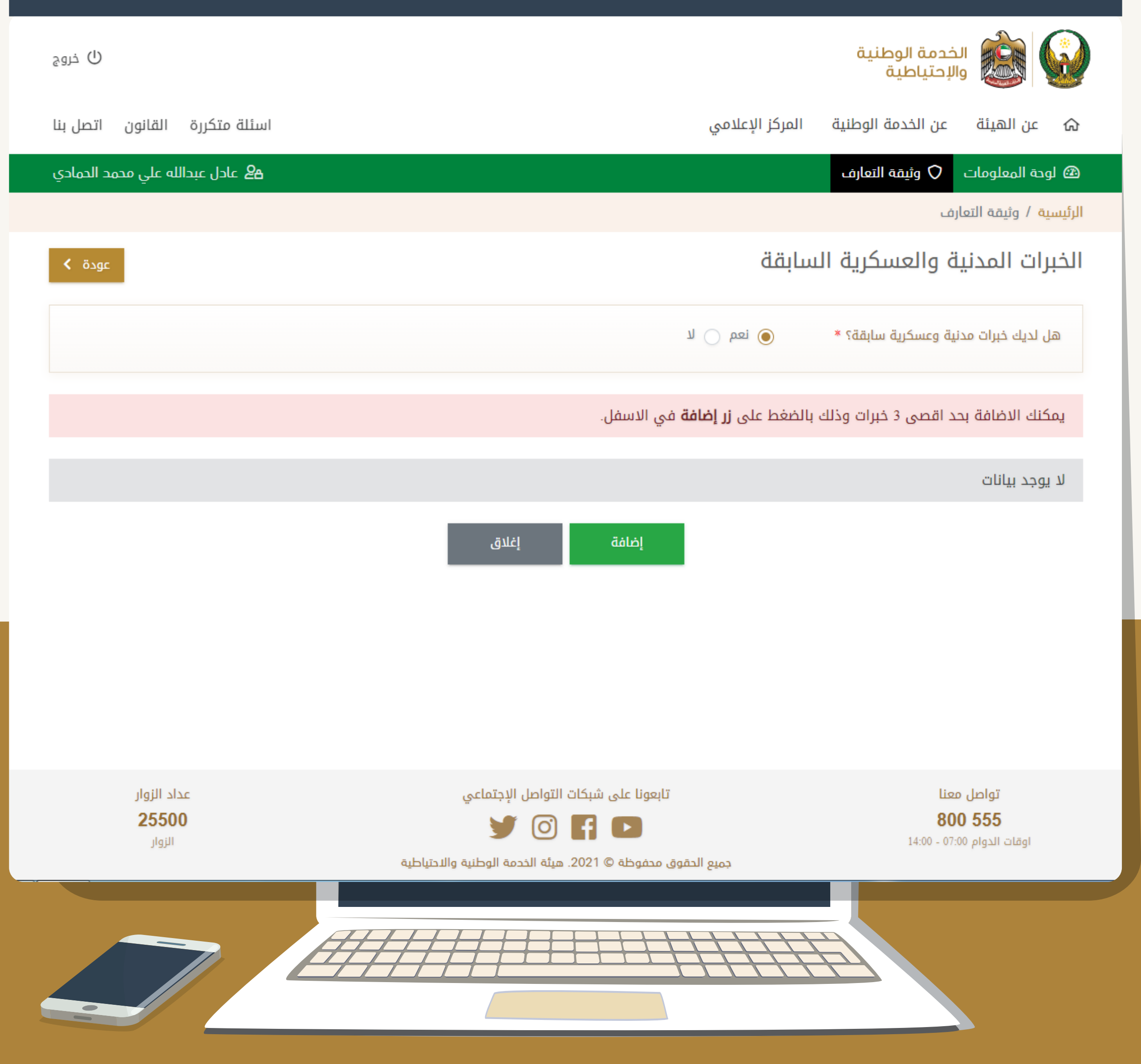

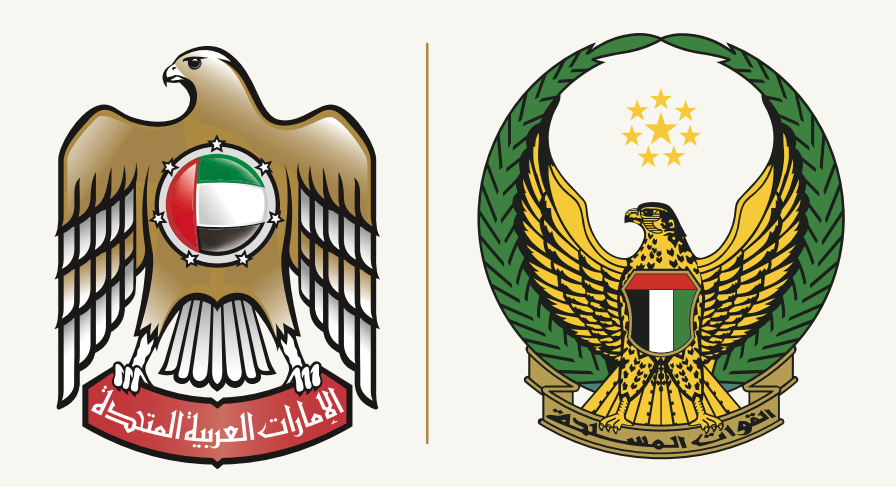

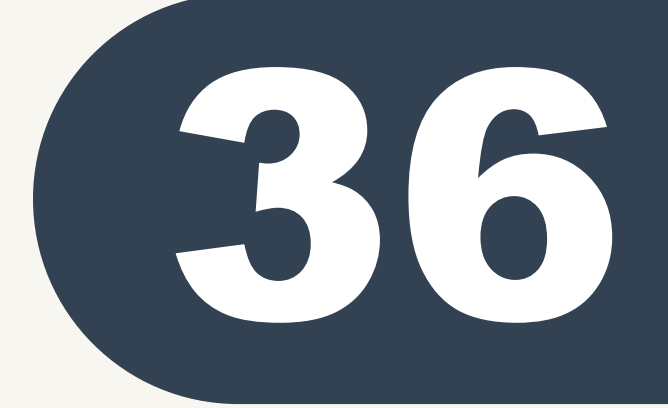

إضافة القضايا المدنية و العسكرية في حال لم تكن لديك قضايا فيتم اختيار (لا ) و الانتهاء من هذه الجزئية. في حال كنت من ضمن الفئات التي تم إدراج في ملفك الجنائي قضية (جناية/جنحة/ مخالفة) يتم اختيار نعم وذلك للانتقال لصفحة التفاصيل لكتابتها.

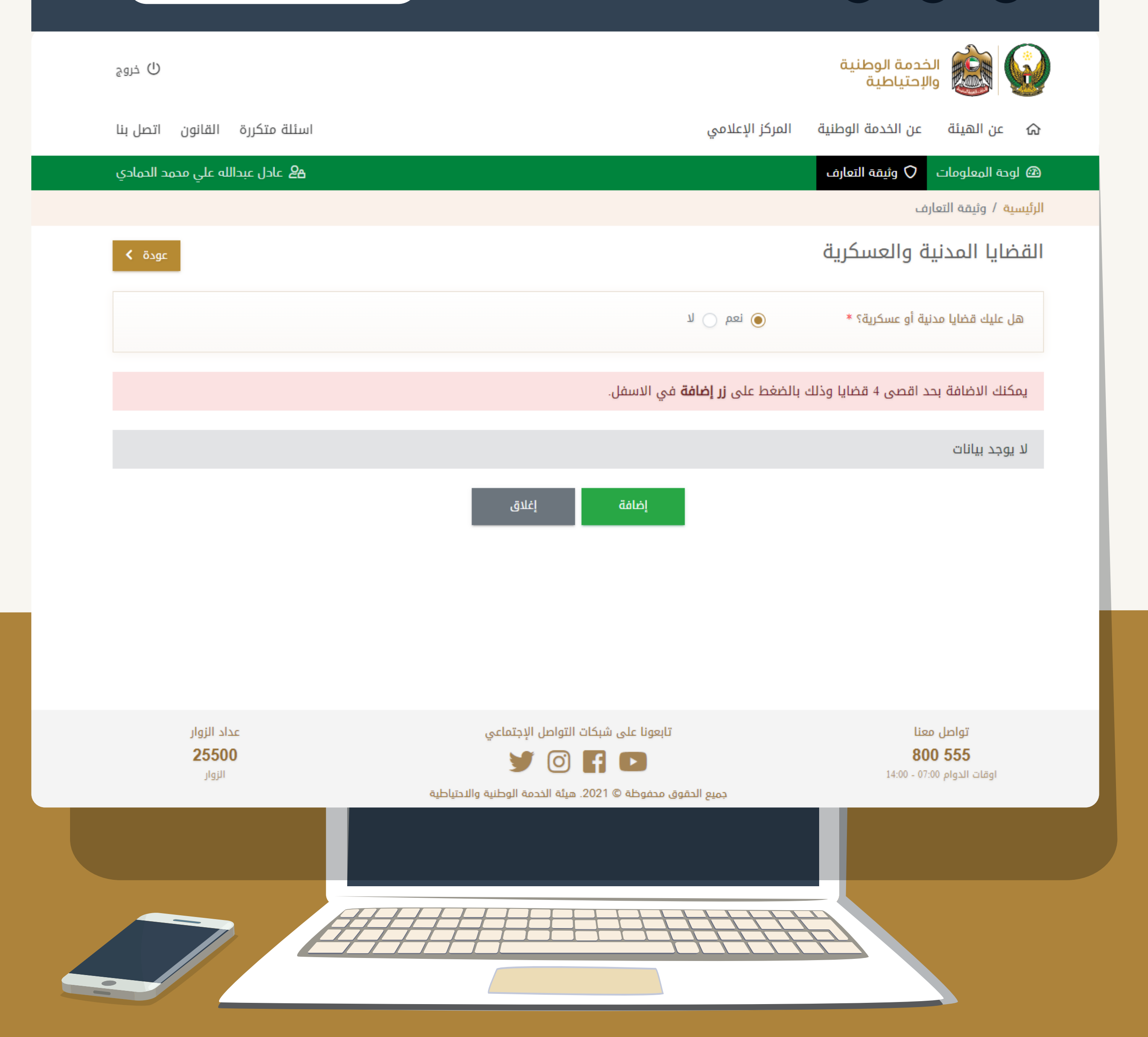

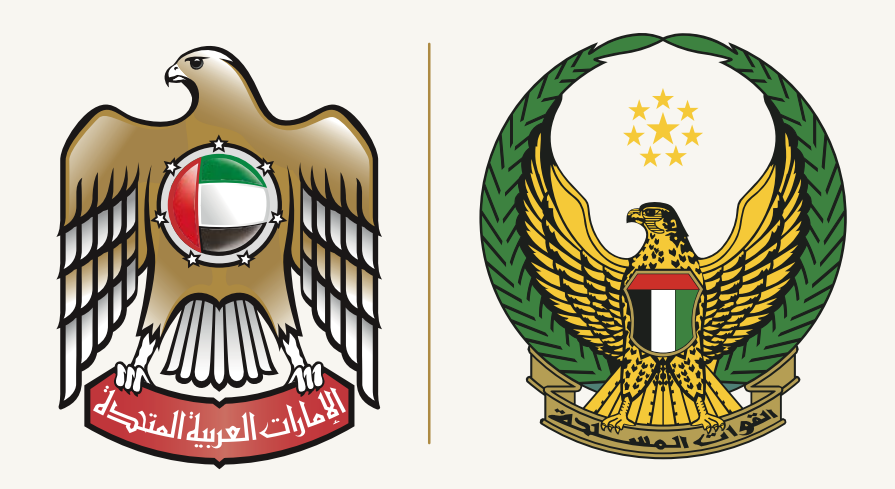

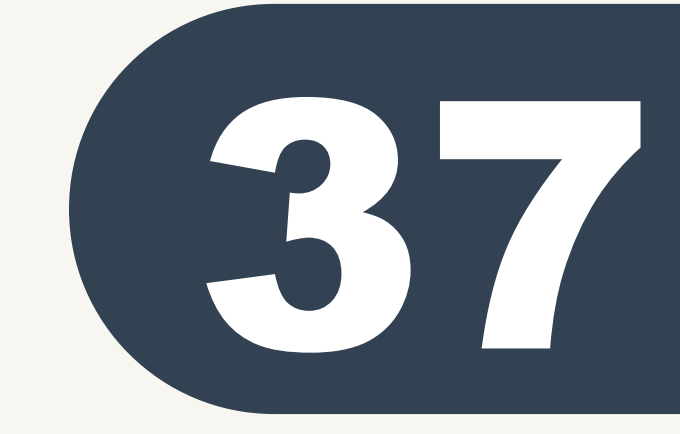

**السيرة الذاتية** يتم مراعاة الدقة و ذكر مختصر السيرة الذاتية وذلك لتساعدك في موضوع اختيار المهنة وذلك لتحديد مسارك في الخدمة الوطنية ويتم مراعاة ذكر التالي :

> ل تفاصيل الميلاد و مكان ولادتك و تفاصيل بسيطة عن طفولتك.

> > 4 نبذة عن مهاراتك .

2 تسلسل در استك و مستواك الدر اسي.

**5** نبذة عن طموحك و أهدافك للمستقبل .

3 تفاصيل حياتك العائلية وأهم المواقف وطبيعة العلاقة مع الأخوة .

6 ذكر الصفات الإيجابية والسلبية في طباعك وصفاتك .

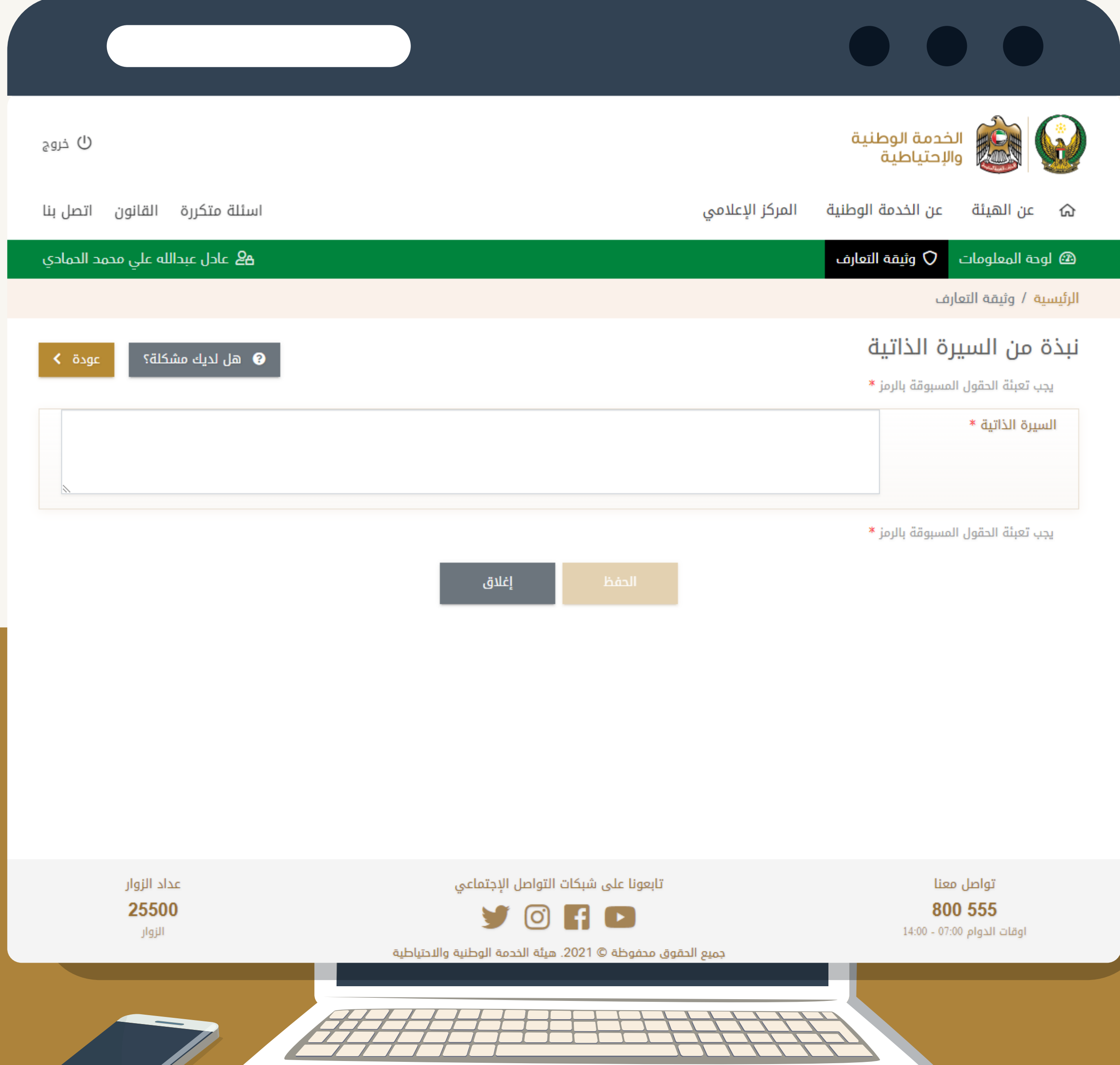

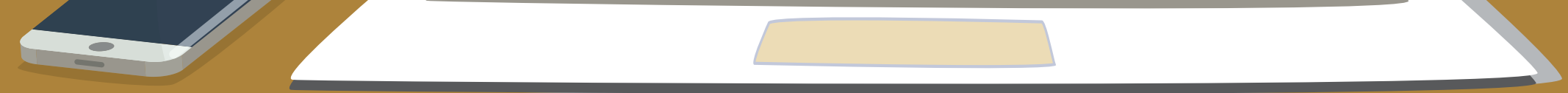

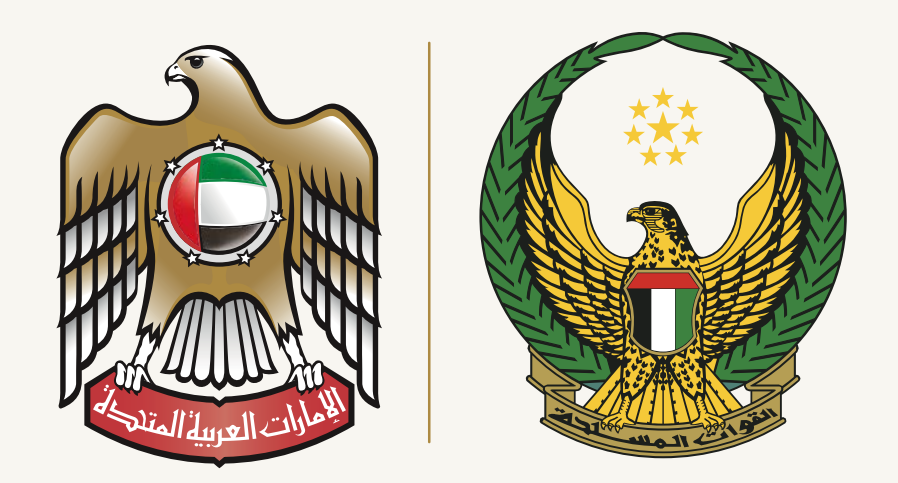

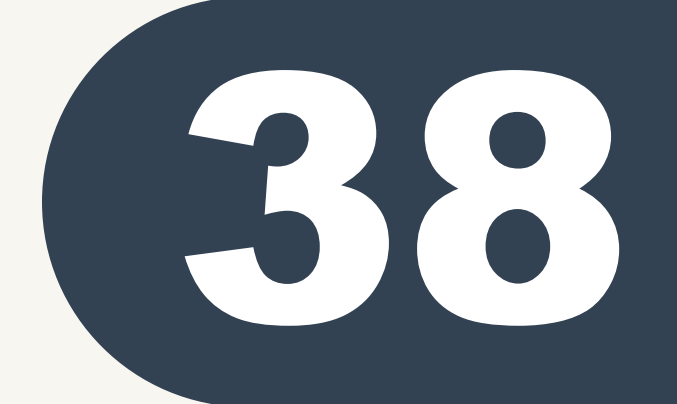

#### الدول العربية و الأجنبية التي قمت بزيارتها

- ايتم مراعاة الدقة وعدم تجاهلها واختيار ( نعم) لإدامة بيانات الدول التي قمت بالسفر لها .
- 2-في حال لم تقم بالسفر إطلاقاً عن طريق الطيران أو البحر أو البر فعليك اختيار (لا).

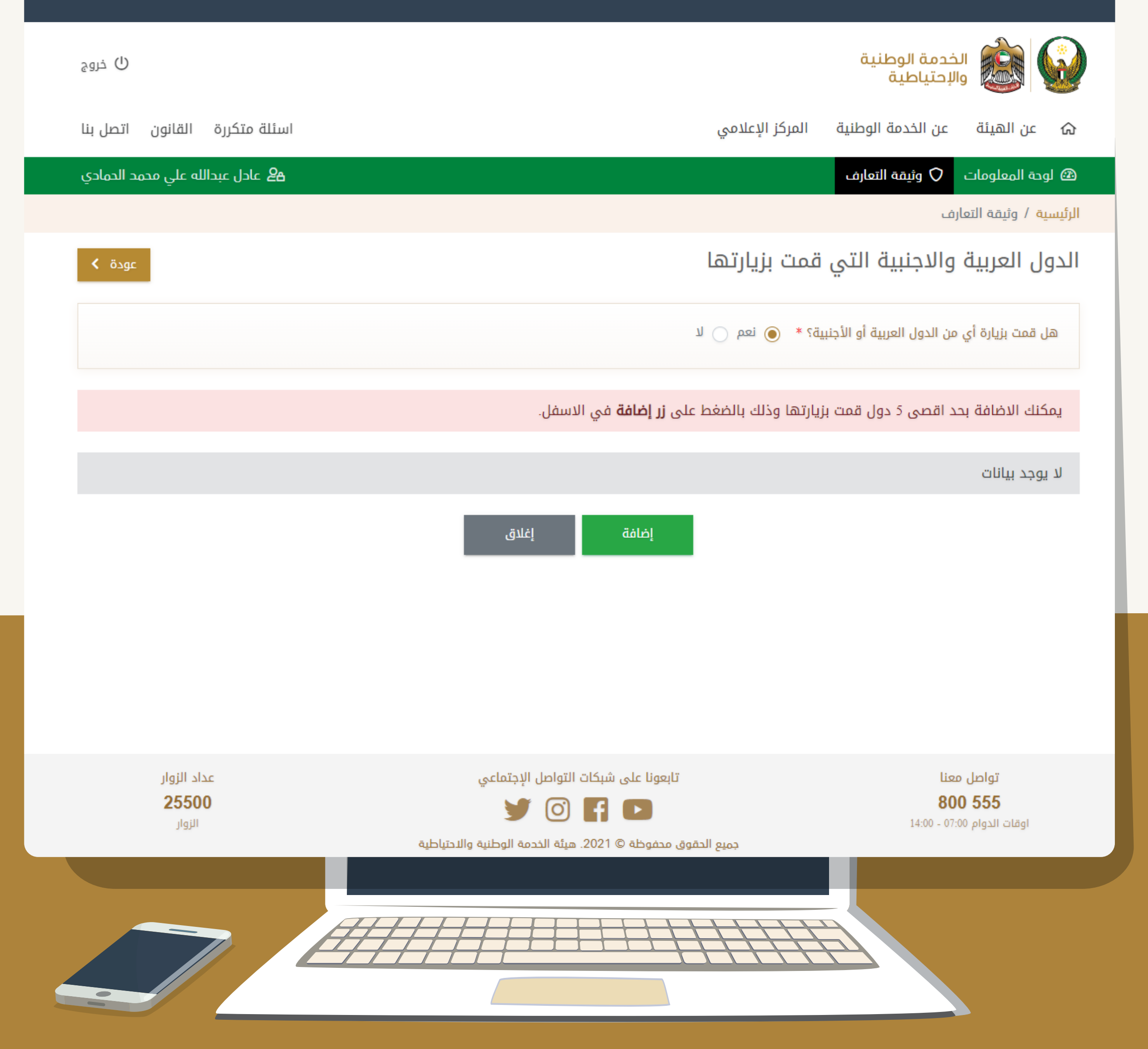

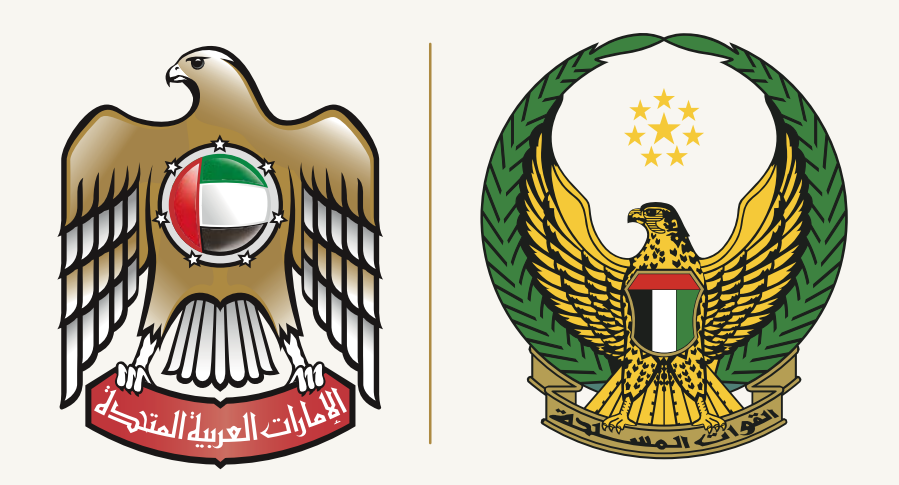

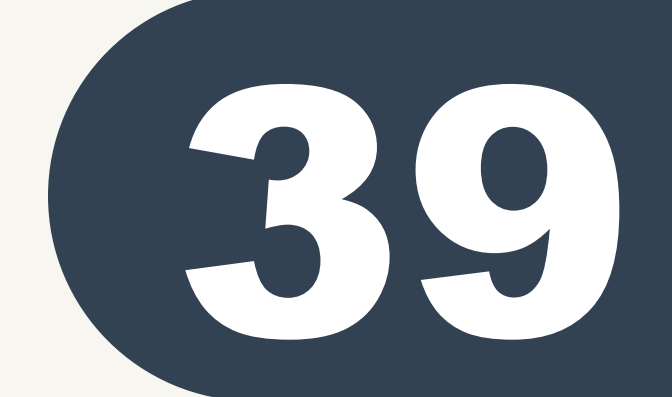

#### الدول العربية و الأجنبية التي قمت بزيارتها

- أولى حال قمت بالسفريتم ذكر الدولة التي سافرت لها وآخر سنة قمت بزيارتها وحسب ما هو موضح .
- 2-يتم مراعاة بعد كتابة أول دولة / مدينة قمت بزياراتها بحفظ البيانات ومن ثم القيام بإدراج الدول الأخرى.

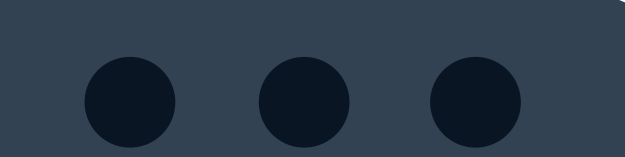

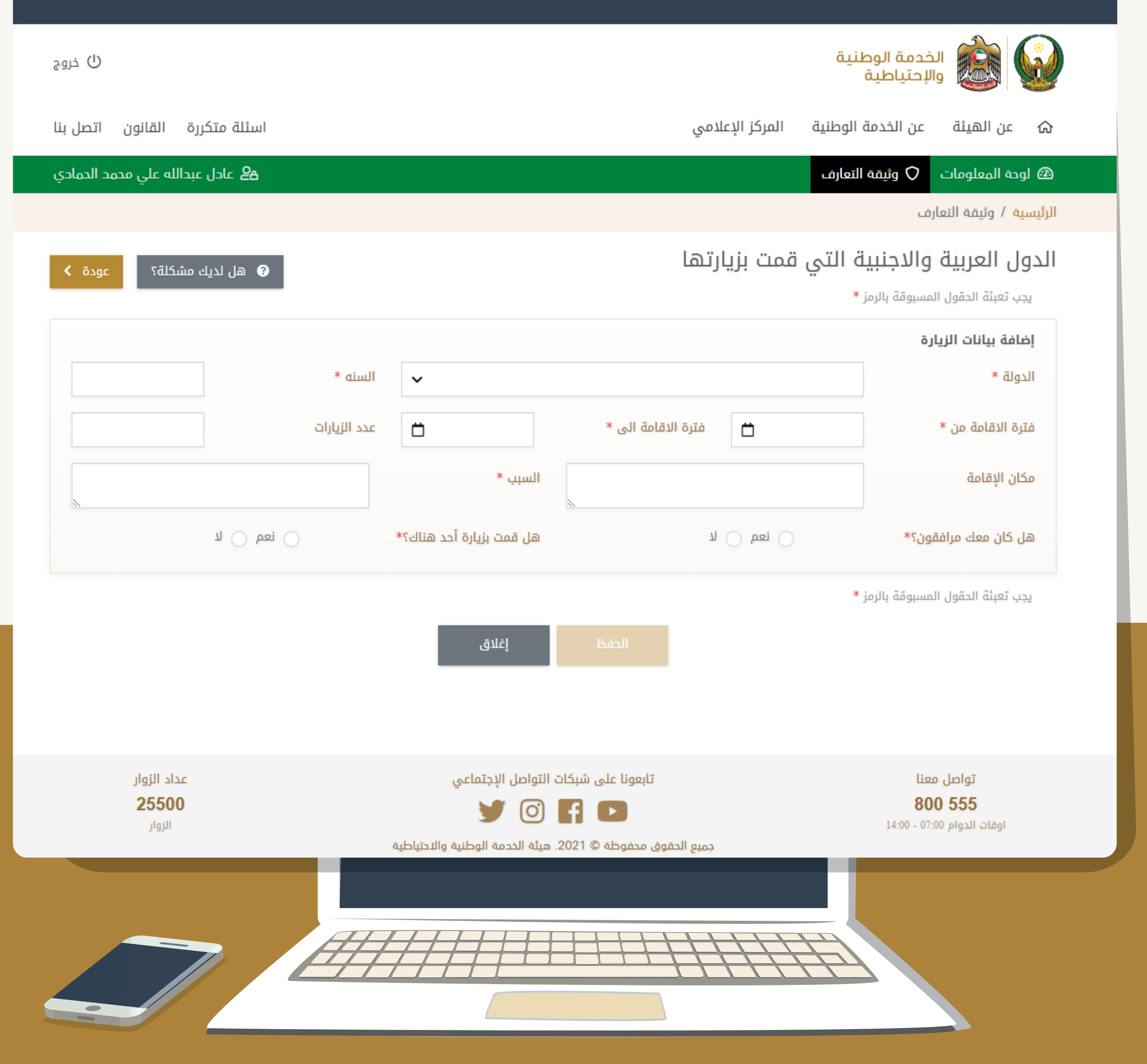

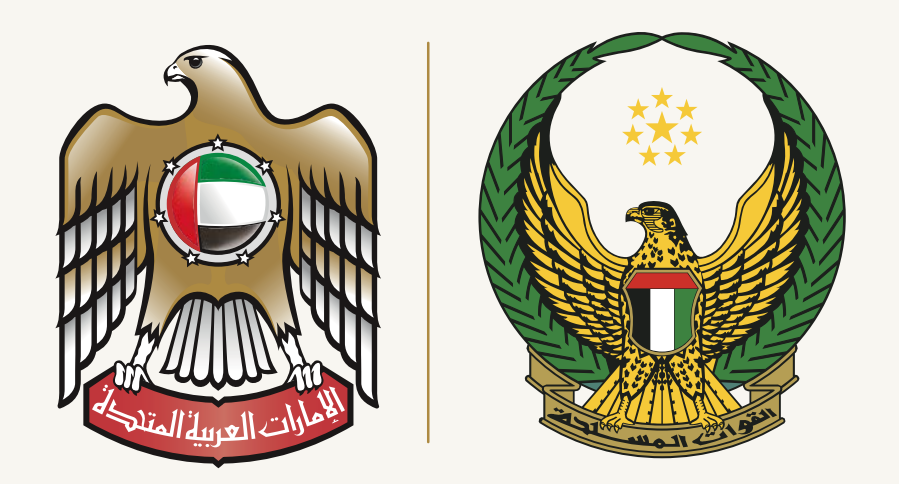

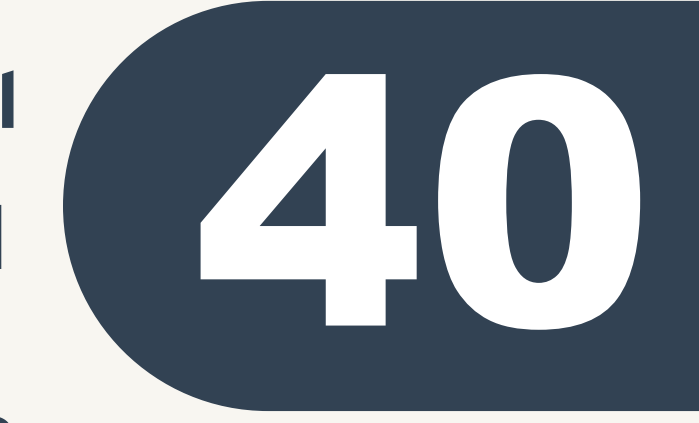

#### الدول العربية و الأجنبية التي قمت بزيارتها

- 1 بعد الانتهاء من إضافة الدولة الأولى او المدينة الأولى بنجاح حسب ما هو موضح.
  - 2. يتم الضغط على (إضافة) لإدراج المدن الأخرى .

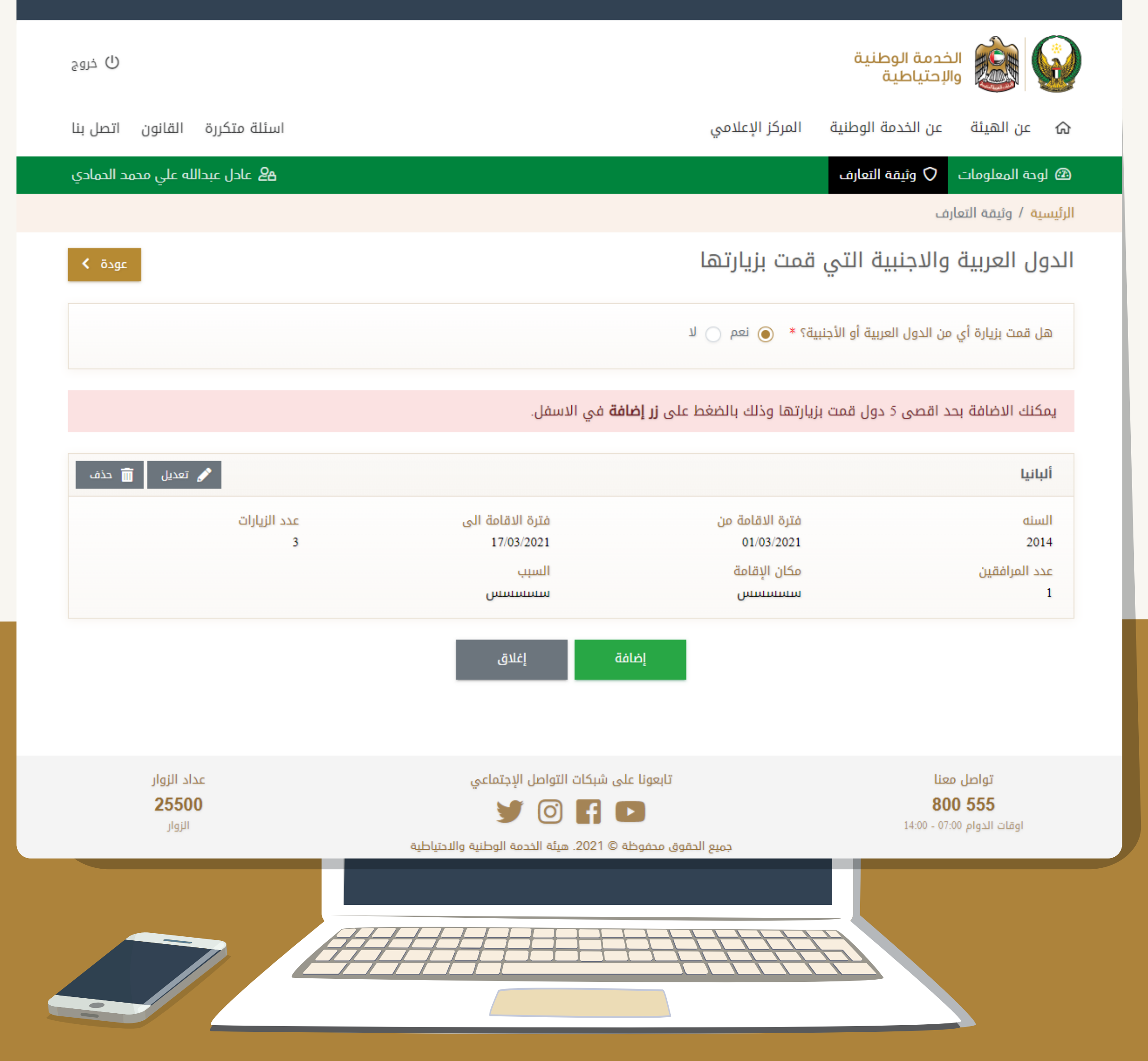

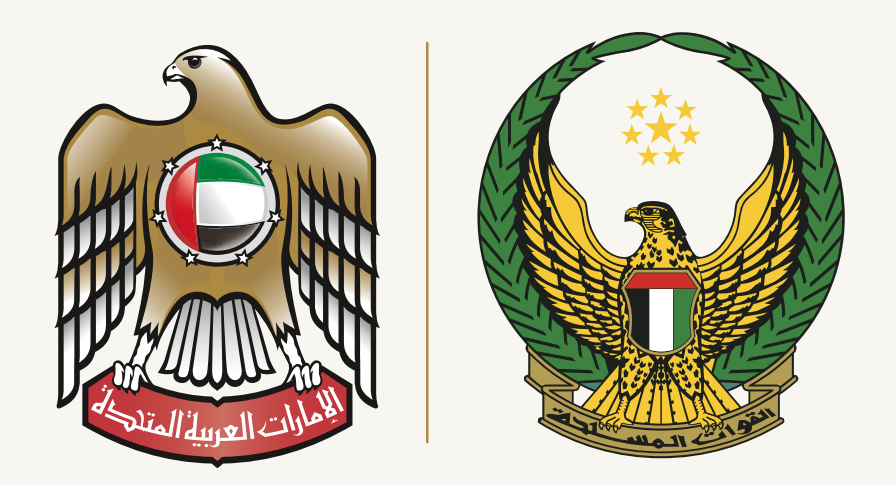

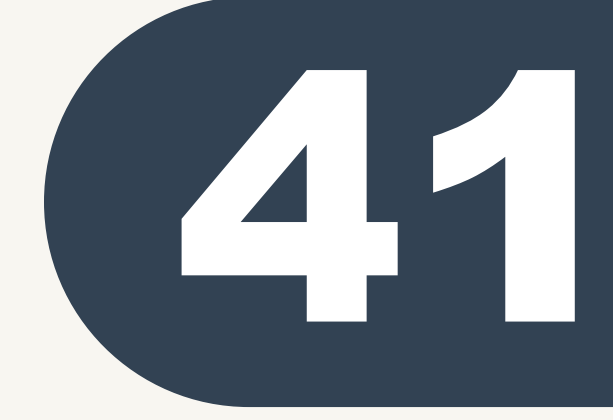

- 1. بعد الانتهاء من جميع الايقونات تظهر باللون الأخضر وهذا يعني الانتهاء من تعبئة وثيقة التعارف بنجاح .
- د. يتم الضغط على زر ( مراجعة و إنهاء ).

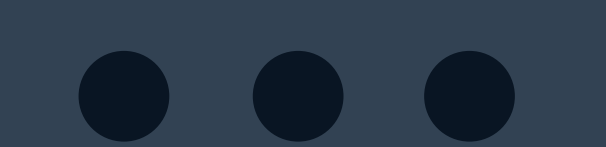

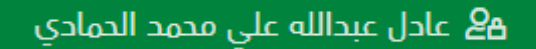

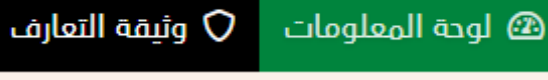

الرئيسية / وثيقة التعارف

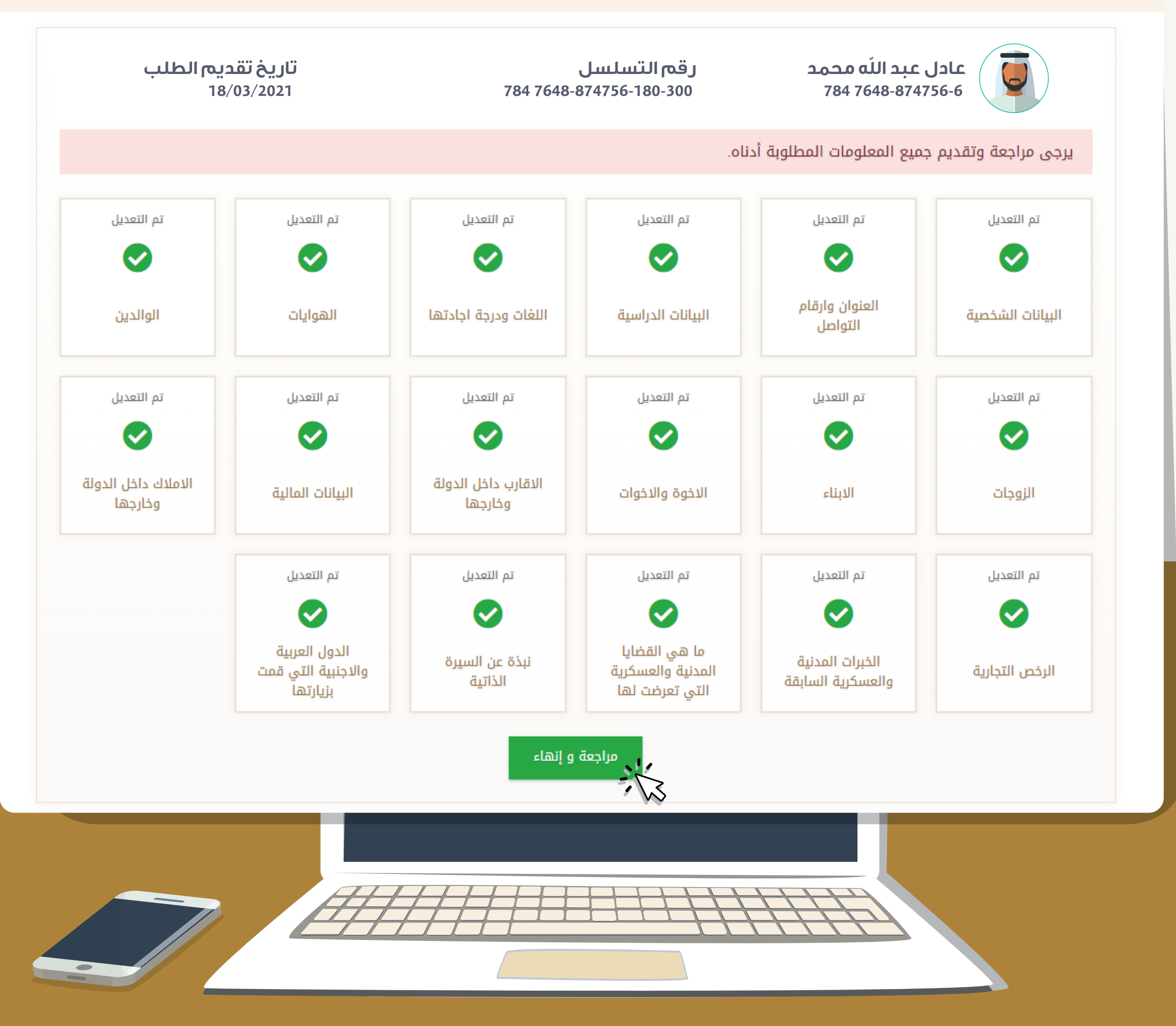

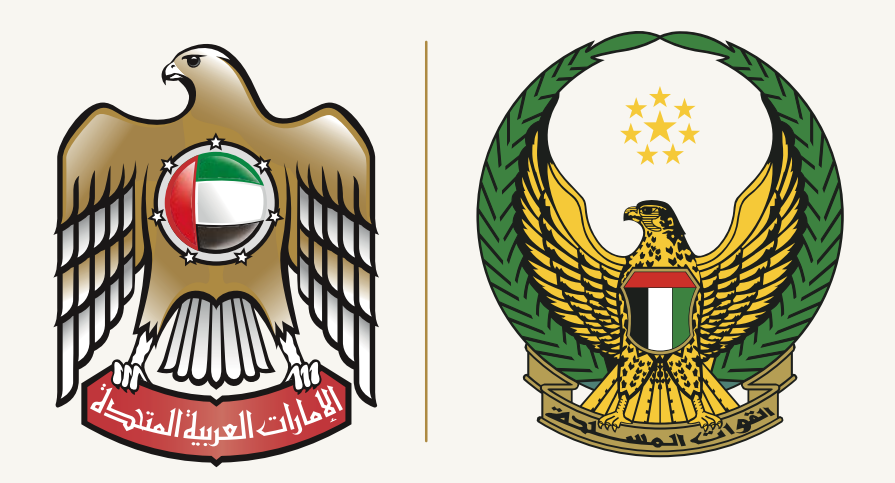

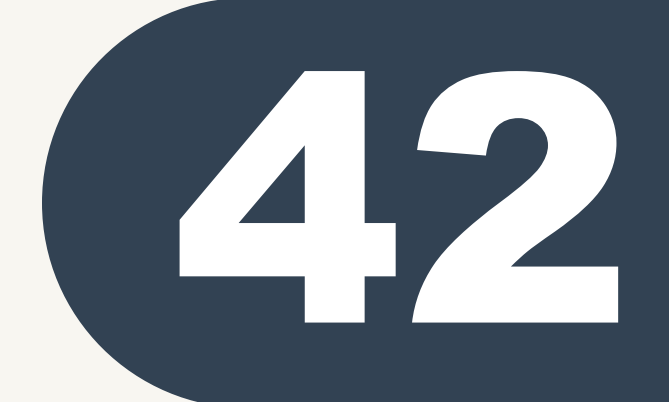

يتم في هذه الخطوة قراءة البيانات التي قمت بتعبئتها بشكل كامل ومراجعتها و التأكد من ان المعلومات صحيحة و كاملة .

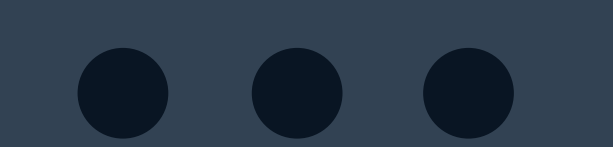

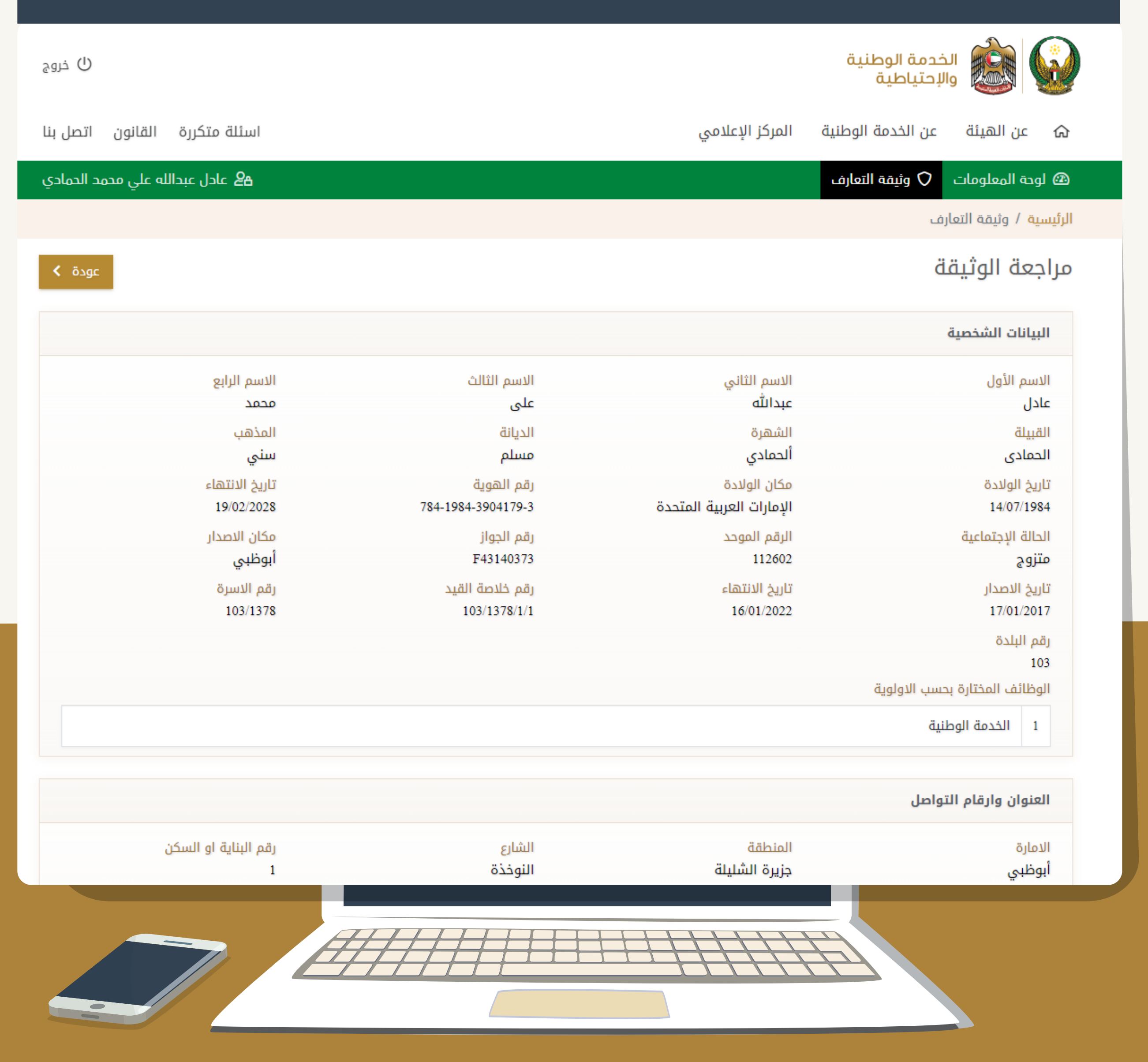

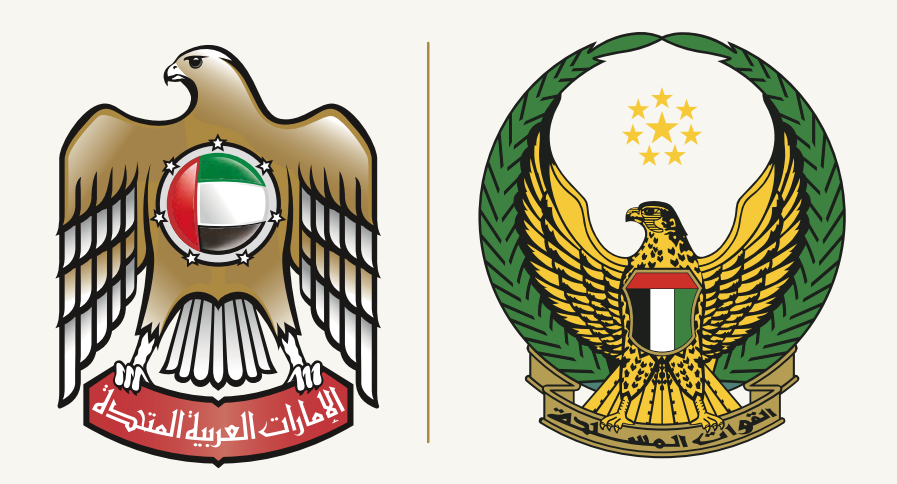

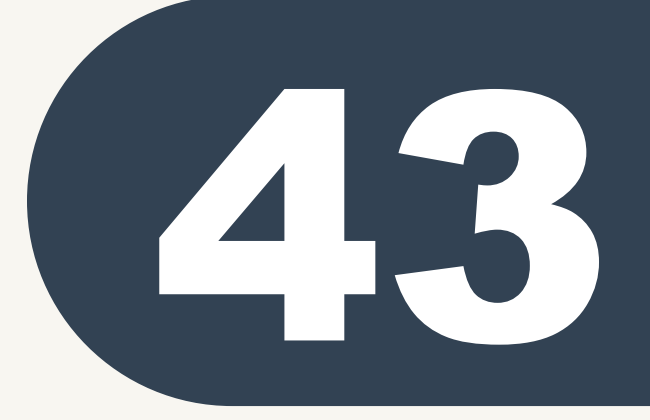

في نهاية الصفحة بعد الانتهاء من مراجعة البيانات والوثيقة والتأكد من صحتها يتوجب عليك الضغط على أيقونة (أؤ كد ان المعلومات المقدمة دقيقة وحديثة) ومن ثم الضغط على ايقونة (إرسال) .

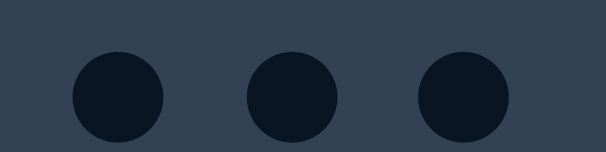

| الدول العربية والاجنبية التي قمت             | زيارتها           |                                                 |                                |
|----------------------------------------------|-------------------|-------------------------------------------------|--------------------------------|
| الدولة<br>ألبانيا                            | السنه<br>2014     | فترة الاقامة من<br>01/03/2021                   | فترة الاقامة الى<br>17/03/2021 |
| عدد الزيارات<br>د                            | مكان الإقامة      | السبب                                           | هل کان معك مرافقون؟<br>iso     |
| ر<br>هل قمت بزيارة أحد هناك؟                 |                   |                                                 |                                |
| نعم                                          |                   |                                                 |                                |
| اسماء المرافقين                              |                   |                                                 |                                |
| 1 سيسيشيشسي                                  |                   |                                                 |                                |
| سماء المعارف                                 |                   |                                                 |                                |
| الإسم                                        | الجنسية           | مكان العمل                                      |                                |
| مثصث                                         | إماراتي           | مثصث                                            |                                |
|                                              | $\mathbf{k}$      | إرسال                                           |                                |
| تواصل معنا                                   | تابعونا :         | على شبكات التواصل الإجتماعي                     | عداد الزوار                    |
| <b>800 555</b><br>اوقات الدوام 07:00 - 14:00 |                   |                                                 | <b>25500</b><br>الزوار         |
|                                              | جميع الحقوق محفوخ | طة © 2021. هيئة الخدمة الوطنية والاحتياطية<br>ا |                                |
|                                              |                   |                                                 |                                |
|                                              |                   |                                                 |                                |
|                                              |                   |                                                 |                                |

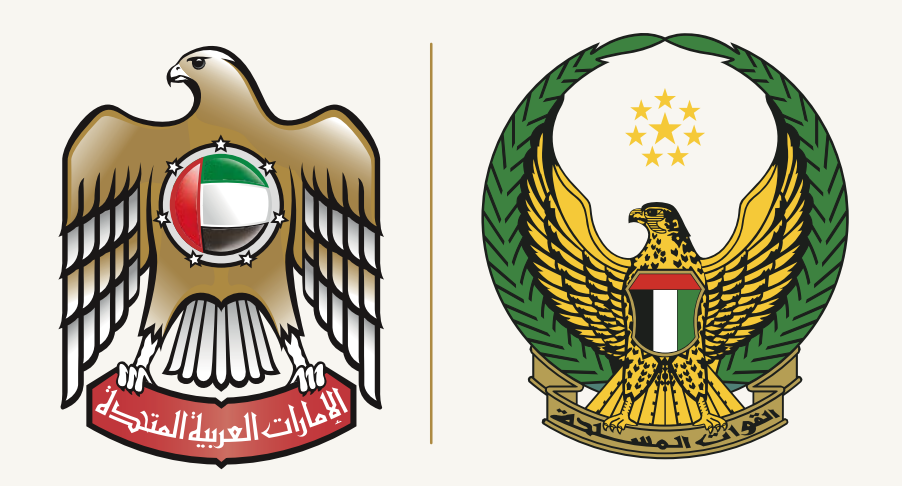

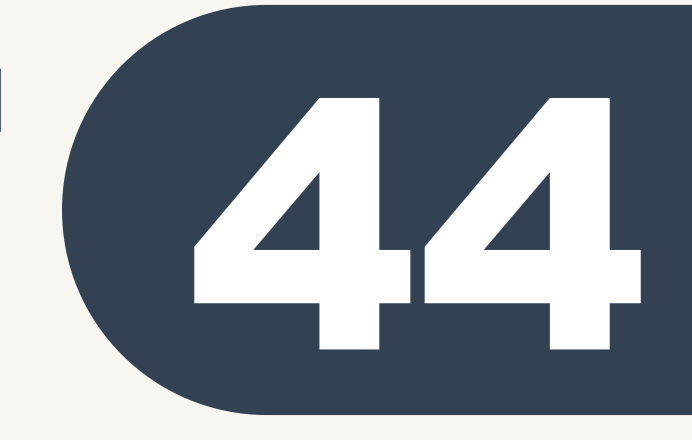

 سيتم بعد الضغط على أيقونة (أؤ كد أن المعلومات المقدمة دقيقة وحديثة) والضغط على ايقونة (إرسال) بفتح نافذة منبثقة او تنبيه تؤكد أنك قمت بإدامة

معلومات صحيحة لذا يرجى مراعاة ما يلي:

- إدامة معلومات صحيحة ودقيقة حيث ان ارسال أي معلومات غير صحيحة سوف يترتب عليها مساءلة قانونية .
  - ضرورة في حال وجود أي تحديثات في بياناتك مراجعة أقرب مركز تجنيد لتحديثها.

2. بعد قراءة الإقرار والتعهد الضغط على نعم.

#### السيرة الذاتية

ىشسىسشىسشىسش

|                                       | رتها                                                                               | دول العربية والاجنبية التي قمت بزيا                                      |
|---------------------------------------|------------------------------------------------------------------------------------|--------------------------------------------------------------------------|
| فترة الاقامة الى                      | السنه. فتية الاقامة من                                                             | ولة                                                                      |
| 17/03/2021                            | 4 إقرار وتعهد                                                                      | انيا                                                                     |
| هل کان معك مرافقون؟                   | 2                                                                                  | د الزيارات                                                               |
|                                       | <text><list-item><list-item><list-item></list-item></list-item></list-item></text> | ـ ،بریر، ــ<br>م<br>م<br>الهاء المرافقین<br>ماء المعارف<br>الإسم<br>صتصت |
| عداد الزوار<br><b>25500</b><br>الزوار | تابعونا على شبكات التواصل الإجتماعي<br>ک ۲ ک ک ک ک ک ک ک ک ک ک ک ک ک ک ک ک ک ک     | تواصل معنا<br><b>800 555</b><br>اوقات الدوام 07:00 - 14:00               |
|                                       | جميع الحقوق محفوظة © 2021. هيئة الخدمة الوطنية والاحتياطية                         |                                                                          |

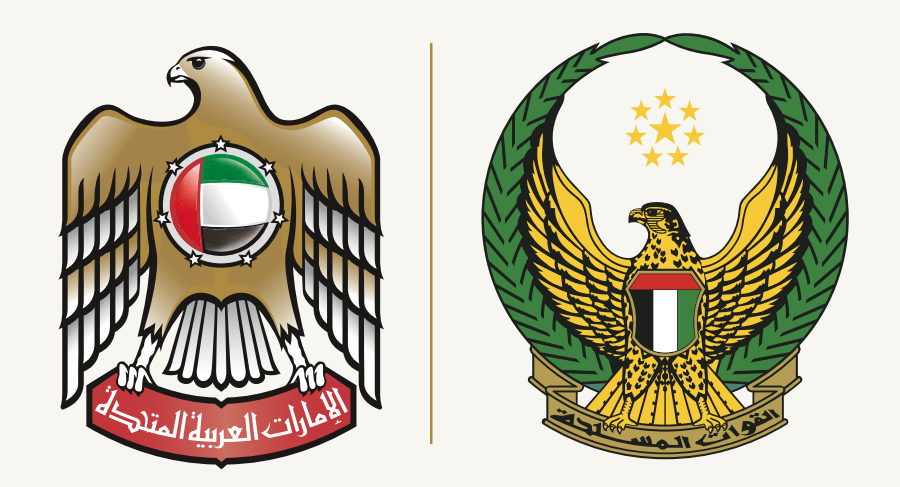

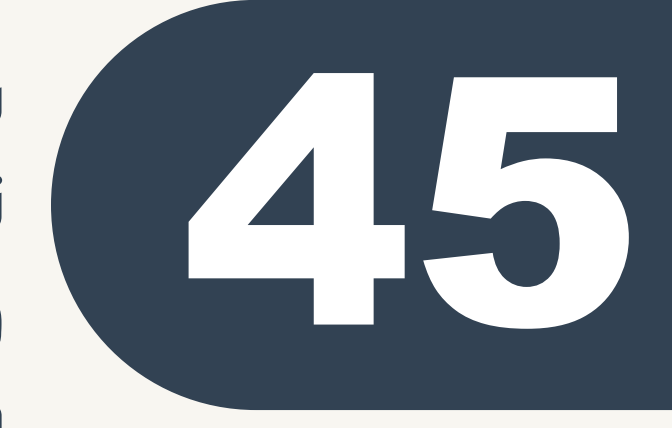

بعد الانتهاء من اعتماد الإقرار و التعهد تكون قد أنهيت الخطوات الخاصة بالتسجيل وسوف يظهر في الخط الزمني لملفك بأنك قمت بأرسال وثيقة التعارف بنجاح .

علماً أن اكتمال إدامة ملفك و تحديد موقفك من الخدمة الوطنية بشكل كامل يتبقى عليك الانتهاء من :

- الفحص الطبي الأولي ( جمع العينات ) .
- الفحص الطبي الثاني ( مقابلة الطبيب النفسي والعام ) .
- مقابلة الطبيب الاستشاري أو اللجنة الطبية (للحالات التي تعاني من أمراض مزمنة فقط).
  - الانتهاء من تحديد الدرجة الطبية .
- الانتهاء من اعتماد المؤهل العلمي (لطلبة الثانوية العامة فقط).
  - تحديد معسكر التدريب بناءا على الدرجة الطبية المعتمدة.
    - الالتحاق بالدورة في الوقت المحدد .

| ل خروج                        | الخدمة الوطنية<br>والإحتياطية                 |
|-------------------------------|-----------------------------------------------|
| اسئلة متكررة القانون اتصل بنا | ه عن الهيئة عن الخدمة الوطنية المركز الإعلامي |
| عادل عبدالله علي محمد الحمادي | 🕮 لوحة المعلومات 💝 الفحص الطبي                |
|                               | الرئيسية                                      |
|                               | الخط الزمني لملف المجند                       |
| الفحص الطبي الأولي            |                                               |
| عادل عبد الله محمد            | وثيقة التعارف                                 |
| 784 7648-874756-6             | 11:42:21 18/03/2021<br>تم إرسال الوثيقة       |
|                               |                                               |